# **Foreign Account Tax Compliance Act (FATCA)**

USER GUIDE

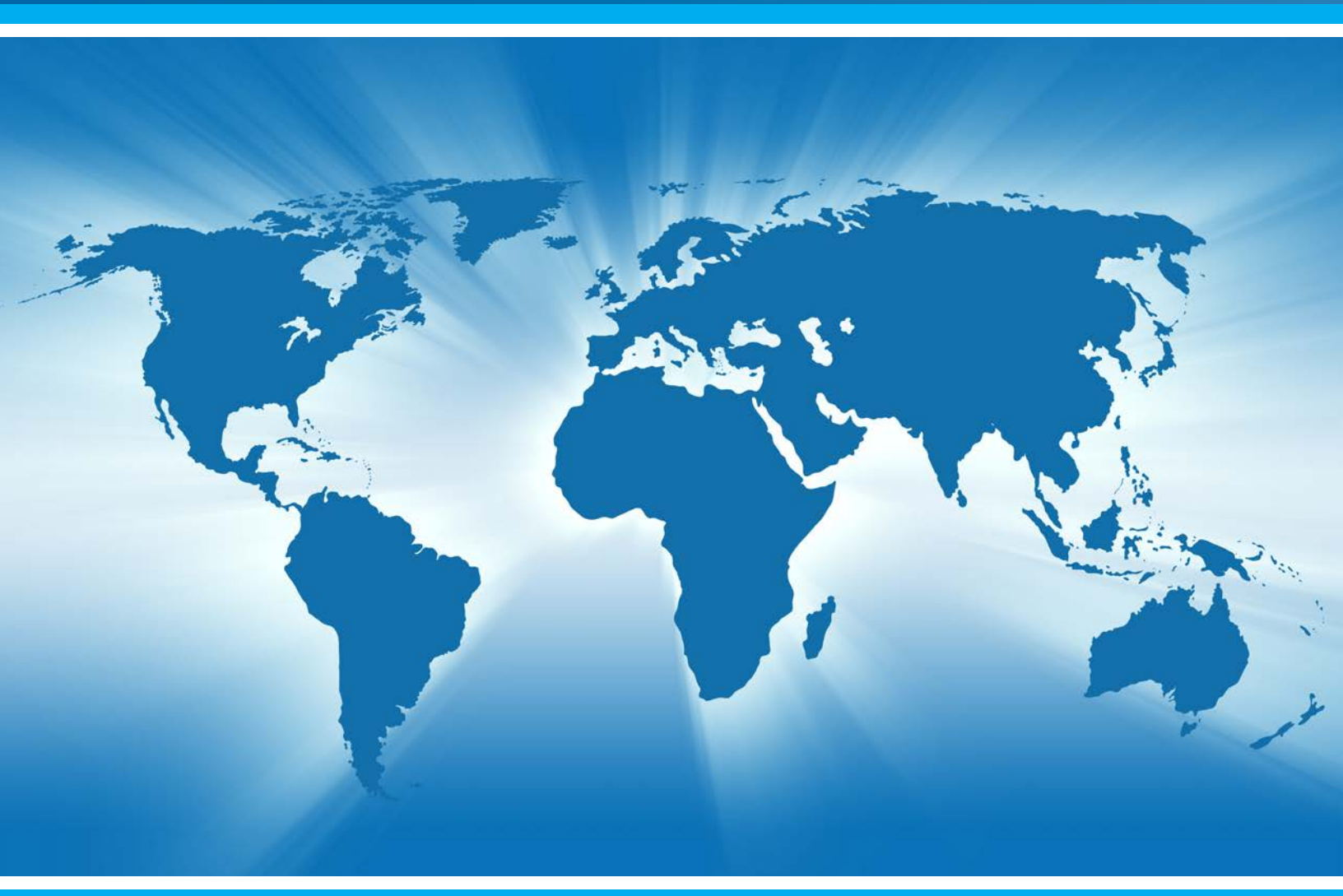

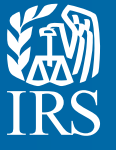

Large Business & International

INTERNATIONAL

Publication 5118 (Rev. 12-2013) Catalog Number 65265H Department of the Treasury Internal Revenue Service www.irs.gov

## Table of Contents

| What's New                                                                                                    | 6    |
|----------------------------------------------------------------------------------------------------|------|
| Chapter 1: Introduction                                                                                         | 7    |
| 1.1 Purpose of FATCA Registration                                                                               | 7    |
| 1.2 Online Registration System Overview                                                                         | 8    |
| 1.3 Registration Process Overview                                                                               | 9    |
| 1.4 Global Intermediary Identification Number                                                                   | 13   |
| Chapter 2: Getting Started                                                                                      | . 14 |
| 2.1 System Requirements                                                                                         | . 14 |
| 2.2 Before You Begin                                                                                            | . 14 |
| 2.3 Information You Will Need                                                                                   | . 17 |
| 2.4 Special Rules for Registration                                                                              | . 18 |
| Chapter 3: FATCA Online Registration System — User Login                                                        | .19  |
| 3.1 Launching the FATCA Online Registration System                                                              | . 19 |
| 3.2 Create a New Account – Single, Lead, and Sponsoring Entity                                                  | . 20 |
| 3.3 Existing User Login – Single, Lead, Member, or Sponsoring Entity                                            | . 24 |
| 3.4 Member FI and Paper Registration First Time Login/Access Code Reset by IRS                                  | . 26 |
| 3.5 Recovering Login Information – Forgot FATCA ID/Access Code                                                  | . 30 |
| Chapter 4: Registration                                                                                         | .33  |
| 4.1 Registration Part 1                                                                                         | . 33 |
| 4.1.1 Ouestions 1-2 – FI Type and Legal Name                                                                    | . 35 |
| 4.1.2 Ouestions 3-4 – Financial Institution Country of Residence and Classification in Country of Tax Residence | . 36 |
| 4.1.3 Ouestion 5 – FI Mailing Address                                                                           | . 37 |
| 4.1.4 Ouestion 6 – FI OI/WP/WT.                                                                                 | . 39 |
| 4.1.5 Question 7 – Branches Maintained Outside of Country of Tax Residence                                      | . 40 |
| 4.1.6 Ouestion 8 – FI U.S. Tax Residency and EIN                                                                | . 41 |
| 4.1.7 Ouestions 9A-C – Branches Outside of the U.S.                                                             | . 42 |
| 4.1.8 Ouestion 10 – FI Responsible Officer (RO) Information                                                     | . 44 |
| 4 1 9 Ouestion 11A – Responsible Officer (RO) Designation of POCs                                               | 45   |
| 4 1 10 Question 11B – POC(s) Information                                                                        | 46   |
| 4 1 11 POC Authorization                                                                                        | 47   |
| 4.1.12 Edit/Review Registration Part 1                                                                          | 48   |
| 4.2 Registration Part 2                                                                                         | 49   |
| 4.2.1 Question 12 – Member Information                                                                          | 49   |
| 4.2.2 Edit/Review Registration Part 2                                                                           | 51   |
| 4.3 Registration Part 3                                                                                         | 52   |
| 4.31 Ouestion $13 - OI/WP/WT$ Name Change                                                                       | 52   |
| 4.3.2 Question $14 - OI/WP/WT$ Responsible Party                                                                | 53   |
| 4.3.2 Question 15 – PAI Contracts                                                                               | 54   |
| 4.3.4 Part 3 Edit/Review                                                                                        | 55   |
| 4.4 Flectronic Submission: Registration Part 4                                                                  | 56   |
| Chapter 5: FI Home Page and Account Ontions                                                                     | 58   |
| 5.1 Account Information                                                                                         | 73   |
| 5.2 Nevt Stens                                                                                                  | 75   |
| 5.3 Available Account Ontions                                                                                   | 76   |
| 5.3.1 My Information (Part 1) - Review                                                                          | 76   |
| 5.3.2 OIs WPs or WTs Renewal (Part 3) - Review (OI/WP/WT Only)                                                  | 78   |
| 5.3.2  greement = Print/View                                                                                    | 80   |
| 5.3.4 Registration – Edit/Complete/Submit                                                                       | 81   |
| 5.3.5 Registration – Delete                                                                                     | .85  |
|                                                                                                    |      |

| 5.3.5.1 Deleting a Lead FI Registration                  |     |
|----------------------------------------------------------|-----|
| 5.3.5.2 Deleting a Member FI Registration (Lead FI Only) |     |
| 5.3.6 Agreement - Cancel                                 |     |
| 5.3.6.1 Canceling an Agreement (Lead FI Only)            |     |
| 5.3.7 Challenge Questions - Edit/Review                  |     |
| 5.3.8 Access Code - Change                               |     |
| 5.4 Message Board                                        |     |
| 5.5 Your Lead FI Information (Member FI Only)            | 101 |
| 5.6 Member FI Information (Lead FI Only)                 |     |
| 5.7 Branch Information                                   |     |
| Chapter 6: Appendices/Miscellaneous                      | 107 |
| 6.1 Contact Information/Where to Get Help                |     |
| 6.2. Appendix A – Updated and New User Guide Content     |     |
| 6.3 Appendix B – Glossary of Terms                       |     |
| 6.4 Appendix C – GIIN Composition Table                  |     |
| 6.5 Appendix D – Account Status Table                    |     |
| 6.6 Appendix E – Country Lookup Table                    |     |

# **Figures**

| Figure 1 – FATCA Online Registration Process                                                   | 9    |
|------------------------------------------------------------------------------------------------|------|
| Figure 2 – Registration Steps by FI Type                                                       | .12  |
| Figure 3 – Sample FI Registration                                                              | .15  |
| Figure 4 – Registration (Table Format using 'Add Another' button)                              | . 16 |
| Figure 5 – FIs – What You Will Need                                                            | . 17 |
| Figure 6 – FATCA Home page                                                                     | . 19 |
| Figure 7 – Create New FATCA Account for Single FI, Lead FI, or Sponsoring Entity               | . 20 |
| Figure 8 – Create New FATCA Account – Select FI Type                                           | .21  |
| Figure 9 – Create New FATCA Account – FI Challenge Questions                                   | .22  |
| Figure 10 – Create New Account – Create New Access Code.                                       | .23  |
| Figure 11 - Create New Account - Lead/Single/Sponsoring Entity Account Confirmation (FATCA ID) | .24  |
| Figure 12 – FI Registration User Login System (Login)                                          | .25  |
| Figure 13 – Multiple Login/Session Timeout Error Message                                       | .26  |
| Figure 14 – First Time Login – Member FI and Paper Registrations – Account User Login          | .27  |
| Figure 15 – First Time Login – Member FI and Paper Registrations – Challenge Questions         | .28  |
| Figure 16 – First Time Login – Member FI and Paper Registrations – Reset Temporary Access Code | .29  |
| Figure 17 – Forgot Access Code                                                                 | .30  |
| Figure 18 – Forgot Access Code – Challenge Questions                                           | . 31 |
| Figure 19 – Forgot New Access Code – Create New Access Code                                    | .32  |
| Figure 20 – FI Registration – Instructions for FATCA Registration                              | .34  |
| Figure 21 – FI Registration – My Information (Part 1) – Questions 1-2                          | .35  |
| Figure 22 – FI Registration – My Information (Part 1) – Questions 3-4.                         | .36  |
| Figure 23 – FI Registration – My Information (Part 1) – Question 5                             | .37  |
| Figure 24 – FI Registration – My Information (Part 1) – Question 6                             | .39  |
| Figure 25 – FI Registration – My Information (Part 1) – Question 7                             | .40  |
| Figure 26 – FI Registration – My Information (Part 1) – Question 8                             | .41  |
| Figure 27 – FI Registration – My Information (Part 1) – Questions 9A-C                         | .42  |
| Figure 28 – FI Registration – My Information (Part 1) – Question 10                            | .44  |
| Figure 29 – FI Registration – My Information (Part 1) – Question 11A                           | .45  |
| Figure 30 – FI Registration – My Information (Part 1) – Question 11B                           | .46  |
| Figure 31 – FI Registration – My Information (Part 1) – POC Authorization                      | .47  |

| Figure 32 – FI Registration – My Information (Part 1) – Edit/Review Registration Part 1                   | .48  |
|----------------------------------------------------------------------------------------------------|------|
| Figure 33 – FI Registration – Member Information (Part 2) – Question 12                                   | .49  |
| Figure 34 – FI Registration – Member Information (Part 2) – Edit/Review                                   | .51  |
| Figure 35 – FI Registration – QI/WP/WT Information (Part 3) – Question 13.                                | .52  |
| Figure 36 – FI Registration – QI/WP/WT Information (Part 3) – Question 14.                                | .53  |
| Figure 37 – FI Registration – QI/WP/WT Information (Part 3) – Question 15.                                | .54  |
| Figure 38 – FI Registration – QI/WP/WT Information (Part 3) – Edit/Review                                 | .55  |
| Figure 39 – FATCA Registration – Submit Registration (Part 4) – Signing/Submission                        | .56  |
| Figure 40 – Registration Part 4 – Submit Registration (Part 4) – Submission Confirmation/Next Steps       | .57  |
| Figure 41 – Financial Institution Home Page (Lead FI).                                                    | .60  |
| Figure 42 – Financial Institution Home Page (Single FI)                                                   | . 61 |
| Figure 43 – Financial Institution Home Page (Member FI)                                                   | .62  |
| Figure 44 – Financial Institution Home Page (Sponsoring Entity)                                           | .63  |
| Figure 45 – Financial Institution Home Page – Account Status: Initiated.                                  | .64  |
| Figure 46 – Financial Institution Home Page – Account Status: Registration Submitted                      | .65  |
| Figure 47 – Financial Institution Home Page – Account Status: Registration Incomplete                     | .66  |
| Figure 48 – Financial Institution Home Page – Account Status: Registration Under Review                   | .67  |
| Figure 49 – Financial Institution Home Page – Account Status: Approved                                    | .68  |
| Figure 50 – Financial Institution Home Page – Account Status: Limited Conditional                         | .69  |
| Figure 51 – Financial Institution Home Page – Account Status: Registration Rejected/Denied                | .70  |
| Figure 52 – Financial Institution Home Page – Account Status: Agreement Terminated                        | .71  |
| Figure 53 – Financial Institution Home Page – Account Status: Agreement Canceled – Login Error            | .72  |
| Figure 54 – Financial Institution Home Page – Account Information.                                        | . 74 |
| Figure 55 – Financial Institution Home Page – Next Steps                                                  | .75  |
| Figure 56 – Financial Institution Home Page – My Information Part 1 Review                                | .76  |
| Figure 57 – My Information (Part 1) – Review                                                              | .77  |
| Figure 58 – Financial Institution Home Page – QIs, WPs, or WTs Renewal (Part 3) - Review                  | .78  |
| Figure 59 – QIs, WPs, or WTs Renewal (Part 3) – Review                                                    | .79  |
| Figure 60 – Financial Institution Home Page – Agreement - Print/View                                      | .80  |
| Figure 61 – Agreement PDF                                                                                 | .81  |
| Figure 62 – Financial Institution Home Page – Registration - Edit/Complete/Submit                         | .82  |
| Figure 63 – Viewing/Editing a Registration – Edit Confirmation.                                           | .83  |
| Figure 64 – Viewing/Editing a Registration – Part 4 Submit                                                | .83  |
| Figure 65 – Editing the Registration – Submit Confirmation                                                | .84  |
| Figure 66 – Editing the Registration – Submit Confirmation (Approved Status Only)                         | .84  |
| Figure 67 – Financial Institution Home Page – Registration - Delete                                       | .85  |
| Figure 68 – Deleting a Registration – Warning                                                             | .86  |
| Figure 69 – Deleting a Registration – Confirmation                                                        | .86  |
| Figure 70 – Lead FI Delete Error                                                                          | .87  |
| Figure 71 – Deleting a Member's Registration – Lead FI Home Page                                          | .88  |
| Figure 72 – Viewing Member FI Information                                                                 | .89  |
| Figure 73 – Deleting a Member FI's Registration – Member FI Account Information                           | .90  |
| Figure 74 – Deleting a Member FI's Registration – Warning                                                 | .90  |
| Figure 75 – Deleting a Member FI's Registration – Confirmation                                            | .91  |
| Figure 76 – FATCA Registration Agreement – Cancel                                                         | .92  |
| Figure 7/ – Cancel Agreement – Warning                                                                    | .93  |
| Figure 78 – Cancel Agreement – Confirmation                                                               | .93  |
| Figure 79 – Cancel Agreement – Lead Cancel Error         Figure 79 – Cancel Agreement – Lead Cancel Error | .94  |
| Figure 80 – Challenge Questions – Edit/Review                                                             | .95  |

| Figure 81 – Edit/Review Challenge Questions                                     |
|---------------------------------------------------------------------------------|
| Figure 82 – Access Code - Change                                                |
| Figure 83 – FATCA Access Code Creation/Confirmation                             |
| Figure 84 – Financial Institution Home Page – Message Board                     |
| Figure 85 – Sample Message                                                      |
| Figure 86 – View Message Board - Delete                                         |
| Figure 87 – Member FI Home Page – Lead FI Information (Member Only)             |
| Figure 88 – Viewing/Editing a Member's Information – Lead FI Home Page          |
| Figure 89 – Viewing/Editing a Member's Information – View Member Information    |
| Figure 90 – Viewing/Editing a Member's Information – Member Account Information |
| Figure 91 – Branch Information                                                  |
| Figure 92 – Branch List                                                         |
| Figure 93 – Get Help – Where to Click                                           |
| Figure 94 – Get Help – Help Page                                                |
| Figure 95– Help Links                                                           |
| Figure 96 – Updated and New User Guide Content                                  |
| Figure 97 – Glossary of Terms                                                   |
| Figure 98 – GIIN Composition                                                    |
| Figure 99 – Account Status Tables                                               |
| Figure 100 – Country Lookup Table                                               |

## What's New

6

This section summarizes the changes since the initial publication of the Foreign Account Tax Compliance Act (FATCA) User Guide (08-2013):

- Newly updated screenshots to accommodate minor wording changes to the Foreign Account Tax Compliance Act (FATCA) Registration – see <u>Chapter 4 – Registration</u>
- Information on the new features of the FI Home Page, including new Account Statuses, new fields under the Account Information section, and new options available under the Available Account Options and the Your Information sections – see <u>Chapter</u> <u>5 – FI Home Page and Account Options</u>

See <u>Appendix A – Updated and New User Guide Content</u> for detailed changes and chapter references.

## **Chapter 1: Introduction**

#### 1.1 Purpose of FATCA Registration

Under the Foreign Account Tax Compliance Act (FATCA), withholding agents must withhold tax on certain payments to Foreign Financial Institutions (FFIs) that do not agree to report certain information to the IRS about their U.S. accounts, including the accounts of certain foreign entities with substantial U.S. owners. A Foreign Financial Institution may agree to report certain information about its account holders by registering to be FATCA compliant. The FATCA Registration System is a secure, web-based system that Financial Institutions (FIs) may use to register completely online as a Participating Foreign Financial Institution (PFFI), a Registered Deemed-Compliant FFI (RDCFFI), a Limited FFI (Limited FFI), or a Sponsoring Entity. This user guide provides instructions for completing the registration process online, including what information is required, how registration will vary depending on the type of FI, and step-by-step instructions for each question. This user guide thoroughly before you begin to register, as it provides needed details on how to answer each question. In addition, please use it to resolve any ambiguities or conflicts in portions of the text within the online system.

In connection with its FATCA Registration, a Financial Institution will be issued a Global Intermediary Identification Number (GIIN) and will be identified on a published list available at <u>www.irs.gov/fatca</u>. The GIIN may be used by an FI to identify itself to withholding agents and to tax administrators for FATCA reporting. It is anticipated that the published list will be updated on a monthly basis. A separate GIIN will be issued to the FI to identify each jurisdiction where the FI maintains a branch that is participating or registered deemed-compliant.

The FATCA Registration is used by an FI to register itself (and its branches, if any) as a PFFI, a RDCFFI, a Limited FFI, a Limited Branch, or a Sponsoring Entity. It is also used by an FI to renew its Qualified Intermediary (QI), Withholding Foreign Partnership (WP), or Withholding Foreign Trust (WT) Agreement, if applicable. In connection with its FATCA Registration, an FI (other than a Limited FFI, or Limited Branch) or a U.S. Financial Institution (USFI) acting as a Lead FI or Sponsoring Entity will be issued a GIIN and will be identified on the IRS FFI List. The first IRS FFI List will be posted electronically by June 2, 2014, and will be updated monthly thereafter.

**NOTE:** The instructions in this guide should be used to provide guidance on how an FI should answer questions throughout the registration process. The help text icons are intended to assist users through the process, however, an FI should rely on the instructions provided in this guide for assistance in how to answer a specific question. This guide also includes a glossary of definitions used for purposes of FATCA Registration.

#### Who is Eligible to Register

The following entities are eligible to register (on behalf of themselves and their branches) for the specific purposes described below, as well as to obtain a GIIN (unless the entity is a Limited FFI, Limited Branch):

- For an FFI, or foreign branch of an FFI or USFI, that is treated as a Reporting FI under a Model 1 IGA to authorize one or more Points of Contact (POCs) to receive information related to registration on the FI's behalf.
- For an FFI, or foreign branch of an FFI, that is treated as a Reporting FI under a Model 2 IGA:
  - □ to authorize one or more POCs to receive information related to registration on the FI's behalf, and
  - □ to confirm that it will comply with the terms of an FFI Agreement, as modified by the applicable Model 2 IGA.
- For an FFI, or branch of an FFI, other than one covered by an IGA:
  - □ to enter into an FFI Agreement to be treated as a PFFI,
  - $\Box$  to agree to meet the requirements to be treated as an RDCFFI, or
  - □ to confirm that it will comply with the terms applicable to a Limited FFI or a Limited Branch.
- For an FI seeking to act as a Sponsoring Entity, to agree to perform the due diligence, reporting, and withholding responsibilities on behalf of one or more sponsored FFIs.
- For an FI, including a foreign branch of a USFI, currently acting as a QI, WP, or WT, to renew its QI, WP, or WT Agreement.
- For a USFI wishing to act as a Lead FI for purposes of registering its Member FIs, to identify itself as such.

A foreign branch of a USFI located in a Model 2 IGA jurisdiction does not need to register unless such foreign branch needs to renew its QI, WP, or WT Agreement.

FATCA regulations, notices, Frequently Asked Questions (FAQs), and other related topics are available on the <u>IRS FATCA FI page</u> (www.irs.gov/Businesses/Corporations/ Information-for-Foreign-Financial-Institutions). In addition, the <u>Appendices/</u> <u>Miscellaneous</u> section at the end of the user guide provides supplementary resources, including a glossary of terms and an Account Status table, which details what the user will see on the home page during each registration status.

# 1.2 Online RegistrationFASystem Overviewon

FATCA Registration can be accomplished most efficiently and effectively through the
 online registration process that will avoid the need to print, complete, and mail paper
 forms. This one-stop, electronic registration website presents a short set of questions
 about the registering Financial Institution, its branches and, where applicable, Expanded
 Affiliated Group (EAG) Member FIs. The registration system can be accessed via
 www.irs.gov/fatca-registration.

The FATCA Registration website, designed for secure account management, is a webbased application that contains the following features:

- Allows 24-hours-a-day, seven-days-a-week accessibility
- Allows Financial Institution users to establish an online account, including the ability to establish an access code and select challenge questions
- · Ensures security for all data provided on behalf of Financial Institutions
- Establishes a streamlined environment for Financial Institutions to register in one place
- Provides Financial Institutions with tools to oversee Member FI and/or branch information
- Displays a customized home page for Financial Institutions to manage their accounts

The FATCA Registration website also contains features that provide online communications and efficient delegation of authority for purposes of online registration. This enables Financial Institutions the flexibility to manage information throughout their entity structure (Member FIs and branches). Specifically, the electronic registration system:

- Allows Financial Institutions to appoint delegates (POCs) to perform registration tasks
- Generates automatic notifications when a Financial Institution status changes (email notification to check FATCA account)
- Issues the GIIN

Financial Institutions are strongly encouraged to use the online registration process once it becomes available; however, the IRS will also accept registrations that are made on paper forms. Paper forms cannot be filed before January 1, 2014. Paper registration forms will experience slower processing times than online registration, and FIs will not receive a GIIN needed to demonstrate FATCA compliance until processing of their paper form is completed. This user guide covers the online registration process only.

# **1.3 Registration Process** Online registration follows the process illustrated below: **Overview**

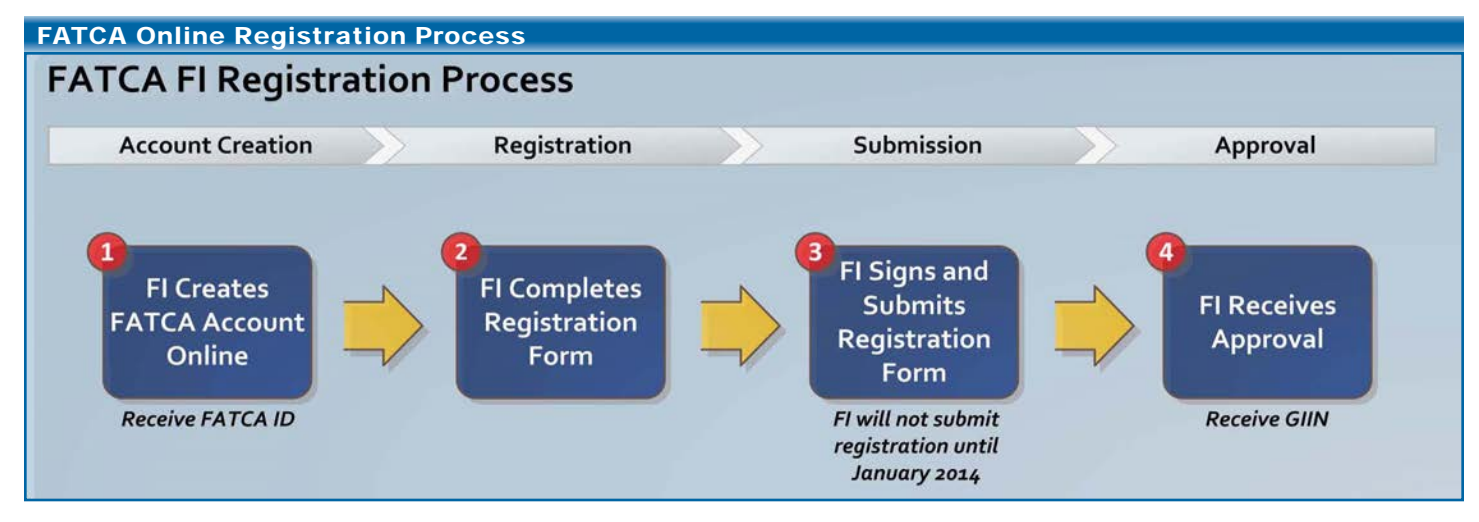

Figure 1 – FATCA Online Registration Process

#### Step 1: Create an Account

A Financial Institution using the online registration system will be able to create an online FATCA account for itself and for Member FIs of an Expanded Affiliated Group for which it is designated as the Lead FI.

• Each registering Financial Institution will receive a FATCA ID and will create its own access code to be used to log on to the Financial Institution's online FATCA account. Branches of a Financial Institution will not have separate accounts, but will be assigned separate GIINs, if eligible.

A Financial Institution may register as a Single FI, Lead FI, Member FI or Sponsoring Entity.

- A **Single FI** is an FI that does not have any Member FIs and that is registering for PFFI or RDCFFI status for itself or one or more of its branches. A Single FI may also include a foreign branch of a USFI treated as a Reporting FI under a Model 1 IGA or that has in effect a QI Agreement.
- A Lead FI means a USFI, FFI, or a Compliance FI that will initiate the FATCA Registration process for each of its Member FIs that is a PFFI, RDCFFI, or Limited FFI and that is authorized to carry out most aspects of its Member FIs' FATCA Registrations. A Lead FI is not required to act as a Lead FI for all Member FIs within an EAG. Thus, an EAG may include more than one Lead FI that will carry out FATCA Registration for a group of its Member FIs. A Lead FI will be provided the rights to manage the online account for its Member FIs. NOTE: An FFI seeking to act as a Lead FI cannot have Limited FFI status in its country of residence.
- A **Member FI** is an FFI that is registering as a Member FI of an EAG that is not acting as a Lead FI and that is registering as a PFFI, RDCFFI, or Limited FFI. For purposes of registration, a Member FI may also include a foreign branch of a USFI that is treated as a Reporting FI under a Model 1 IGA, or that is renewing its QI Agreement. A Member FI will need to obtain its FATCA ID from its Lead FI. The FATCA ID is used to identify the Member FI for purposes of registration and is not the same number as the GIIN. A GIIN is issued to FIs, other than Limited FFIs or Limited Branches, after the FATCA Registration is submitted and approved.
- A **Sponsoring Entity** is an entity that will perform the due diligence, withholding, and reporting obligations of one or more sponsored investment entities or controlled foreign corporations (Sponsored FFIs).
- A USFI is a Financial Institution that is a resident of the United States.

#### Step 2: FI Completes the Registration Form

There are four parts to the FATCA Registration form. An FI will need to complete only the relevant parts of the form for the particular type of registration requested.

- Part 1 must be completed by all FIs to provide basic identifying information about each FI.
- Part 2 should be completed only by a Lead FI and must be completed via the FATCA Registration website. A Lead FI will identify in Part 2 each Member FI for which it is acting as a Lead FI and that is treated as a PFFI (including a Reporting FI under a Model 2 IGA), RDCFFI (including a Reporting FI under a Model 1 IGA), or Limited FFI. Additionally, for purposes of registration, a Member FI may include a foreign branch of a USFI that is registering to obtain a GIIN or to renew its QI Agreement.

- Part 3 should be completed only by an FI, including a foreign branch of a USFI, currently acting as a QI, WP, or WT and that wishes to renew its agreement. NOTE: Part 3 should be completed only by an FI currently acting as a QI, WP, or WT and currently using an issued Employer Identification Number (EIN) to establish its applicable status. An FI that would like to apply to become a first-time QI, WP, or WT cannot do so using the paper Form 8957 or the FATCA Registration website. Instead, the FI must complete Form 14345 in accordance with its instructions. It is advisable, but not required, for an FI applying for first-time QI, WP, or WT status do so before it submits its FATCA Registration form. For more information about QI, WP, or WT Agreements, go to www.irs.gov/fatca.
- Part 4 must be completed by all FIs and requires an FI to certify that the information provided in the FATCA Registration form is accurate and complete and to agree or confirm that it will comply with its FATCA obligations, if applicable, in accordance with the status or statuses for which it has registered itself or any of its branches. An FI, including a Reporting FI under a Model 1 or 2 IGA, that is registering to renew its QI, WP, or WT Agreement will be agreeing to the terms of such renewed 2014 Model QI, WP, or WT Agreement.
- Reporting FIs under a Model 1 or 2 IGA: Most Reporting FIs under a Model 1 IGA are registering only to obtain a GIIN and to authorize one or more POCs to receive information related to FATCA Registration on behalf of the FI. Most Reporting FIs under a Model 2 IGA are registering only to obtain a GIIN, authorize one or more POCs to receive information related to FATCA Registration on behalf of the FI, and to confirm that they will comply with the terms of an FFI Agreement as modified by the applicable Model 2 IGA.
- A Reporting FI operating one or more branches not in an IGA jurisdiction is also agreeing to the terms of an FFI Agreement for any such branch, unless the branch is treated as a Limited Branch. Additionally, a Reporting FI requesting renewal of a QI, WP or WT Agreement is agreeing to the terms applicable to such renewed 2014 Model QI, WP, or WT Agreements.

A Financial Institution's classification as a Single FI, Lead FI, Member FI, or Sponsoring Entity will determine which registration questions it must answer. For example, Lead FIs will be prompted to provide information about Member FIs of its Expanded Affiliated Group. The table below summarizes the key steps for each type of FI:

| Sing | le Fl                                                                                                    | Lead FI                                                                                                    | Member FI                                                                                                    | Sponsoring Entity                                                                                                    |
|------|----------------------------------------------------------------------------------------------------|----------------------------------------------------------------------------------------------------|----------------------------------------------------------------------------------------------------|----------------------------------------------------------------------------------------------------|
| 1.   | Create an account.<br>Choose an Access<br>Code and the<br>system will assign a<br>FATCA ID. Record<br>FATCA ID and<br>Access Code for<br>future use.                                                                                                    | 1. Create an account.<br>Choose an Access<br>Code and the<br>system will assign a<br>FATCA ID. Record<br>FATCA ID and<br>Access Code for<br>future use.                                                                                                    | <ol> <li>Enter online system<br/>with the FATCA<br/>ID and Temporary<br/>Access Code given<br/>to you by your<br/>Lead FI. Create a<br/>new Access Code.<br/>Record FATCA ID</li> </ol>                                                                                                    | 1. Create an account.<br>Choose an Access<br>Code and the<br>system will assign a<br>FATCA ID. Record<br>FATCA ID and<br>Access Code for<br>future use.                                                                                                    |
| 2.   | Complete Part 1 of<br>this online FATCA<br>Registration form<br>(Form 8957).                                                                                                    | <ol> <li>Complete Part 1 of<br/>this online FATCA<br/>Registration form<br/>(Form 8957).</li> </ol>                                                                                                    | <ul><li>and Access Code<br/>for future use.</li><li>Complete Part 1 of<br/>this online FATCA</li></ul>                                                                                                    | 2. Complete the relevant questions<br>in Part 1 of this<br>online FATCA                                                                                                    |
| 3.   | Complete Part<br>3 if you have<br>a Qualified<br>Intermediary,<br>Withholding Foreign<br>Partnership, or<br>Withholding Foreign<br>Trust agreement<br>in effect and wish<br>to renew that<br>agreement.<br>On or after<br>January 1, 2014,<br>electronically sign<br>and submit your<br>registration form. | <ol> <li>Complete Part 2 of<br/>this online FATCA<br/>Registration form.</li> <li>Complete Part 3 if<br/>you have a Qualified<br/>Intermediary,<br/>Withholding Foreign<br/>Partnership, or<br/>Withholding Foreign<br/>Trust agreement<br/>in effect and wish<br/>to renew that<br/>agreement.</li> <li>On or after<br/>January 1, 2014,<br/>electronically sign</li> </ol>                               | <ul> <li>Registration form<br/>(Form 8957).</li> <li>Complete Part<br/>3 if you have<br/>a Qualified<br/>Intermediary,<br/>Withholding Foreign<br/>Partnership, or<br/>Withholding Foreign<br/>Trust agreement<br/>in effect and wish<br/>to renew that<br/>agreement.</li> <li>On or after<br/>January 1, 2014,<br/>electronically sign<br/>and automic your</li> </ul> | <ul> <li>Registration form<br/>(Form 8957).</li> <li>While completing<br/>the FATCA</li> <li>Registration, select<br/>"None of the Above"<br/>for Question 4,<br/>"Not applicable" for<br/>Question 6, and<br/>"No" for Question<br/>7; you'll then skip to<br/>Question 10. Do not<br/>complete Part 3.</li> <li>On or after<br/>January 1, 2014,<br/>electronically sign<br/>and submit your</li> </ul> |
| 5.   | Wait for registration to be processed.                                                                                                    | and submit your registration form.                                                                                                    | registration form.                                                                                                    | registration form.<br>4. Wait for registration                                                                                                    |
| 6.   | Upon approval,<br>the FI will receive<br>notification. GIINs<br>will be assigned<br>to the FI and any<br>branches that<br>are not limited.<br>Assigned GIINs will<br>be included in the<br>next published IRS<br>FFI list.                                                                                 | <ol> <li>Give your Member<br/>FIs their FATCA<br/>login information.</li> <li>Wait for registration<br/>to be processed.</li> <li>Upon approval, the<br/>Lead FI will receive<br/>notification. GIINs<br/>will be assigned to<br/>the FI and any of<br/>its branches that<br/>are not Limited<br/>Branches. Assigned<br/>GIINs will be<br/>included in the next<br/>published IRS FFI<br/>list.</li> </ol> | <ol> <li>vvait for registration<br/>to be processed.</li> <li>Upon approval,<br/>the Member<br/>FI will receive<br/>notification. GIINs<br/>will be assigned to<br/>the FI and any of<br/>its branches that<br/>are not Limited<br/>Branches. Assigned<br/>GIINs will be<br/>included in the next<br/>published IRS FFI<br/>list.</li> </ol>                             | to be processed.<br>5. Upon approval,<br>the Sponsoring<br>Entity will receive<br>notification and<br>a GIIN will be<br>assigned to the FI<br>as a Sponsoring<br>Entity. The<br>assigned GIIN will<br>be included in the<br>next published IRS<br>FFI list. Information<br>on registration of<br>Sponsored Entities<br>will be provided on<br>the FATCA website.                                          |

Figure 2 – Registration Steps by FI Type

#### Steps 3 and 4: Submission and Approval

The Responsible Officer (RO) will not be able to submit the completed registration form on behalf of the Financial Institution until on or after January 1, 2014, although information can be entered in the FI's account before then.

For the period from the opening of the FATCA Registration website through December 31, 2013, an FI will be able to access its online account to modify or add registration information, including its appropriate registration status as such status is established or

|                                                  | modified, for example, by the signing of an Intergovernmental Agreement (IGA). Prior<br>to January 1, 2014, however, any information entered into the system, even if submitted<br>as final by the website user, will not be regarded as a final submission, but will merely be<br>stored until the information is submitted as final on or after January 1, 2014. Thus, FIs can<br>use the remainder of 2013 to become familiar with the FATCA Registration website, to<br>input preliminary information, and to refine that information. On or after January 1, 2014,<br>each FI will be expected to finalize its registration information by logging into its online<br>account on the FATCA Registration website, making any necessary additional changes,<br>and submitting the information as final. |
|--------------------------------------------------|----------------------------------------------------------------------------------------------------|
|                                                  | <b>GIINs:</b> As registrations are finalized and approved in 2014, registering FIs will receive a notice of registration acceptance and will be issued a GIIN. The IRS will electronically post the first IRS FFI List by June 2, 2014, and will update the list on a monthly basis thereafter. To ensure inclusion in the June 2014 IRS FFI List, an FI will need to finalize its registration by April 25, 2014.                                                                                                    |
| 1.4 Global Intermediary<br>Identification Number | After an FI has been approved, it is assigned a unique GIIN, which the FI will provide to withholding agents in connection with establishing its FATCA compliance. GIINs are alphanumeric, comprised of 19 characters, and are in the following format: XXXXX. XXXXXX. A detailed breakdown that includes the information on each set of characters in the GIIN can be found in <u>Appendix C – GIIN Composition Table</u> . If you want to download the entire file and view the schema, go to the <u>Test Files and Schema</u> page on the IRS website (www.irs.gov/Businesses/International-Businesses/IRS-FFI-List-Schema-and-Test-Files).                                                                                                    |

## **Chapter 2: Getting Started**

#### 2.1 System Requirements Minin

Minimum Requirements:

- The FATCA Registration System should function on most browsers (e.g. Mozilla Firefox, Internet Explorer, Google Chrome, etc.). **NOTE:** Safari may not properly display the windows in the FATCA Registration System.
- Refer to your browser's settings for the options below
  - □ JavaScript installed and enabled
  - $\Box$  Session cookies enabled
  - □ Web browser encryption enabled (at least 128 bits SSL-3)
- Access to a PDF Viewer
- Enable U.S. keyboard settings

#### Session Cookies Enabled

You must configure your browser to allow session cookies and cascading style sheet (CSS) capabilities in order for the application to function properly. Session cookies exist temporarily in memory and are deleted when the web browser is closed.

#### **Printing**

To print directly from the registration system, use your internet browser's print option. When printing forms such as the branch table or the Member FI table (Lead FIs only), files can be downloaded and printed in the PDF Viewer.

#### **Email Notifications**

The RO identified in **Question 10** of the registration will receive email notifications when updates are made to the FI's account. To ensure notification emails are not sent to a Spam or Junk Mail folder, <u>fatca-donot-reply@irs.gov</u> should be added to the RO's email contact list.

**2.2 Before You Begin** In this section, you may review information about the FATCA Online Registration System common features, icons, and buttons (controls, commands) to help navigate the system.

#### Navigation Menu Links, Buttons and Other Items

The following links and other common features make it easy to navigate through the registration system:

| Sample FI Registration                                                                                                    |                           |
|----------------------------------------------------------------------------------------------------|---------------------------|
| <b>WIRS</b>                                                                                                    | Navigation Bar            |
| My Information (Part 1)        >         Member Information (Part 2)        >         QIs, WPs, or WTs Renewal           Questions 1-2 of 11        >         Member Information (Part 2)        >         QIs, WPs, or WTs Renewal | (Part 3)> Submit (Part 4) |
| * required fields                                                                                                    |                           |
| 1) Financial Institution Type:<br>You Selected:<br>Lead of an Expanded Affiliated Group                                                                                                    | Progress Bar              |
| 2) Legal Name of the Financial Institution:*0                                                                                                    |                           |
| Back Next Back/Next buttons                                                                                                    |                           |
| IRS Privacy Policy                                                                                                    | Privacy Notice            |

Figure 3 – Sample FI Registration

| Features or Items                 | Details                                                                                                    |
|-----------------------------------|----------------------------------------------------------------------------------------------------|
| Navigation Menu                   | Commands listed on the top right of each page serve as basic functionalities<br>throughout the registration. The links are as follows:<br><b>My home page</b> will take you to your home page.<br><b>Save</b> will save the data you have entered in the registration system.<br><b>Get help</b> will take you to a list of available options for assistance.<br><b>Logout</b> will exit the FATCA Registration System. |
| Progress bar                      | Displayed at the top of the screen above each page of questions, this bar shows which part you are on and how you have progressed through the registration system.                                                                                                    |
| Back button                       | Click to return to the previous page of the registration system. Use the Back button instead of your browser's back arrow.                                                                                                    |
| Next button (with automatic Save) | Click to continue to the next step of the registration process.<br>Use the <b>Next</b> button instead of your browser's next arrow.<br>Click the <b>Next</b> button to automatically save responses entered in the registration<br>system.<br><b>NOTE:</b> If you receive a validation error message, re-enter the data and click the <b>Next</b><br>button.                                                            |

## Add Another and Delete Buttons

| nancial Institutio                                                                                                    | n Registration                                                                               |                                                                                         |                        | my home page isa                                                    | ve get help logout          |
|----------------------------------------------------------------------------------------------------|----------------------------------------------------------------------------------------------|-----------------------------------------------------------------------------------------|------------------------|---------------------------------------------------------------------|-----------------------------|
| My Information<br>Questions 9A-9                                                                                                    | (Part 1)> Memb<br>C of 11                                                                    | er Information (Part 2)                                                                 | -> QIs, WPs, or        | WTs Renewal (Part 3):                                               | > Submit (Part 4)           |
| required fields                                                                                                    |                                                                                              |                                                                                         |                        |                                                                     |                             |
| ) List each jurisd                                                                                                    | iction (other than the Uni                                                                   | ited States) in which the Fina                                                          | ncial Institution ma   | intains a branch. If none cli                                       | ck "next" to go to question |
| Country *                                                                                                    | Select Country                                                                               | •                                                                                       |                        |                                                                     |                             |
| 9B) Is the Branch                                                                                                    | a Limited Branch? *0                                                                         |                                                                                         |                        |                                                                     |                             |
| 0 M-1                                                                                                    |                                                                                              |                                                                                         |                        |                                                                     |                             |
| () res                                                                                                    |                                                                                              |                                                                                         |                        |                                                                     |                             |
| <ul> <li>Yes</li> <li>No</li> <li>9C) If the branch<br/>branch?*</li> <li>Yes</li> <li>No</li> </ul>                                                                                                    | is currently covered by a                                                                    | a QI agreement, does the Fir                                                            | nancial Institution in | itend to maintain QI status                                         | for that 🛛 🛛                |
| <ul> <li>Yes</li> <li>No</li> <li>9C) If the branch<br/>branch?*</li> <li>Yes</li> <li>No</li> <li>Not Applicab</li> <li>Add Another</li> <li>ranch Information</li> <li>6 items, displaying<br/>[First/Prev] 1, 2 [New</li> </ul>                                                                          | is currently covered by a<br>le<br>0 0<br>1 to 5.<br>t <u>t/Last]</u>                        | a QI agreement, does the Fir                                                            | nancial Institution ir | itend to maintain QI status                                         | for that                    |
| <ul> <li>Yes</li> <li>No</li> <li>9C) If the branch<br/>branch?*</li> <li>Yes</li> <li>No</li> <li>Not Applicab</li> <li>Add Another</li> <li>Add Another</li> <li>anch Information</li> <li>6 items, displaying</li> <li>[First/Prev] 1, 2 [New</li> </ul>                                                 | is currently covered by a<br>le<br>1<br>1 to 5.<br>tyLast                                    | a QI agreement, does the Fir                                                            | nancial Institution in | ntend to maintain QI status                                         | for that                    |
| <ul> <li>Yes</li> <li>No</li> <li>9C) If the branch<br/>branch?*</li> <li>Yes</li> <li>No</li> <li>Not Applicab</li> <li>Add Another</li> </ul> Add Another anch Information 6 items, displaying (First/Prev] 1, 2 [New Country Country Country                                                             | is currently covered by a<br>le<br>1 to 5.<br>t/Last<br>No                                   | a QI agreement, does the Fir<br>Maintain QI Status<br>Yes                               | nancial Institution in | itend to maintain QI status                                         | for that                    |
| <ul> <li>Yes</li> <li>No</li> <li>9C) If the branch<br/>branch?*</li> <li>Yes</li> <li>No</li> <li>Not Applicab</li> <li>Add Another</li> <li>anch Information</li> <li>6 items, displaying<br/>[First/Prev] 1, 2 [New</li> <li>Country</li> <li>Country 1</li> <li>Country 1</li> <li>Country 2</li> </ul> | n is currently covered by a<br>le<br>1 to 5.<br>tt/Last<br>Ves                               | a QI agreement, does the Fir<br>Maintain QI Status<br>Yes<br>Not Applicable             | nancial Institution in | itend to maintain QI status<br>delete                               | for that                    |
| <ul> <li>Yes</li> <li>No</li> <li>9C) If the branch<br/>branch?*</li> <li>Yes</li> <li>No</li> <li>Not Applicab</li> <li>Add Another</li> </ul> Add Another anch Information 6 items, displaying<br>(First/Prev) 1, 2 [Not<br>Country 1] Country 1 Country 2 Country 3                                      | is currently covered by a le le l i to 5. t/Last Ves Ves Ves                                 | a QI agreement, does the Fir<br>Maintain QI Status<br>Yes<br>Not Applicable<br>No       | nancial Institution in | itend to maintain QI status<br>delete<br>delete<br>delete           | for that                    |
| <ul> <li>Yes</li> <li>No</li> <li>9C) If the branch<br/>branch?*</li> <li>Yes</li> <li>No</li> <li>Not Applicab</li> <li>Add Another</li> </ul> Add Another ranch Information 6 items, displaying [First/Prev] 1, 2 [New Country Country 1 Country 1 Country 2 Country 3 Country 4                          | n is currently covered by a<br>le<br>1 to 5.<br>tt/Last<br>VLast<br>Ves<br>Yes<br>Yes<br>Yes | a QI agreement, does the Fir<br>Maintain QI Status<br>Yes<br>Not Applicable<br>No<br>No | GIIN                   | itend to maintain QI status<br>delete<br>delete<br>delete<br>delete | for that                    |

Figure 4 – Registration (Table Format using 'Add Another' button)

| Features           | Details                                                                                                    |
|--------------------|----------------------------------------------------------------------------------------------------|
| Add Another button | Click to add another entry to a data table listed on the page. After you select <b>Add</b><br><b>Another</b> , your entry will display in the table. If you do not click <b>Add Another</b> and<br>simply click the <b>Next</b> button, the system will validate and save the entry. |
| Delete             | Click link to remove a record. <b>NOTE:</b> This is the only way to edit records in a data table. If you must edit a record, click the <b>delete</b> link and enter the edited information.                                                                                          |

## Additional Buttons Not Shown Above

| Features        | Details                                 |
|-----------------|-----------------------------------------|
| Login           | Click to login to an FI account         |
| Return to Login | Click to return to the FATCA login page |

#### **Icons and Symbols**

The icons on the navigation bar at the top of the screen provide information about the system. Other helpful icons include:

| Icons                | Usage or Details                                                                                                  |
|----------------------|----------------------------------------------------------------------------------------------------|
| Oet Help icon        | Click the question mark to view more information for a specific item (question, input field, status, table, etc.) |
| * Asterisk           | Denotes required fields                                                                                           |
| Drop down list arrow | Indicates a list with drop down options/list items that the user can view by clicking the arrow                   |
| A Error message icon | Indicates an error has occurred                                                                                   |

# 2.3 Information You Will Need

FIs will be required to provide several key pieces of information in order to complete the online registration form. This checklist outlines the information you should gather to prepare your online FATCA Form (Form 8957). See Form 8957 (www.irs.gov/pub/irs-pdf/f8957.pdf), to view the registration form as related to the checklist of items below.

| Item          | Detail                                                                                                    |
|---------------|----------------------------------------------------------------------------------------------------|
| All FIs       | FI Type (Single FI, Lead FI, Member FI, or Sponsoring Entity)                                                                                                    |
|               | The FI's legal name                                                                                                    |
|               | FI's Country of Residence for tax purposes                                                                                                    |
|               | FI Classification, i.e., Participating FI not covered by an Intergovernmental Agreement<br>(IGA) or a Reporting Financial Institution under a Model 2 IGA; Registered Deemed-<br>Compliant Financial Institution (including a Reporting Financial Institution under a Model<br>1 IGA); Limited Financial Institution; or None of the above                                            |
|               | □ FI's mailing address                                                                                                    |
|               | FI's Qualified Intermediary (QI)/Withholding Foreign Partnership (WP)/ Withholding<br>Foreign Trust (WT) EIN, if the FI has in effect one of these agreements. Confirm whether<br>the institution intends to maintain or renew its status as a QI, WP, or WT.                                                                                                    |
|               | Confirm whether the FI maintains a branch in a jurisdiction outside of its country of tax<br>residence, and then confirm whether the FI is a tax resident of the United States or<br>maintains a U.S. branch (other than the U.S. territories).                                                                                                    |
|               | If the FI is a tax resident of the United States or maintains a branch in the United States<br>(other than the U.S. territories), the EIN of the FI or branch                                                                                                    |
|               | Each jurisdiction in which the FI maintains a branch, along with whether the branch is a<br>Limited Branch and whether the Financial Institution intends to maintain QI, WP, or WT<br>status for that branch (if it is covered by a QI, WP, or WT agreement)                                                                                                    |
|               | Business Title for the FATCA Responsible Officer (RO) for the FI, along with legal name<br>and contact information                                                                                                    |
|               | Confirm whether the FI's RO or authorizing individual will designate one or more Points<br>of Contact (POCs) (a POC will be authorized to receive FATCA Registration information<br>and other related FATCA correspondence from the IRS) and, if so, the POCs' contact<br>information. NOTE: FIs are allowed up to FIVE (5) POCs.                                                     |
| Lead FI Only  | In addition to the information required above, the Member FIs' legal names, countries of residence for tax purposes, and Member FI types. Once the Lead FI has established the Member's account, the Member FI or its Lead FI will be required to complete the Member FI's registration. NOTE: The RO for a Lead FI automatically becomes a POC for each of the Lead FI's Member FIs. |
| QI, WP, or WT | Confirm whether the QI/WP/WT's legal name has changed since the effective date of its<br>most recent QI/WP/WT Agreement and, if so, the new legal business name and reason<br>for the name change (merger, liquidation, re-branding).                                                                                                    |
|               | For QI/WP/WTs, the Responsible Party's name, contact information, and whether or not<br>that is the same person listed as the RO for the FI                                                                                                    |
|               | The list of private arrangement intermediary (PAI) contracts that are effective, if applicable                                                                                                    |

2.4 Special Rules for • Registration **Lead FI and Member FIs of an EAG:** In general, all FFIs, other than exempt beneficial owners or certified deemed-compliant FFIs that are part of the same EAG must be registered. For purposes of registration, an EAG may have more than one Lead FI and may organize itself into subgroups under different Lead FIs. For example, an EAG of 10 FFIs may decide to select two different Lead FIs, Lead FI 1 and Lead FI 2. Lead FI 1 can carry out FATCA Registration on behalf of four of its Member FIs and Lead FI 2 can carry out FATCA Registration on behalf of four of its other Member FIs. All 10 FFIs within the same EAG will be registered, even though they are registered under two different Lead FIs.

**Consolidated Compliance Program:** If an EAG has in place a consolidated compliance program, as described in Treas. Reg. \$1.1471-4(f)(2)(ii), then Member FIs that elect to participate in the same consolidated compliance program should be registered as Member FIs by the Lead FI that is acting as the Compliance FI for the compliance group.

- **Model 1 IGA:** FIs that are treated as Reporting FIs under a Model 1 IGA (see List of Jurisdictions treated as having in effect an IGA at <u>www.irs.gov/fatca</u>) should register as RDCFFIs.
- A Reporting FI under a Model 1 IGA will be able to register and obtain a GIIN prior to July 1, 2014 and may generally find it convenient to do so. Nonetheless, such an FI is not required to provide a GIIN to withholding agents prior to January 1, 2015 and therefore has time beyond July 1, 2104 to register to obtain a GIIN. In addition, a Reporting FI under a Model 1 IGA must register prior to July 1, 2014 (1) if it maintains one or more branches (other than a Limited Branch or U.S. branch) in jurisdiction(s) that are not covered by a Model 1 IGA, (2) if it is renewing its QI, WP, or WT Agreement, or (3) if it intends to be a Lead FI for one or more Member FIs that are not established in, and operating exclusively in, other Model 1 IGA jurisdictions.
- **Model 2 IGA (Select PFFI):** FIs that are treated as Reporting FIs under a Model 2 IGA (see List of Jurisdictions treated as having in effect an IGA at <u>www.irs.gov/fatca</u>) should register as PFFIs.
- **FFIs that are also Sponsoring Entities:** An FFI that will also act as a Sponsoring Entity for one or more Sponsored Entities is required to submit a second registration form to act as a Sponsoring Entity. The Sponsoring Entity will receive a separate Sponsoring Entity GIIN and should only use that GIIN when it is fulfilling its obligations as a Sponsoring Entity.
- **Sponsored FFIs:** An FI that is a Sponsored FFI will be registered by its Sponsoring Entity. Details about how a Sponsoring Entity may register a Sponsored FFI will be posted online at <u>www.irs.gov/fatca</u>.
- **USFIs treated as Lead FIs:** A USFI that is registering as the Lead FI on behalf of its Member FIs will register as a Lead FI and be issued a GIIN.

# Chapter 3: FATCA Online Registration System — User Login

3.1 Launching the FATCA Online Registration System

The FATCA Online Registration System can be accessed on the <u>IRS.gov FATCA home</u> <u>page</u> (www.irs.gov/fatca).

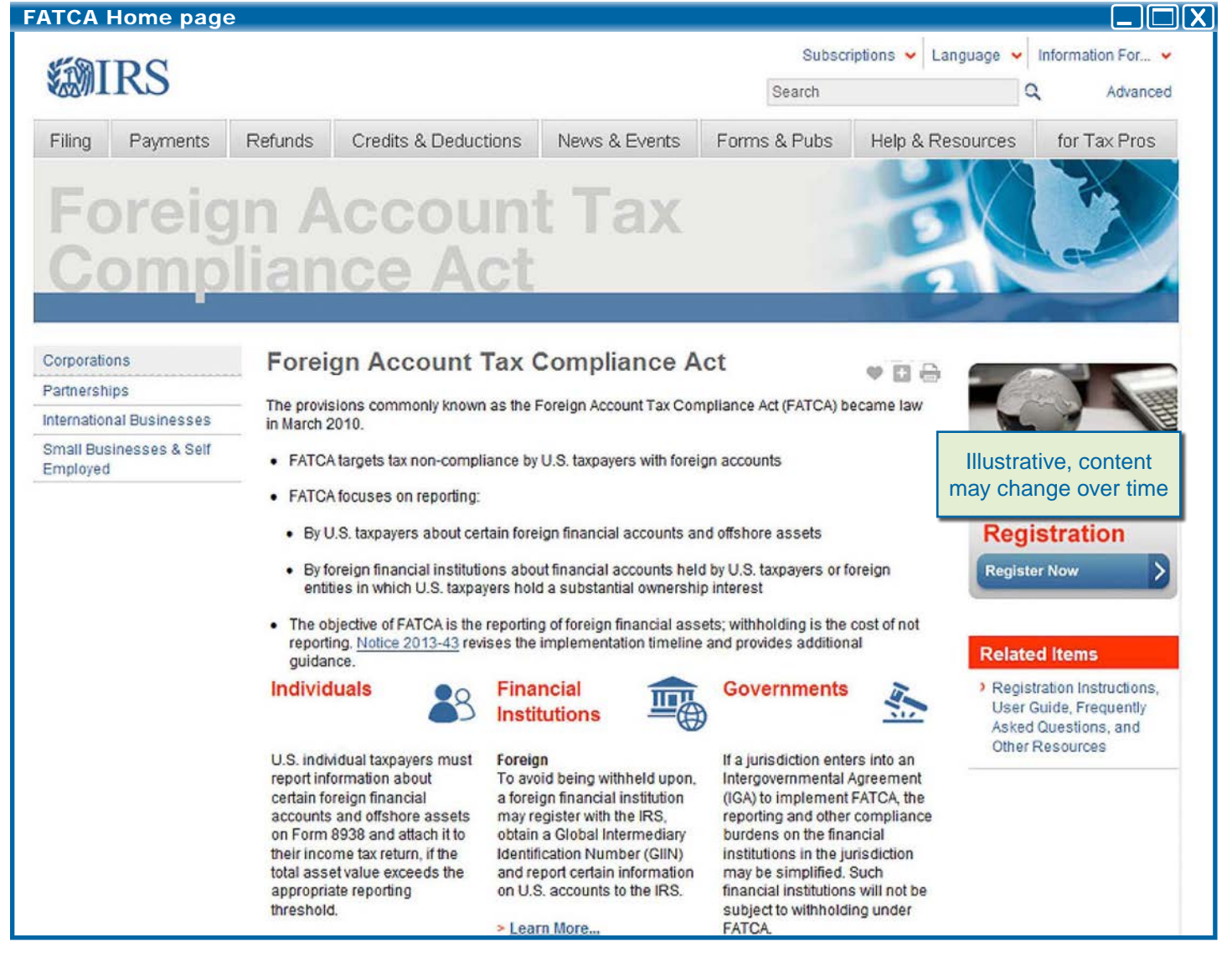

Figure 6 - FATCA Home page

1. Click on the FATCA Registration System link at <u>www.irs.gov/fatca-registration</u>, which will direct you to the FATCA login page.

#### 3.2 Create a New Account – Single, Lead, and Sponsoring Entity

The first step in the FATCA Registration process is to create an online FATCA account. Only a Single FI, Lead FI, or Sponsoring Entity will be able to create a FATCA account. Member FIs will have their FATCA accounts created by their Lead FI and must have received FATCA IDs and Temporary Access Codes from their Lead FI in order to login as an existing user to complete their online FATCA Registration. See <u>Chapter 1.3</u> <u>Registration Process Overview</u> for definitions of Single FI, Lead FI, Member FI, and Sponsoring Entity.

To create an account, the FI will be required to create challenge questions and an access code (password). After the Single FI, Lead FI, or Sponsoring Entity creates its account, it will be provided with a FATCA ID. The FATCA ID is used to identify the FI only for purposes of registration and is not the same number as the GIIN. A GIIN is issued after the FATCA Registration is submitted and approved.

The following set of screen shots illustrates the process for a FATCA Single FI, Lead FI or Sponsoring Entity to create an account and receive the FI's FATCA ID:

#### **Financial Institution User Login**

| Create New FATCA Account for Single, L                                                                                                    | ead, or S | ponsoring Entity                                                                                    |                             |
|----------------------------------------------------------------------------------------------------|-----------|----------------------------------------------------------------------------------------------------|-----------------------------|
| <b>WIRS</b>                                                                                                    |           |                                                                                                    |                             |
| Financial Institution Account User Login                                                                                                    |           |                                                                                                    |                             |
| Financial Institution Types (Select "help" icon for further definit<br>•Single<br>•Lead of an Expanded Affiliated Group<br>•Member (not Lead) of an Expanded Affiliated Group<br>•Sponsoring Entity | ion):0    |                                                                                                    |                             |
| Existing User Login for Single, Lead, Member, or<br>Sponsoring Entity                                                                                                    | OR        | Create New Account for Single, Lead, or Sponsor                                                     | ing Entity                  |
| FATCA ID                                                                                                    |           | By checking this box, I declare that I have bee<br>by the FI to create a registration account on th | n authorized<br>eir behalf. |
| Access Code                                                                                                    |           | Create Account                                                                                      |                             |
| Login                                                                                                    |           |                                                                                                    |                             |
| Forgot FATCA ID or Access Code?                                                                                                    |           |                                                                                                    |                             |

Figure 7 - Create New FATCA Account for Single FI, Lead FI, or Sponsoring Entity

#### Create a New Account as a Single FI, Lead FI, or Sponsoring Entity

1. Select the checkbox that states "By checking this box, I declare that I have been authorized by the FI to create a FATCA Registration account on their behalf." under the **Create a New Account for Single, Lead, or Sponsoring Entity** section.

#### **Click Create Account**

**NOTE:** If you have entered data in the **FATCA ID** and **Access Code** fields before you selected the checkbox, the two fields will be cleared and the **Login** button will be disabled.

Select Financial Institution Type

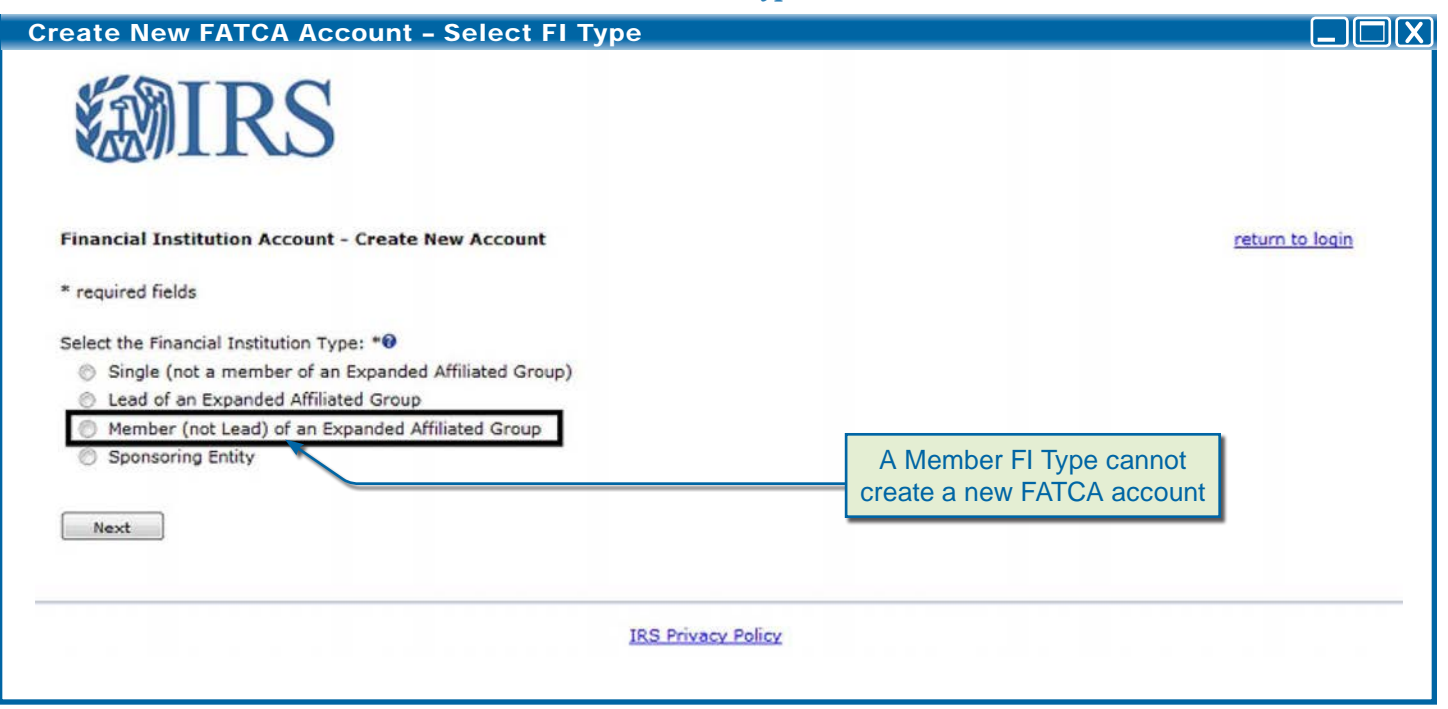

Figure 8 - Create New FATCA Account - Select FI Type

#### Select Financial Institution Type

- 1. Select one FI Type, **Single (not a member of an Expanded Affiliated Group), Lead of an Expanded Affiliated Group,** or **Sponsoring Entity**. It is critical that you select the correct FI type as it cannot be changed once the account is created. **NOTE:** If you select FI Type **Member (not Lead) of an Expanded Affiliated Group**, the system displays an error message. A Member FI of an affiliated group cannot create a new FATCA account. Member FIs should contact the Lead FI to obtain their FATCA ID and Access Code.
- Click Next to continue and set up challenge questions.
   NOTE: All fields marked by an asterisk (\*) throughout the registration form are required fields. All fields throughout the form should be completed, if applicable.

| a .    | 01 1   | *     | 0    |         |
|--------|--------|-------|------|---------|
| Soloct | ('hall | longo | ()11 | octions |
| Succe  | Ciuu   | unsu  | Zu   |         |

| Create New FATCA Account - FI Challenge Questions                                                             |                 |
|----------------------------------------------------------------------------------------------------|-----------------|
| <b>WIRS</b>                                                                                                   |                 |
| Financial Institution Account - Challenge Questions                                                           | return to login |
| *required fields                                                                                              |                 |
| Answer the two questions to assist you in the future should you need to recover your FATCA ID or Access Code. |                 |
| Challenge Question #1 *                                                                                       |                 |
| Question:* Select Question                                                                                    |                 |
| Answer:*                                                                                                    |                 |
| Challenge Question #2 *                                                                                       |                 |
| Question:* Select Question                                                                                    |                 |
| Answer:*                                                                                                    |                 |
|                                                                                                    |                 |
| Back Next                                                                                                    |                 |

Figure 9 - Create New FATCA Account - FI Challenge Questions

#### To Create Challenge Questions

- 1. In **Challenge Question 1**, select the arrow to view the list of questions. Select a challenge question. In the **Answer** text box, type a response to the challenge question.
- 2. Repeat the previous step for **Challenge Question 2**.
- 3. To go back, click on the **Back** button.
- 4. Click **Next** to continue and set up an Access Code.

**IMPORTANT:** Remember to document your answers to your challenge questions. You will need these if you have to reset your Access Code.

| Create New Account - Create New Access Code                                                                                                  |                 |
|----------------------------------------------------------------------------------------------------|-----------------|
| <b>WIRS</b>                                                                                                    |                 |
| Financial Institution Account - Create New Access Code                                                                                       | return to login |
| Access Code must contain:                                                                                                    |                 |
| • 8-20 characters                                                                                                    |                 |
| At least:<br>• 1 uppercase letter<br>• 1 lowercase letter<br>• 1 number<br>• 1 of the following special characters<br>~ 1 @ # % ^ * () ? , . |                 |
| Create Access Code:                                                                                                    |                 |
| Confirm Access Code:                                                                                                    |                 |
| Do not forget this Access Code. This is required for future access to your account.                                                          |                 |

Figure 10 - Create New Account - Create New Access Code

#### Create a New Access Code

- The system displays the minimum guidelines to create a new Access Code. The Access Code must be 8-20 characters and include at least one uppercase and lowercase letter, one number, and one of the designated special characters (~ ! @ # ^ \*?,.).
- 2. In **Create Access Code**, type the Access Code that you choose for your FATCA Account, ensuring that it meets the requirements in Step 1.
- 3. In **Confirm Access Code**, re-type your Access Code to confirm your code in the text box.
- 4. Click **Next** to continue.

**IMPORTANT:** Remember to record your Access Code. You will need your FATCA ID and Access Code to log into the system.

# Account Confirmation and FATCA ID Create New Account – Lead/Single/Sponsoring Entity Account Confirmation (FATCA ID) Image: Control of the control of the cont of the control of the control of

Figure 11 - Create New Account - Lead/Single/Sponsoring Entity Account Confirmation (FATCA ID)

The Lead/Single/Sponsor Account Confirmation screen displays your FATCA ID account number.

1. Click **Next** to continue the FI Registration process.

**IMPORTANT:** Remember to record your **FATCA ID** and **Access Code** number for future use.

3.3 Existing User Login –
 Single, Lead, Member, or Sponsoring Entity
 After an FI has created a FATCA Account, it can subsequently access this account through the Financial Institution Account User Login page. Single FIs, Lead FIs, Member FIs, and Sponsoring Entities will all be able to login here. This screen allows users with an existing FATCA ID and Access Code to log on to the system.

**NOTE:** Member FIs will need to set up a new Access Code after logging in the first time using the Temporary Access Code provided by their Lead FI.

**Existing Account User Login** 

| FI Registration User Login System (Log                                                                                                    | jin)   |                                                                                                    |
|----------------------------------------------------------------------------------------------------|--------|----------------------------------------------------------------------------------------------------|
| Financial Institution Account User Login<br>Financial Institution Types (Select "help" icon for further definit<br>•Single<br>•Lead of an Expanded Affiliated Group<br>•Member (not Lead) of an Expanded Affiliated Group<br>•Sponsoring Entity | ion):0 |                                                                                                    |
| Existing User Login for Single, Lead, Member, or<br>Sponsoring Entity<br>FATCA ID                                                                                                    | OR     | Create New Account for Single, Lead, or Sponsoring Entity By checking this box, I declare that I have been authorized by the FI to create a registration account on their behalf. |
| Access Code                                                                                                    |        | Create Account                                                                                                    |
| Forgot FATCA ID or Access Code?                                                                                                    |        |                                                                                                    |

Figure 12 - FI Registration User Login System (Login)

| Sample FATCA IDs                                |              |
|-------------------------------------------------|--------------|
| Single FI /Lead FI /Sponsoring Entity FATCA ID: | 123ABC       |
| Member FATCA ID:<br>Identifies the Lead         | 123ABC.XXXXX |

- 1. To Login as an Existing User for Single FI, Lead FI, Member FI, or Sponsoring Entity
- 1. Under **FATCA ID**, type your system-generated FATCA ID or Member FI FATCA ID. Each Member FI has a unique Member FI FATCA ID with an alphanumeric sequence as shown below. Member FIs should contact their Lead FI to get more information.

#### **IMPORTANT:**

- FATCA IDs must be entered in uppercase letters only. Your FATCA ID will not be recognized if you enter any letters as lowercase letters.
- FATCA IDs DO NOT contain the letter "O". If your FATCA ID has a character that looks like the letter "O", enter the number zero (0).

Under Access Code, type your Access Code, which should be 8-20 characters and include at least one uppercase and lowercase letter, one number, and one of the designated special characters (~ ! @ # ^ \* ?, .).

2. Click Login.

If the login is unsuccessful, re-enter your FATCA ID and Access Code.

**NOTE:** Only one user at a time can access the FATCA Account for a specific FATCA ID. If another user attempts to login to a FATCA Account already in use, an error message will be display.

Multiple Login / Timeout Error

| Before accessing the                                                                                                    | he FATCA | Registration System, a Member FI or an FI that ha                                                                                                    | 15 |
|----------------------------------------------------------------------------------------------------|----------|----------------------------------------------------------------------------------------------------|----|
| Multiple Login/Session Timeout Error Me                                                                                                    | ssage    |                                                                                                    |    |
| <b>WIRS</b>                                                                                                    |          |                                                                                                    |    |
| Financial Institution Account User Login                                                                                                    |          |                                                                                                    |    |
| An Error has occurred. See below for more information                                                                                                    | tion.    |                                                                                                    |    |
| Financial Institution Types (Select "help" icon for further definition):                                                                                                    |          |                                                                                                    |    |
| <ul> <li>Single</li> <li>Lead of an Expanded Affiliated Group</li> <li>Member (not Lead) of an Expanded Affiliated Group</li> <li>Sponsoring Entity</li> </ul>                                                              |          |                                                                                                    |    |
| Existing User Login for Single, Lead, Member, or Sponsoring Entity                                                                                                    | OR       | Create New Account for Single, Lead, or Sponsoring Entity                                                                                              |    |
| The FATCA ID is locked either because the FI registration is being edited by another User with the same FATCA ID or because the session timed out while using the application. Please try again later. FATCA ID Access Code |          | By checking this box, I declare that I have been authorized<br>by the FI to create a registration account on their<br>behalf.           Create Account |    |
| Login                                                                                                    |          |                                                                                                    |    |
|                                                                                                    |          |                                                                                                    |    |

Figure 13 - Multiple Login/Session Timeout Error Message

3.4 Member FI and Paper Registration First Time Login/Access Code Reset by IRS submitted a paper registration will need to set up challenge questions and create a permanent Access Code. In order to do this, the FI will need the following:

- FATCA ID
- Temporary Access Code

A Member FI will receive this information from its Lead FI. An FI that submitted a paper registration will receive this information in the mail. For more information on FATCA IDs and Access Code formats, go to <u>Chapter 3.3 - Existing User Login - Single FI, Lead FI, Member FI, or Sponsoring Entity.</u>

The following instructions also apply if an FI's Access Code is reset by the IRS and a new Temporary Access Code is provided.

#### First Time Login Page (Member and Paper Registrations)

| First Time Login - Member FI and Paper R                                                                                                    | Registratio | ons - Account User Login                                                                                                    |
|----------------------------------------------------------------------------------------------------|-------------|----------------------------------------------------------------------------------------------------|
| MIRS                                                                                                    |             |                                                                                                    |
| Financial Institution Account User Login<br>Financial Institution Types (Select "help" icon for further defin<br>•Single<br>•Lead of an Expanded Affiliated Group<br>•Member (not Lead) of an Expanded Affiliated Group<br>•Sponsoring Entity | nition):0   |                                                                                                    |
| Existing User Login for Single, Lead, Member, or<br>Sponsoring Entity<br>FATCA ID<br>Access Code<br>Login<br>Forgot FATCA ID or Access Code?                                                                                                  | OR          | Create New Account for Single, Lead, or Sponsoring Entity By checking this box, I declare that I have been authorized by the FI to create a registration account on their behalf. Create Account |
|                                                                                                    | IRS Privac  | <u>y Policy</u>                                                                                                    |

Figure 14 – First Time Login – Member FI and Paper Registrations – Account User Login

- 1. To create a permanent Access Code, go to the **Financial Institution Account User** Login page.
- 2. Under FATCA ID, type your FATCA ID.
- 3. Under Access Code, type your Temporary Access Code, which should be 8-20 characters and include at least one uppercase and lowercase letter, one number, and one of the designated special characters ( $\sim ! @ \# \land * ?$ , .)
- 4. Click **Login**. If the login is unsuccessful, re-enter your FATCA ID and Access Code.

First Time Login (Member and Paper Registrations) - Challenge Questions

| First Time       | Login – Member FI and Paper Registrations – Challenge Questions                 |                 |
|------------------|---------------------------------------------------------------------------------|-----------------|
|                  | [RS                                                                             |                 |
| Financial Insti  | ution Account - Challenge Questions                                             | return to login |
| *required fields |                                                                                 |                 |
| Select and ans   | ver the two questions. They will be used if you need to reset your Access Code. |                 |
| Challenge Que    | stion #1 *                                                                      |                 |
| Question:*       | Select Question                                                                 |                 |
| Answer:*         |                                                                                 |                 |
| Challenge Que    | stion #2 =                                                                      |                 |
| Question:*       | Select Question                                                                 |                 |
| Answer:*         |                                                                                 |                 |
| Back             | Next                                                                            |                 |
|                  | IRS Privacy Policy                                                              |                 |

Figure 15 - First Time Login - Member FI and Paper Registrations - Challenge Questions

Create Challenge Questions

- 1. In **Challenge Question 1**, select the arrow to view the list of questions. Select a challenge question. In the **Answer** text box, type a response to the challenge question.
- 2. Repeat the previous step for Challenge Question 2.
- 3. To go back, click on the **Back** button.
- 4. Click **Next** to continue and set up a permanent Access Code.

**IMPORTANT:** Remember to document your answers to your challenge questions. You will need these if you have to reset your Access Code.

*First Time Login (Member and Paper Registrations) - Reset Temporary Access Code* 

| First Time Login - Member FI and Paper Registrations - Reset Temporary Access Code                                                                                                    |                 |
|----------------------------------------------------------------------------------------------------|-----------------|
| <b>WIRS</b>                                                                                                    |                 |
| Financial Institution Account - Reset Temporary Access Code                                                                                                    | return to login |
| Access Code must contain:<br>• 8-20 characters                                                                                                    |                 |
| At least:<br>• 1 uppercase letter<br>• 1 lowercase letter<br>• 1 number<br>• 1 of the following special characters<br>~ 1 @ # % ^ * ()?,.                                                                                                    |                 |
| Create Access Code:                                                                                                    |                 |
| Do not forget this Access Code. The FATCA ID and Access Code are required for future access to your account.<br>After recording your FATCA ID and Access Code, select the "Next" button to continue to Financial Institution registration process. |                 |
| IRS Privacy Policy                                                                                                    |                 |

Figure 16 - First Time Login - Member FI and Paper Registrations - Reset Temporary Access Code

#### To Reset a Temporary Access Code and Create a Permanent Access Code

- The system displays the minimum guidelines to create a new Access Code. The Access Code must be 8-20 characters and include at least one uppercase and lowercase letter, one number, and one of the designated special characters (~ ! @ # ^ \*?,.).
- 2. In **Create Access Code**, type the Access Code that you choose for your FATCA Account, ensuring that it meets the requirements in Step 1.
- 3. In **Confirm Access Code**, re-type your Access Code to confirm your code in the text box.
- 4. Click **Next** to continue.

**IMPORTANT:** Remember to record your new Access Code. You will need your FATCA ID and Access Code to log into the system.

3.5 Recovering Login The system automatically locks the FATCA account after five unsuccessful login attempts.
 FATCA ID/Access Code The system automatically locks the FATCA account after five unsuccessful login attempts.

Forgot Access Code

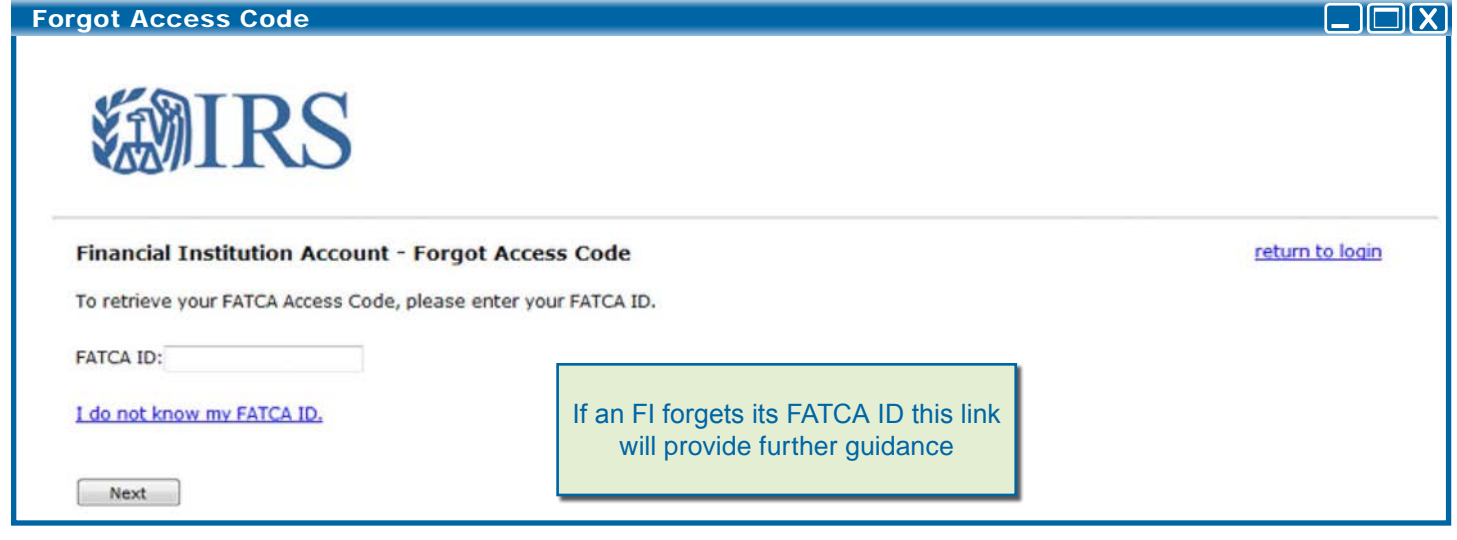

Figure 17 - Forgot Access Code

#### To reset your FATCA ID/Access Code

- 1. If the login is unsuccessful after several attempts, you may have to reset your Access Code.
- 2. From the Login screen, click Forgot FATCA ID or Access Code?
- 3. To reset your Access Code, enter your FATCA ID.
- 4. Click Next to continue to your challenge questions.

**NOTE:** If you have forgotten the FATCA ID number, click **I do not know my FATCA ID** and follow the instructions.

If you have not established your permanent Access Code yet, you will see an error page that will provide further instructions. This error page will indicate, "If you are a Member of an expanded affiliated Foreign Financial Institution group, please ask your Lead FI for your FATCA ID and Temporary Access Code. If you mailed a paper registration form to the Internal Revenue Service for input, you will be receiving your FATCA ID and Temporary Access Code through the mail. You will not be able to login until you receive your login information in the mail."

|                    | Answer Challenge Questions                                   |                 |  |  |
|--------------------|--------------------------------------------------------------|-----------------|--|--|
| Forgot Acc         | cess Code - Challenge Questions                              |                 |  |  |
|                    | IRS                                                          |                 |  |  |
| Financial In       | stitution Account - Forgot Access Code - Challenge Questions | return to login |  |  |
| * required field   | ds                                                           |                 |  |  |
| Please answe       | r the following questions to reset your Access Code.         |                 |  |  |
| Challenge Que      | estion #1                                                    |                 |  |  |
| Question:          | What city did you live in at age 16?                         |                 |  |  |
| Answer:*           |                                                              |                 |  |  |
| Challenge Que      | estion #2                                                    |                 |  |  |
| Question:          | In what hospital were you born?                              |                 |  |  |
| Answer:*           |                                                              |                 |  |  |
|                    |                                                              |                 |  |  |
| Next               |                                                              |                 |  |  |
| -                  |                                                              |                 |  |  |
| IRS Privacy Policy |                                                              |                 |  |  |

Figure 18 - Forgot Access Code - Challenge Questions

#### To reset your Access Code:

- 1. In the first **Answer** field, enter the correct response to Challenge Question 1.
- 2. In the second **Answer** field, enter the correct response to Challenge Question 2.
- 3. Click **Next** to continue.

#### NOTE:

- Both answers must be correct in order to reset the Access Code. If one is incorrect, the system will not identify which one is incorrect. It will give you another chance to enter both correct answers.
- Challenge questions may be different from the ones shown in the above figure, depending on what you originally selected when creating your Challenge Questions.

**CAUTION:** The system locks automatically after five unsuccessful attempts to answer the challenge questions. Continue until you are successfully allowed to login again.

| Create New Access Code                                                                                                    |                 |
|----------------------------------------------------------------------------------------------------|-----------------|
| Forgot New Access Code - Create New Access Code                                                                                           |                 |
| WIRS                                                                                                    |                 |
| Financial Institution Account - Forgot Access Code - Create New Access Code                                                               | return to login |
| You have answered your Challenge Questions correctly.                                                                                     |                 |
| Create a New Access Code.                                                                                                    |                 |
| Access Code must contain:                                                                                                    |                 |
| 8-20 characters                                                                                                    |                 |
| At least:<br>• 1 uppercase letter<br>• 1 lowercase letter<br>• 1 number<br>• 1 of the following special characters<br>~ ! @ # % ^ = ()?,. |                 |
| Create Access Code:                                                                                                    |                 |
| Confirm Access Code:                                                                                                    |                 |
| Do not forget this Access Code. This is required for future access to your account.                                                       |                 |
| ITEAL                                                                                                    |                 |

Figure 19 - Forgot New Access Code - Create New Access Code

To reset your Access Code:

- 1. In **Create Access Code**, type the new Access Code that you choose for your FATCA Account and ensure that it meets the requirements.
- 2. In **Confirm Access Code**, re-type your Access Code to confirm your code in the text box.
- 3. Click Next to continue. The system will display your confirmed Access Code.

**IMPORTANT:** Record the Access Code. The FATCA ID and Access Codes are required to access your account.

## **Chapter 4: Registration**

#### 4.1 Registration Part 1

**rt 1** After an FI has logged into the system, the registration process will begin with Part 1. Part 1 consists of 11 questions that request identifying information about the FI and must be completed for all FI types. The Lead FI can complete Part 1 for its Member FI(s), but the Member FI will typically complete Part 1 for itself. The following section provides step-by-step guidance for answering the questions in Part 1.

- 1. To access online registration, Part 1:
- **First-time login:** After you have created an account and the system displays the **FATCA-FI-Single/Lead/Sponsoring Entity Account Confirmation** page (as shown in <u>Chapter 3.1 Launching the FATCA Online Registration System)</u>, click the **Next** button.
- Existing users: On your home page (as shown in <u>Chapter 5 FI Home Page and</u> <u>Account Options</u>), in the lower left corner, under Available Account Options, click the Registration – Edit/Complete/Submit link.

**NOTE:** If a user does not log out of the registration system using the "logout" button, the system does not log the user out immediately. This instance can occur for example if the user closes the browser, or if the user gets an error message that forces them out of the registration system. If the user then tries to log back in immediately, he will get a default error message indicating that the FATCA account is locked because it is being edited by another user. The system times out after 15 minutes of inactivity, so after 15 minutes, the original session that was exited will time out and the user will be able to log in again.

2. The links above will take you to the Instructions for **FATCA Registration page**, which includes links to the user guide, and instructions for completing the online registration.

| FI Registration - | Instructions for | FATCA Rec | istration |
|-------------------|------------------|-----------|-----------|
|                   |                  |           |           |

**FATCA User Guide** 

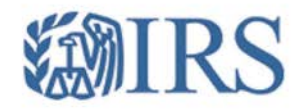

#### **Instructions for Financial Institution Registration**

my home page get help logout FATCA website FATCA Registration Fusiources

The Online <u>Registration User Guide</u> contains complete information for navigating through this Registration system. Help for each question in the FATCA registration is available by clicking on the question mark (?) to the right of each question. All questions marked with an asterisk (\*) require an answer.

#### Filling Out The Online FATCA Registration

FATCA website

There are four parts to the FATCA registration, however, not all parts will be required to be completed depending on the type of Financial Institution.

Part 1 must be completed by all Financial Institutions (FIs) and will provide basic identifying information about each FI. A Lead FI may complete Part 1 for each of its Member FIs.

Part 2 must be completed by a Lead FI to identify each Member FI of its Expanded Affiliated Group. Part 2 will only apply to a Lead FI and should not be completed by Single, Member or Sponsoring Entity FIs.

Part 3 must be completed by FIs that have a Qualified Intermediary (QI), Withholding Foreign Partnership (WP), or Withholding Foreign Trust (WT) agreement in effect, and that wish to renew their respective agreements. Part 3 will only apply to FIs that are QIs, WPs, or WTs.

Part 4 must be completed by all FIs and requires the FI to certify that the information provided in the FATCA Registration is accurate and complete and to agree to comply with its FATCA obligations.

The information you provide on each screen of the FATCA Registration is saved when you click the "Next" button at the bottom of the screen. You may log back in at any time to complete and submit the registration form.

Next

Figure 20 - FI Registration - Instructions for FATCA Registration

1. Click **Next** to continue and begin the first portion of the <u>online registration form</u> (Form 8957).

**IMPORTANT:** See <u>Chapter 2.3 Information You Will Need</u> for a list of information you'll need to complete the registration.

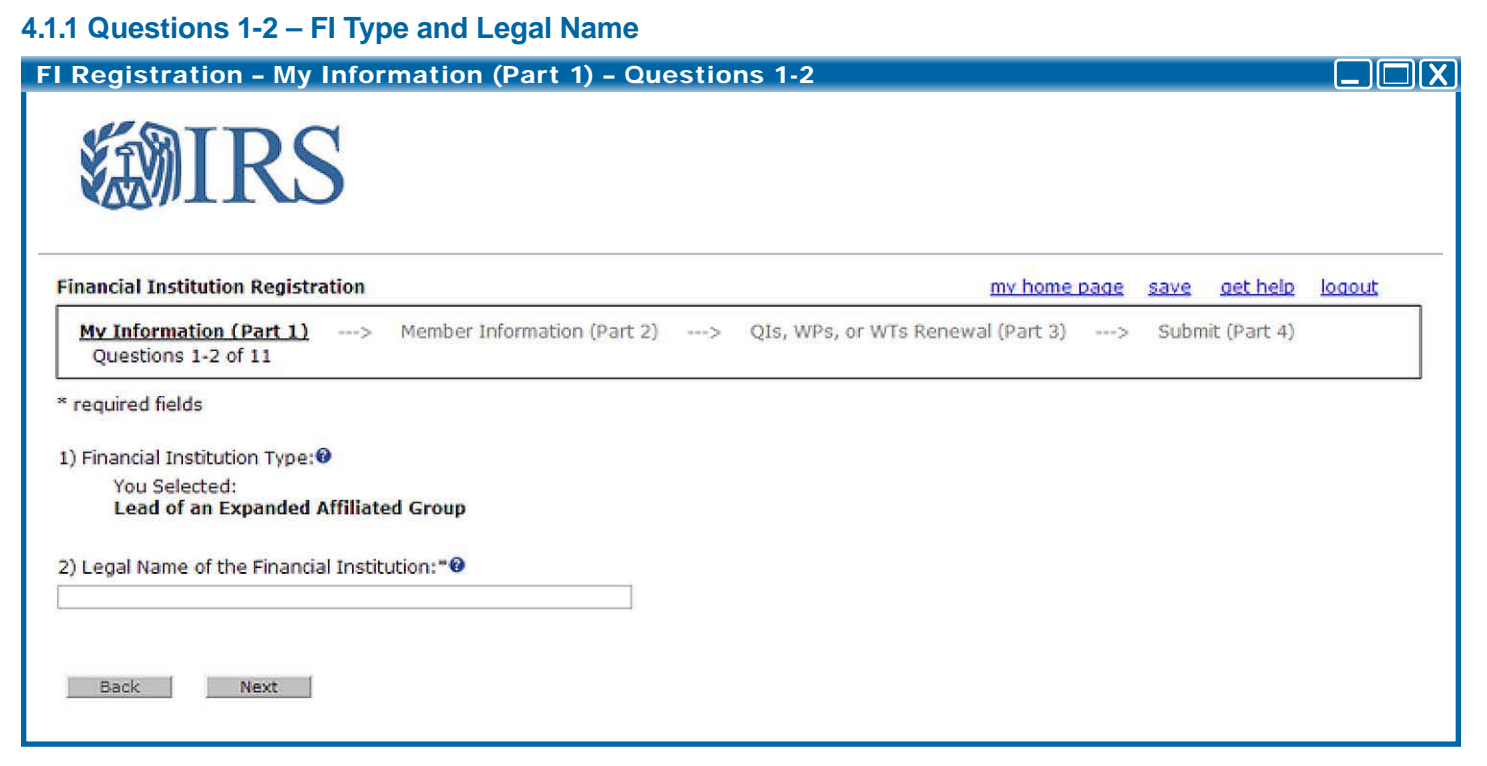

#### Figure 21 - FI Registration - My Information (Part 1) - Questions 1-2

#### To enter FI country of residence and classification

#### To enter FI information

**Question 1: Financial Institution Type:** The system displays the FI Type selected when the FATCA account was created.

**Question 2: Legal Name of Financial Institution:** Enter the legal name of the FI. The legal name is the name of the FI used in official incorporation or organization documents, or the name otherwise recognized by the residence country government as the FI's official name. Typically, the legal name is the name used by the FI in legal documents.

NOTE: The Legal Name of the Financial Institution must meet the following requirements:

- Must be 40 or less characters in length at this time. In future releases, this will be expanded to fit more characters (for more guidance regarding the input of legal names over 40 characters, go to the FAQs posted on the FATCA Registration Resources page at www.irs.gov/fatca-registration.
- Must be limited to lower and upper case letters (a-z, A-Z), numbers (0-9), blank space, ampersand (&), hyphen (-), forward slash (/), period (.), comma (.), apostrophe (<sup>c</sup>), pound sign (#), and percent sign (%). At this time, parentheses () and brackets ([]) are not permitted.
- 1. To go back, click on the **Back** button.
- 2. Click Next to continue.

NOTE: All fields marked by an asterisk (\*) throughout the registration are required fields.

4.1.2 Questions 3-4 – Financial Institution Country of Residence and Classification in Country of Tax Residence

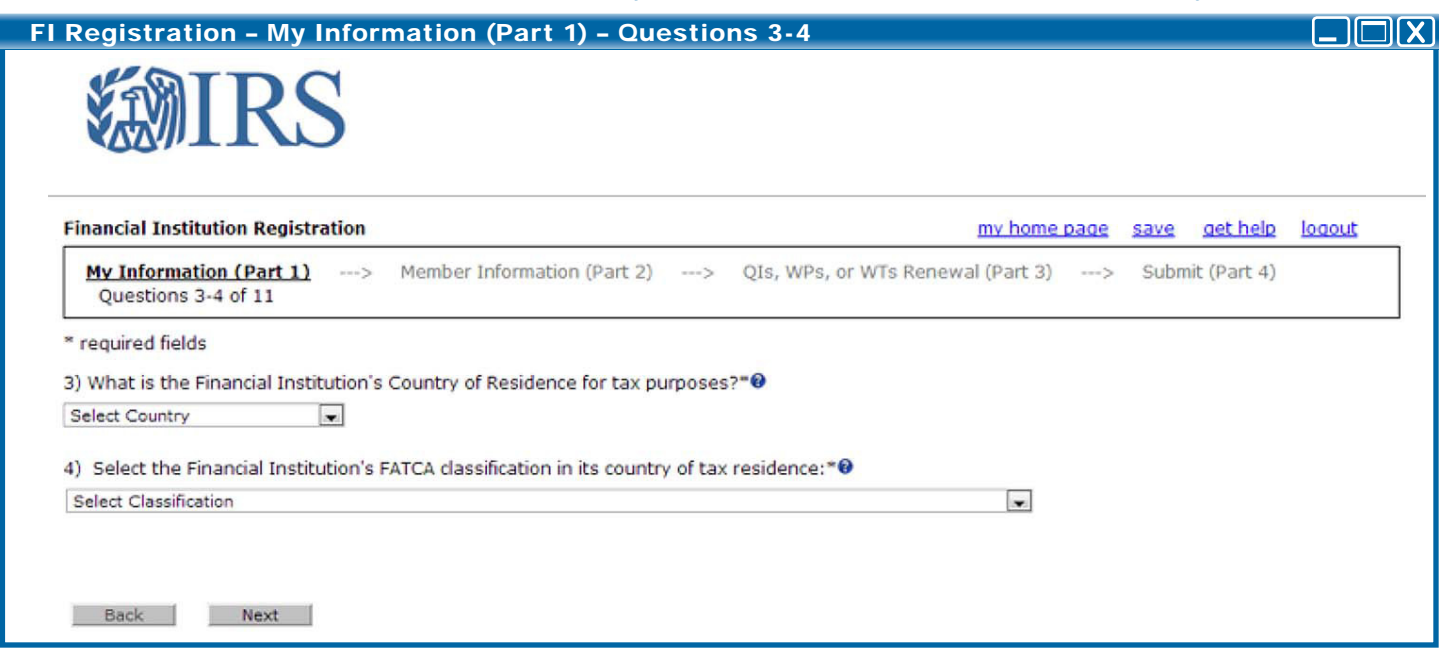

Figure 22 - FI Registration - My Information (Part 1) - Questions 3-4

#### Question 3: Select Financial Institution's Country of Residence for tax purposes.

 The country of residence means the jurisdiction in which the FI is treated as a resident for income tax purposes (for example, the place of incorporation or place of principal management and control). If the FI is a dual resident, identify one of the countries where it is a tax resident in this question and identify the second country of tax residence for Questions 8 or 9, as appropriate, by treating the second tax residence country as a branch jurisdiction. If the FI is resident in a U.S. Territory or Minor Outlying Island, select the **United States** (even if the FI is a dual resident).

**Partnerships and other flow-through entities.** For a partnership or other flowthrough entity, the Financial Institution's country of residence means the jurisdiction under the laws of which the entity is organized or established or, if not organized or established under the laws of any jurisdiction, the jurisdiction where it maintains its principal office.

**NOTE**: For a list of available countries in the drop down menu, see <u>Appendix E</u> – <u>Country Lookup Table</u>.

# Question 4: Select the Financial Institution's FATCA classification in its country of tax residence (as shown in Question 3).

1. Select the entry applicable to your FATCA classification in your country of tax residence as shown in Question 3.

A Sponsoring Entity, a USFI that is registering as Lead FI, a U.S. Territory FI or a USFI with a foreign branch that is renewing its QI Agreement or that is treated as a Reporting FI under a Model 1 IGA must select **None of the Above**.

**NOTE: FIs with branches in multiple jurisdictions.** An FI (other than a Sponsoring Entity, USFIs, or a foreign branch of a USFI) that maintains branch operations in multiple jurisdictions must answer this question by treating the operations within its country of tax residence as if it were a branch (home office) and then classify whether such home office is participating, registered deemed-
compliant, or limited. For Question 8 or 9 of the registration, the FI must identify the jurisdictions where it maintains branches outside of its country of tax residence and which of its branches, if any, will be treated as Limited Branches.

<u>Example</u>. Bank A, an FI, is resident of Country X. In addition to banking activities that it conducts within Country X, Bank A also conducts banking activities through branches in Countries Y and Z. Under Country X laws, Bank A cannot satisfy the obligations that would allow its operations within Country X (home office) to be effectively a PFFI or RDCFFI. However, Bank A's branches in Countries Y and Z would be able to comply with the obligations imposed on a PFFI or RDCFFI. For purposes of registering itself and obtaining a GIIN for its branch operations in Countries Y and Z, Bank A should select that it is classified as a Limited Financial Institution in its country of tax residence.

- 2. Click Next to continue
- 3. Click **Back** to go back to the previous screen

**NOTE:** A Lead FI must be an entity that is able to select for Question 4 that its FATCA classification in its country of tax residence is a PFFI not covered by an IGA or a Reporting FI under a Model 2 IGA, an RDCFFI or a Reporting FI under a Model 1 IGA, or None of the above because the FI is either a Sponsoring Entity, a USFI that is registering as a Lead FI, as U.S. Territory FI, or a USFI with a foreign branch that is renewing its QI agreement or that is treated as a Reporting FI under a Model 1 IGA.

| FI Registration - My                        | Information (Part 1) - Qu     | estion | 5                     |              |             |                 |        |
|---------------------------------------------|-------------------------------|--------|-----------------------|--------------|-------------|-----------------|--------|
| <b>WIRS</b>                                 |                               |        |                       |              |             |                 |        |
| Financial Institution Registration          | on                            |        |                       | my home page | <u>save</u> | <u>get help</u> | logout |
| My Information (Part 1)<br>Question 5 of 11 | > Member Information (Part 2) | > Q1   | Is, WPs, or WTs Renew | al (Part 3)> | Subm        | it (Part 4)     |        |
| * required fields                           |                               |        |                       |              |             |                 |        |
| 5) Mailing Address of Financial In          | nstitution*:0                 |        |                       |              |             |                 |        |
| Country*                                    | Select Country 👻              |        |                       |              |             |                 |        |
| Address Line 1*                             |                               |        |                       |              |             |                 |        |
| Address Line 2                              |                               |        |                       |              |             |                 |        |
| City*                                       |                               |        |                       |              |             |                 |        |
| State/Province/Region*                      |                               |        | ]                     |              |             |                 |        |
| ZIP/Postal Code                             |                               |        |                       |              |             |                 |        |
| Back Next                                   |                               |        |                       |              |             |                 |        |

## 4.1.3 Question 5 – FI Mailing Address

Figure 23 – FI Registration – My Information (Part 1) – Question 5

## **Question 5: Mailing Address of Financial Institution:**

1. Enter the mailing address of the FI. The address provided will be used to send all mail correspondence related to the FI's FATCA Registration, FATCA account, and any other related matters.

**NOTE:** Most communications between the IRS and the FI will be able to occur electronically once the FI's FATCA account is established.

2. Select the country from the drop-down list. If the user selects United States, a U.S.-specific page will display.

**NOTE:** If the FI is in a U.S. Territory, select the United States option, and select the territory in the State / U.S. territory drop down list.

- Address Line 1, enter the FI mailing street address.
- If necessary, in Address Line 2, enter the second line of the street address.
- City, enter the city of the FI mailing address.
- **State/Province/Region**, enter the state, province, or region of the FI mailing address. (If you selected **United States** from the country drop-down list, you will select a **State/U.S. Territory** from the drop-down list for this question.)
- Zip/Postal Code, enter the zip or postal code of the FI mailing address.
- 3. To go back, click on the **Back** button.
- 4. Click **Next** to continue.

**NOTE:** For a list of available countries in the drop down menus, see <u>Appendix E</u> – <u>Country Lookup Table</u>.

# 4.1.4 Question 6 - FI QI/WP/WT

| FI Registration – My Information (Part 1) – Question 6                                                                                                    |        |
|----------------------------------------------------------------------------------------------------|--------|
| Financial Institution Registration <u>mv home page</u> save <u>get help</u>                                                                                                    | logout |
| My Information (Part 1)        >         Member Information (Part 2)        >         QIs, WPs, or WTs Renewal (Part 3)        >         Submit (Part 4)           Question 6 of 11        >         Version (Part 2)        >         Version (Part 3)        >         Submit (Part 4)                                           |        |
| " required fields                                                                                                    |        |
| <ul> <li>6) Indicate whether the Financial Institution has in effect a withholding agreement with the IRS to be treated as one of the following</li> <li>Qualified Intermediary (QI)</li> <li>Provide QI EIN: eg: nn-nnnnnn</li> <li>Does the Financial Institution intend to maintain its status as a QI?</li> <li>Yes</li> </ul> |        |
| <ul> <li>No</li> <li>Withholding Foreign Partnership (WP)</li> <li>Provide WP EIN:</li></ul>                                                                                                    |        |
| <ul> <li>Withholding Foreign Trust (WT)</li> <li>Provide WT EIN: eg: nn-nnnnnn</li> <li>Does the Financial Institution intend to maintain its status as a WT?</li> <li>Yes</li> <li>No</li> </ul>                                                                                                    |        |
| Back Next                                                                                                    |        |

Figure 24 - FI Registration - My Information (Part 1) - Question 6

# Question 6: Indicate whether the Financial Institution has in effect a withholding agreement with the IRS to be treated as a QI, WP, or WT.

**NOTE:** An entity that is applying as a Sponsoring Entity must select **Not Applicable**, even if the entity has a QI, WP, or WT agreement with the IRS.

- 1. Select the Qualified Intermediary (QI) option to indicate that the FI is a party to a qualified intermediary withholding agreement with the IRS. Enter the QI EIN in the field below the option, and select **Yes** or **No** as to whether the FI intends to maintain its status as a QI.
- 2. Select the Withholding Foreign Partnership (WP) option to indicate that the FI is a foreign partnership that has entered into a withholding agreement with the IRS. Enter the WP EIN in the field below the option, and select **Yes** or **No** as to whether the FI intends to maintain its status as a WP.
- 3. Select the Withholding Foreign Trust (WT) option to indicate that the FI is a foreign grantor trust or foreign simple trust that has entered into a withholding agreement with the IRS. Enter the WT EIN in the field below the option, and select **Yes** or **No** as to whether the FI intends to maintain its status as a WT.
- 4. An FI that does not have in effect a withholding agreement with the IRS to be treated as a QI, WP, or WT should select **Not Applicable**.
- 5. Sponsoring Entities: If you are applying as a Sponsoring Entity, select **Not Applicable**.
- 6. To go back, click on the **Back** button.

7. Click **Next** to continue

**NOTE:** A Financial Institution that would like to apply to become a first time QI, WP, or WT may do so by completing Form 14345 in accordance with the instructions therein before registering for FATCA. For more information about a QI, WP, and WT agreement with the IRS, visit <u>www.irs.gov/fatca</u>.

## 4.1.5 Question 7 – Branches Maintained Outside of Country of Tax Residence

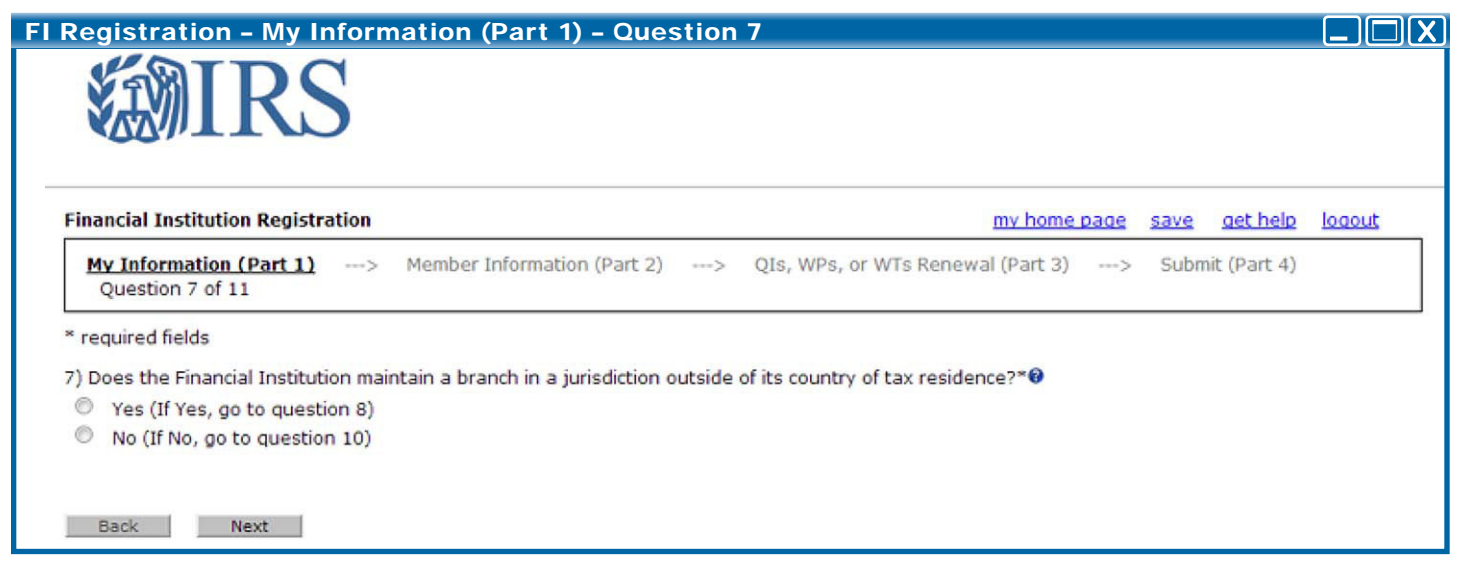

Figure 25 - FI Registration - My Information (Part 1) - Question 7

# Question 7: Does the Financial Institution maintain a branch in a jurisdiction outside of its country of tax residence?

1. Select **Yes** if the FI maintains a branch outside its country of tax residence. A branch is a unit, business, or office of an FI that is treated as a branch under the regulatory regime of a country or is otherwise regulated under the laws of such country as separate from other offices, units, or branches of the FI. FIs should treat all units, businesses, and offices within any one jurisdiction as a single branch.

Sponsoring Entities: If you are applying as a Sponsoring Entity, you do not need to answer questions about your branches and should select **No**.

- If Yes, complete Question 8. If No, the system will automatically take you to Question 10. If, after providing input for Questions 9A-C, you change your answer for Question 7 from Yes to No, any information you entered will be deleted, and you will need to reenter it.
- 3. To go back, click on the **Back** button.
- 4. Click Next to continue.

**NOTE:** If an FI (with the exception of Sponsoring Entities) answers **No** to Question 7 during the initial submission of the registration, the Branch Information link will still display on the home page. If you add branches through this link, you will NOT see the branches when you review the entire online registration until you edit the registration and select **Yes** for Question 7.

# 4.1.6 Question 8 – FI U.S. Tax Residency and EIN

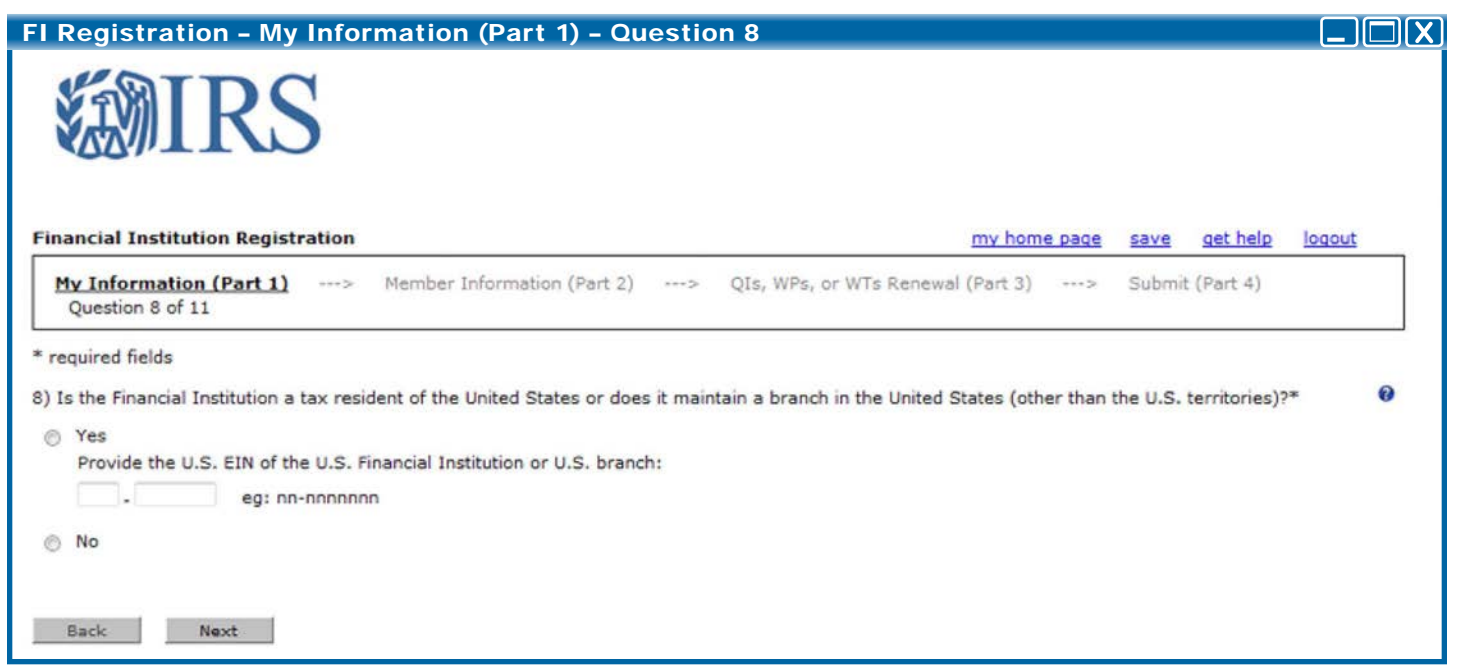

Figure 26 - FI Registration - My Information (Part 1) - Question 8

# Question 8: Is the Financial Institution a tax resident of the United States or does it maintain a branch in the United States (other than the U.S. territories)?

- 1. Select **Yes** if the FI is either a U.S. resident or maintains a branch within the U.S. and provide the EIN for the FI or U.S. branch as appropriate in the field provided. Unless otherwise indicated by the question in the registration, the term U.S. means the United States of America, including the States thereof, and the District of Columbia, but does not include American Samoa, Guam, the Northern Mariana Islands, Puerto Rico, or the U.S. Virgin Islands.
- 2. Select **No** if the FI does not maintain a branch within the U.S. and the system will take you to **Question 9**.
- 3. To go back, click on the **Back** button.
- 4. Click **Next** to continue.

| ٥.                                                                                                    | on – My Informatio                                                                                                    | on (Part 1) – Quest                                                            | ions 9A-C            |                                                         |
|----------------------------------------------------------------------------------------------------|----------------------------------------------------------------------------------------------------|--------------------------------------------------------------------------------|----------------------|---------------------------------------------------------|
| nancial Institutio                                                                                                    | on Registration                                                                                                    |                                                                                |                      | my home page save get help logout                       |
| My Information<br>Questions 9A-9                                                                                                    | (Part 1)> Membe<br>9C of 11                                                                                                    | r Information (Part 2)                                                         | -> QIs, WPs, or      | WTs Renewal (Part 3)> Submit (Part 4)                   |
| required fields                                                                                                    |                                                                                                    |                                                                                |                      |                                                         |
| A) List each jurisd<br>).                                                                                                    | iction (other than the Unit                                                                                                    | ed States) in which the Fina                                                   | ancial Institution m | aintains a branch. If none click "next" to go to questi |
| Country *                                                                                                    | Select Country                                                                                                    | •                                                                              |                      | Branch GIIN will be displayed once the                  |
|                                                                                                    |                                                                                                    |                                                                                |                      |                                                         |
| 9B) Is the Branch                                                                                                    | h a Limited Branch? *😯                                                                                                    |                                                                                |                      | branch has been processed by the IRS                    |
| 9B) Is the Branch<br>Yes<br>No<br>9C) If the branch<br>branch?*<br>Yes<br>No                                                                                                    | h a Limited Branch? ≭0<br>n is currently covered by a                                                                                                    | QI agreement, does the Fi                                                      | nancial Institution  | branch has been processed by the IRS                    |
| 9B) Is the Branch<br>Yes<br>No<br>9C) If the branch<br>branch?*<br>Yes<br>No<br>Not Applicab<br>Add Another<br>ranch Information<br>6 items, displaying<br>[First/Prev] 1, <u>2</u> [Ney       | h a Limited Branch? *<br>h is currently covered by a<br>hle<br>n<br>1 to 5.<br>tt <u>/Lest]</u>                                                                                                    | QI agreement, does the Fi                                                      | nancial Institution  | branch has been processed by the IRS                    |
| 9B) Is the Branch Yes No 9C) If the branch branch?* Yes No Not Applicab Add Another ranch Information 6 items, displaying [First/Prev] 1, 2 [New Country                                       | h a Limited Branch? *<br>h is currently covered by a<br>he<br>he<br>he<br>he<br>his currently covered by a<br>he<br>his currently covered by a<br>he<br>his currently covered by a<br>he<br>his currently covered by a<br>he<br>he<br>his currently covered by a<br>he<br>he<br>his currently covered by a<br>he<br>he<br>his currently covered by a<br>he<br>he<br>he<br>he<br>his currently covered by a<br>he<br>he<br>he<br>he<br>he<br>he<br>he<br>he<br>he<br>he                                                                                                    | QI agreement, does the Fi                                                      | nancial Institution  | Intend to maintain QI status for that                   |
| 9B) Is the Branch Yes No 9C) If the branch branch?* Yes No Not Applicab Add Another ranch Information 6 items, displaying [First/Prev] 1, 2 [Nee Country Country 1                             | h a Limited Branch? *<br>h is currently covered by a<br>ble<br>n<br>1 to 5.<br>tty[_sst]<br>Limited<br>No                                                                                                    | QI agreement, does the Fi<br>Maintain QI Status<br>Yes                         | nancial Institution  | branch has been processed by the IRS                    |
| 9B) Is the Branch Yes No 9C) If the branch branch?* Yes No Not Applicab Add Another ranch Information 6 items, displaying [First/Prev] 1, 2 [Nee Country Country 1 Country 2                   | h a Limited Branch? *<br>h is currently covered by a<br>h is currently covered by a<br>h is currently covered | QI agreement, does the Fi Maintain QI Status Yes Not Applicable                | GIIN                 | branch has been processed by the IRS                    |
| 9B) Is the Branch Yes No 9C) If the branch branch?* Yes No No Not Applicab Add Another ranch Information 6 items, displaying [First/Prev] 1, 2 [New Country 1 Country 1 Country 2 Country 3    | h a Limited Branch? *<br>h is currently covered by a<br>h is currently covered by a<br>h is currently covered | QI agreement, does the Fi<br>Maintain QI Status<br>Yes<br>Not Applicable<br>No | GIIN                 | branch has been processed by the IRS                    |
| 9B) Is the Branch Yes No 9C) If the branch branch?* Yes No No Not Applicab Add Another Add Another Gitems, displaying [First/Prev] 1, 2 [Nee Country 1 Country 1 Country 2 Country 3 Country 4 | h a Limited Branch? *<br>h is currently covered by a<br>h is currently covered by a<br>h is currently covered | QI agreement, does the Fi<br>Maintain QI Status<br>Yes<br>Not Applicable<br>No | GIIN                 | Intend to maintain QI status for that                   |

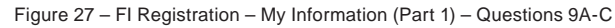

Question 9A: List each jurisdiction (other than the United States) in which the Financial Institution maintains a branch.

- 1. Separately identify each jurisdiction where the FI maintains a branch outside of the U.S., including if the FI maintains a branch in a U.S. Territory (American Samoa, Guam, the Northern Mariana Islands, Puerto Rico, or the U.S. Virgin Islands).
- 2. Select the jurisdiction in which the branch is located. If the FI does not maintain a branch outside the U.S. click the **Next** button to continue to **Question 10**.

**NOTE:** For a list of available countries in the drop down menu, see <u>Appendix E</u> <u>Country Lookup Table</u> in the Appendices/Miscellaneous section of the guide.

## **Question 9B: Is the branch a Limited Branch?**

Select whether or not the branch listed is a Limited Branch. A Limited Branch means a branch that under the laws of the jurisdiction in which it is located is unable to: (1) report, close, or transfer its U.S. accounts to a USFI, to a branch of the FFI that will report the U.S. account, to a PFFI, or to a Reporting FI under a Model 1 IGA, or (2) withhold, block, or close an account held by a recalcitrant account holder or nonparticipating FFI or otherwise transfer the account to a USFI, to a branch of the FFI that will report the account to the IRS, to a PFFI, or to a Reporting FI under a Model 1 IGA. A Limited Branch also includes a related branch under a Model 1 or 2 IGA that is treated as a nonparticipating FFI branch because it operates in a jurisdiction that prevents such branch from fulfilling the requirements of a PFFI or deemed-compliant FFI.

# Question 9C: If the branch is currently covered by a QI agreement, does the Financial Institution intend to maintain QI status?

1. Select **Yes** if the branch operates under an attachment to the FI's QI Agreement and intends to renew its status as such. Select No if the branch operates under an attachment to the FI's QI Agreement and does not intend to renew its status as such. Select Not Applicable if the branch is not part of an FI that is a QI.

**NOTE:** On the FATCA Registration, a QI can delete branches previously listed in its QI Agreement that will no longer act as a QI, but it cannot add branches. If the QI wishes to add branches that were not included in its prior QI Agreement, it must complete Form 14345 (www.irs.gov/pub/irs-pdf/f14345.pdf) in accordance with the instructions therein.

2. Click on the Add Another button if the FI has a branch in an additional jurisdiction.

**NOTE:** For a list of available countries in the drop down menu, see <u>Appendix E</u> <u>Country Lookup Table.</u>

- 3. To delete a branch, click on the **delete** option next to the corresponding branch in the table below the questions.
- 4. To go back, click on the **Back** button.
- 5. Click Next to continue.

**NOTE:** The FI should only record each country once. For the definition of 'branch', please refer to the <u>Appendix B – Glossary of Terms</u> for more information.

# 4.1.8 Question 10 – FI Responsible Officer (RO) Information

| FI Registration – My Inf                     | formation (Part 1) – Question 10                                                  |        |
|----------------------------------------------|-----------------------------------------------------------------------------------|--------|
| <b>WIRS</b>                                  |                                                                                   |        |
| Financial Institution Registratio            | on <u>my home page</u> save get help                                              | logout |
| My Information (Part 1)<br>Question 10 of 11 | > Member Information (Part 2)> QIs, WPs, or WTs Renewal (Part 3)> Submit (Part 4) |        |
| * required fields                            |                                                                                   |        |
| 10) Provide information about the R          | tesponsible Officer (RO) for the Financial Institution:*                          |        |
| Business Title of RO:                        |                                                                                   |        |
| Legal Last Name (Family):*                   |                                                                                   |        |
| Legal First Name (Given):*                   |                                                                                   |        |
| Legal Middle Name:                           |                                                                                   |        |
| Country:*                                    | Select Country                                                                    |        |
| Business Address Line 1:*                    |                                                                                   |        |
| Business Address Line 2:                     |                                                                                   |        |
| State/Province/Region:*                      |                                                                                   |        |
| ZIP/Postal Code:                             |                                                                                   |        |
| Business Telephone Number:*                  | Country Code ext.                                                                 |        |
| Business Fax Number:                         | Country Code                                                                      |        |
| Business Email Address of RO:*               |                                                                                   |        |
| Back Next                                    |                                                                                   |        |

Figure 28 - FI Registration - My Information (Part 1) - Question 10

# Question 10: Provide information about the FATCA Responsible Officer for the Financial Institution.

Provide the name, title, address, and contact information of the Responsible Officer (RO) of the FI. The address provided should be the business address of the RO. The business address is defined as the address where the RO maintains his or her principal office. The individual identified as the RO in Question 10 will be the only individual who will receive emails from the IRS related to the FI's FATCA account. In all cases, the RO designated in Question 10 must be authorized under applicable local law to establish the statuses of the FI's home office and branches as indicated in the registration.

**NOTE:** If an FI is a Lead FI, the FI's RO will automatically be treated as a POC for the FI and any Member FI. As a result, the RO for a Lead FI may receive correspondence related to its Member FI's FATCA information

- 1. To go back, click on the **Back** button.
- 2. Click **Next** to continue.

**NOTE:** For a list of available countries in the drop down menu, see <u>Appendix E</u> <u>Country Lookup Table</u>.

4.1.9 Question 11A – Responsible Officer (RO) Designation of POCs

| FI Registration - My Information (Part I) - Question 11A                                                                                                    |                  |             |               |            |
|----------------------------------------------------------------------------------------------------|------------------|-------------|---------------|------------|
| <b>WIRS</b>                                                                                                    |                  |             |               |            |
| Financial Institution Registration                                                                                                    | my home page     | save        | get help      | logout     |
| Mv Information (Part 1)> Member Information (Part 2)> QIs, WPs, or WTs Renewal (<br>Question 11A of 11                                                                                                    | (Part 3)>        | Submi       | (Part 4)      |            |
| * required fields<br>11A) The Financial Institution's RO will be a point of contact (POC) for the Financial Institution. In addition, th<br>Lead of all or part of an Expanded Affiliated Group will be a POC for each Member of that group. | ne RO of a Finan | cial Instit | ution registe | ering as a |
| Does the RO or an Authorizing Individual wish to designate one or more additional POCs for the Financial Ins                                                                                                    | titution?*       | 0           |               |            |
| Yes (If Yes, go to question 11B)                                                                                                    |                  |             |               |            |
| No (If No, go to preview part 1)                                                                                                    |                  |             |               |            |
| Back Next                                                                                                    |                  |             |               |            |

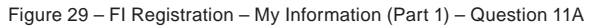

Question 11A: The Financial Institution RO will be a Point of Contact (POC) for the Financial Institution. In addition, the RO of a Financial Institution registering as a Lead FI of all or part of an Expanded Affiliated Group will be a POC for each Member FI of that group.

 Select Yes and complete Question 11B if the FI wants to appoint one or more POCs other than the RO identified in Question 10. If Yes, complete Question 11B. A POC is an individual authorized to receive from the IRS FATCA-related information regarding the FI and to take other FATCA-related actions on behalf of the FI upon the request by the IRS.

By listing one or more POCs for **Question 11B** and selecting **Yes** for **Question 11A**, the authorizing individual identified in Question 11B and that has checked the box to **Question 11B** is providing the IRS with written authorization to release FATCA information to the POC.

2. Select **No**, if the FI wants the IRS to send correspondence only to the individual RO identified in **Question 10.** If **No**, the system will take you to Preview Part 1.

For purposes of **Question 11B** the term RO means an individual who is authorized under local law to consent on behalf of the FI ("authorizing individual") to the disclosure of tax information to third parties. This individual may be the same as the individual identified as the RO in **Question 10** or may be another individual with the authority described in **Question 11B**. By checking the box on the POC Authorization screen, the authorizing individual identified in the field next to the checked box is providing the IRS with written authorization to release the FI's FATCA information to the POC, once the authorization is granted it is effective until revoked by either the POC or an authorizing individual of the FI.

- 3. To go back, click on the **Back** button.
- 4. Click Next to continue

| NOIDO                                                                                                    | ormation (Part 1) - Question 11B                                                                                                    |                                                                   |                                           |
|----------------------------------------------------------------------------------------------------|----------------------------------------------------------------------------------------------------|-------------------------------------------------------------------|-------------------------------------------|
| <b>認</b> IRS                                                                                                    |                                                                                                    |                                                                   |                                           |
| inancial Institution Registration                                                                                                    | my home page                                                                                                    | save get help                                                     | logout                                    |
| My Information (Part 1)><br>Question 11B of 11                                                                                                    | Member Information (Part 2)> QIs, WPs, or WTs Renewal (Part 3)>                                                                                                    | Submit (Part 4)                                                   |                                           |
| (0) This quarties 110 must be set                                                                                                    |                                                                                                    |                                                                   |                                           |
| ecking the box that follows, and s<br>lease FATCA information to the Pi<br>take other FATCA-related actions                                                                                                    | mpleted by the Financial Institution's RO or an Authorizing Individual. Upon entering i<br>submitting this registration form, the RO or Authorizing Individual is providing the IRS<br>OC. This authorization specifically includes authorization for the POC to complete this<br>i, and to obtain access to the Financial Institution's tax information.*                  | the POC informatio<br>with written author<br>Form 8957: FATC      | on below,<br>ization to<br>A Registration |
| ecking the box that follows, and s<br>lease FATCA information to the Pi<br>take other FATCA-related actions<br>Business Title:                                                                                                    | mpleted by the Financial Institution's RO or an Authorizing Individual. Upon entering t<br>submitting this registration form, the RO or Authorizing Individual is providing the IRS<br>OC. This authorization specifically includes authorization for the POC to complete this<br>s, and to obtain access to the Financial Institution's tax information.*                  | the POC informatio<br>with written author<br>Form 8957: FATC<br>0 | n below,<br>ization to<br>A Registration  |
| ecking the box that follows, and s<br>lease FATCA information to the Pi<br>take other FATCA-related actions<br>Business Title:<br>Legal Last Name (Family):*                                                                                                    | mpleted by the Financial Institution's RO or an Authorizing Individual. Upon entering i<br>submitting this registration form, the RO or Authorizing Individual is providing the IRS<br>OC. This authorization specifically includes authorization for the POC to complete this<br>a, and to obtain access to the Financial Institution's tax information.*                  | the POC informatic<br>with written author<br>Form 8957: FATC<br>0 | on below,<br>ization to<br>A Registration |
| Business Title:<br>Legal Last Name (Given):*                                                                                                    | mpleted by the Financial Institution's RO or an Authorizing Individual. Upon entering i<br>submitting this registration form, the RO or Authorizing Individual is providing the IRS<br>OC. This authorization specifically includes authorization for the POC to complete this<br>, and to obtain access to the Financial Institution's tax information.*                   | the POC informatio<br>with written author<br>Form 8957: FATC      | on below,<br>ization to<br>A Registration |
| ecking the box that follows, and s<br>lease FATCA information to the Pi<br>take other FATCA-related actions<br>Business Title:<br>Legal Last Name (Family):*<br>Legal First Name (Given):*<br>Legal Middle Name:                                                        | mpleted by the Financial Institution's RO or an Authorizing Individual. Upon entering i<br>submitting this registration form, the RO or Authorizing Individual is providing the IRS<br>OC. This authorization specifically includes authorization for the POC to complete this<br>t, and to obtain access to the Financial Institution's tax information.*                  | the POC informatic<br>with written author<br>Form 8957: FATC      | n below,<br>ization to<br>A Registration  |
| Egy Inis question 11B must be color<br>becking the box that follows, and s<br>lease FATCA information to the Pi<br>b take other FATCA-related actions<br>Business Title:<br>Legal Last Name (Family):*<br>Legal First Name (Given):*<br>Legal Middle Name:<br>Country:* | mpleted by the Financial Institution's RO or an Authorizing Individual. Upon entering i<br>submitting this registration form, the RO or Authorizing Individual is providing the IRS<br>OC. This authorization specifically includes authorization for the POC to complete this<br>, and to obtain access to the Financial Institution's tax information.*<br>Select Country | the POC informatio<br>with written author<br>Form 8957: FATC      | on below,<br>ization to<br>A Registration |
| Business Title:<br>Legal Last Name (Family):*<br>Legal First Name (Given):*<br>Legal Middle Name:<br>Country:*<br>Business Address Line 1:*                                                                                                    | mpleted by the Financial Institution's RO or an Authorizing Individual. Upon entering i<br>submitting this registration form, the RO or Authorizing Individual is providing the IRS<br>OC. This authorization specifically includes authorization for the POC to complete this<br>t, and to obtain access to the Financial Institution's tax information.*                  | the POC informatio<br>with written author<br>Form 8957: FATC      | n below,<br>ization to<br>A Registration  |

City\*

Business Business Business

State/Province/Region\*

ZIP/Postal Code

| Business Telephone Number:*     | Country Code | ext. |  |
|---------------------------------|--------------|------|--|
| Business Fax Number:            | Country Code |      |  |
| Business Email Address of POC:* |              |      |  |
| Add Another                     |              |      |  |

#### Five POCs are allowed per Financial Institution.

| Legal Name  | Country   | Address                                                                | Telephone                 | Fax              | Email                    |        |
|-------------|-----------|------------------------------------------------------------------------|---------------------------|------------------|--------------------------|--------|
| Jay, John   | Country 1 | 1 Somewhere Street,<br>City, State/Province/Region,<br>ZIP/Postal Code | 002-999-9999 ext.<br>200  | 002-999-<br>0000 | johnjay@somedomain.com   | delets |
| Smith, Jane | Country 1 | 2 Anywhere Street,<br>City, State/Province/Region,<br>ZIP/Postal Code  | 002-999-999 9 ext.<br>224 | 002-999-<br>0000 | janesmith@somedomain.com | delete |

Figure 30 - FI Registration - My Information (Part 1) - Question 11B

## **Question 11B: POC Information**

1. Add contact information of each POC. If the business address is in a U.S. Territory, select the United States.

NOTE: For a list of available countries in the drop down menu, see <u>Appendix E</u> – Country Lookup Table.

2. To add another **POC**, click on the **Add Another** button and repeat Step 1.

- 3. To delete a **POC**, click on the **delete** link next to the corresponding entry in the table below the questions.
- 4. To go back, click on the **Back** button.
- 5. Click **Next** to continue.

# 4.1.11 POC Authorization

| FI Registration – My Information (Part 1) – POC Author                                                                                                    | ization                                                                             |                                            |
|----------------------------------------------------------------------------------------------------|-------------------------------------------------------------------------------------|--------------------------------------------|
| <b>WIRS</b>                                                                                                    |                                                                                     |                                            |
| inancial Institution Registration                                                                                                    | my home page s                                                                      | ave get help logout                        |
| <u>Mv Information (Part 1)</u> > Member Information (Part 2)> QIs,<br>Authorization                                                                                              | WPs, or WTs Renewal (Part 3)> Si                                                    | ubmit (Part 4)                             |
| By checking this box, I , as RO or Authorization described above to the identified POCs listed in this question until revoked by either the Financial Institution or the POC.* 🖗 | prizing Individual for the Financial Inst<br>on 11B. Once this authorization is gra | itution, provide the nted, it is effective |
| Back Next                                                                                                    |                                                                                     |                                            |
|                                                                                                    |                                                                                     |                                            |

Figure 31 – FI Registration – My Information (Part 1) – POC Authorization

- 1. To complete the authorization of the POC(s) listed in **Question 11B** as outlined above, click the checkbox and enter the authorizing individual's name in the text field next to the checkbox.
- 2. To go back, click on the **Back** button.
- 3. Click **Next** to continue.

# 4.1.12 Edit/Review Registration Part 1

| FI Registration – My Information (Part 1) – Edit/Review Registration Part 1                                             |  |
|----------------------------------------------------------------------------------------------------|--|
| My Information (Part 1)> Member Information (Part 2)> QIs, WPs, or WTs Renewal (Part 3)> Submit (Part 4)<br>Edit/Review |  |
| Edit/Review My Information (Part 1)                                                                                     |  |
| Next                                                                                                    |  |
| Edit / Review Part 1                                                                                                    |  |
| 1) Financial Institution Type:                                                                                          |  |
| Lead of an Expanded Affiliated Group                                                                                    |  |
| 2) Legal Name of the Financial Institution:*                                                                            |  |
| Lead Financial Institution 1                                                                                            |  |
| 3) What is the Financial Institution's Country of Residence for tax purposes?*                                          |  |
| Country 1                                                                                                    |  |
| 4) Select the Financial Institution's FATCA classification in its country of tax residence*                             |  |
| Participating Financial Institution not covered by an IGA; or a Reporting Financial Institution under a Model 2 IGA     |  |
| 5) Mailing Address of Financial Institution*:                                                                           |  |
| Country 1                                                                                                    |  |
| 1 Anywhere Road                                                                                                    |  |
| Suite 100                                                                                                    |  |
| City Control Control Control Control City                                                                               |  |
| State/Province/Region ZTP/Doctol Code                                                                                   |  |
| 2ir/rustal cute                                                                                                    |  |

Figure 32 - FI Registration - My Information (Part 1) - Edit/Review Registration Part 1

- 1. Review the information that was entered for Part 1.
- 2. To edit, click on the **Edit/Review Part 1** link to return to the registration. You must page through the registration to review and/or edit any Part 1 responses.
- 3. Click **Next** to continue.
- 4. Registration Part 1 is now completed. The registration system will direct you to the next applicable registration section based on your responses.
- Lead FI: The system advances to Registration Part 2 (Question 12).
- If you answered yes to renewing your status as a Qualified Intermediary (QI), Withholding Foreign Partnership (WP), or Withholding Foreign Trust (WT): The system will take you to Registration Part 3 (Question 13).

**Single FIs, Member FIs, and Sponsoring Entities who are not QI/WP/WTs:** The system will take you to **Registration Part 4**.

**4.2 Registration Part 2** Part 2 will only be displayed in the registration system if the FI is registering as a Lead FI. In Part 2, the Lead FI will create an online FATCA account for its Member FIs.

## 4.2.1 Question 12 – Member Information

| My Information (Part 1)>                                                                                                    |                                                             | <u>mv no</u>                                                                                                    | me page save                                                                                         | get help logo                                                        | out                                  |
|----------------------------------------------------------------------------------------------------|-------------------------------------------------------------|----------------------------------------------------------------------------------------------------|----------------------------------------------------------------------------------------------------|----------------------------------------------------------------------|--------------------------------------|
|                                                                                                    | Member In<br>Question                                       | nformation (Part 2)> QIs, WPs, or WTs Renewal (Part 3<br>12                                                                                                    | )> Submit                                                                                            | (Part 4)                                                             |                                      |
| required fields                                                                                                    |                                                             |                                                                                                    |                                                                                                    |                                                                      |                                      |
| ) Provide the following for each                                                                                                    | r Financial Inst                                            | itution member of the expanded affiliated group:*                                                                                                    |                                                                                                    |                                                                      |                                      |
| Legal Name of Member                                                                                                    | 1                                                           |                                                                                                    |                                                                                                    |                                                                      |                                      |
| Financial Institution:*<br>Country of Residence for                                                                                                    |                                                             |                                                                                                    |                                                                                                    |                                                                      |                                      |
| Tax Purposes:*                                                                                                    | Select Cour                                                 | *                                                                                                    |                                                                                                    |                                                                      |                                      |
| March 1997 March 19                                                                                                    |                                                             | ber Type                                                                                                    |                                                                                                    |                                                                      | •                                    |
| Member Type:*                                                                                                    | Select Merr                                                 |                                                                                                    |                                                                                                    |                                                                      |                                      |
| Add Another                                                                                                    | Select Merr                                                 |                                                                                                    |                                                                                                    |                                                                      |                                      |
| # Items, displaying # to #                                                                                                    | Country                                                     | Member Type                                                                                                    | FATCA ID                                                                                             | Temp.                                                                |                                      |
| # Items, displaying # to #                                                                                                    | Country                                                     | Member Type<br>Participating Financial Institution not covered by an IGA: or a                                                                                                    | FATCA ID                                                                                             | Temp.<br>Access Code                                                 | delete                               |
| Add Another Add Another # Items, displaying # to # Regal Name of Member Financial Institution Rember Financial Institution 1                                                                                                    | Country<br>Country 1                                        | Member Type<br>Participating Financial Institution not covered by an IGA; or a<br>Reporting Financial Institution under a Model 2 IGA                                                                                                    | FATCA 1D<br>123ABC.00001                                                                             | Temp.<br>Access Code<br>1Abcdefi                                     | delete                               |
| Add Another Add Another Add Add Another Add Another Add Another Add Another Add Another Add Another Add Another Add Another Add Another Add Another Add Add Another Add Another Add Add Another Add Add Add Add Add Add Add Add Add Add | Country<br>Country 1<br>Country 2                           | Member Type<br>Participating Financial Institution not covered by an IGA; or a<br>Reporting Financial Institution under a Model 2 IGA<br>Limited Financial Institution                                                                                                    | FATCA ID<br>123ABC.00001<br>123ABC.00002                                                             | Temp.<br>Access Code<br>1Abcdef!<br>28cdefg~                         | delete<br>delete                     |
| Add Another Add Another  # Items, displaying # to #  egal Name of Member Financial Institution Member Financial Institution 1  Member Financial Institution 2 Member Financial Institution 3                                                                                                    | Country<br>Country 1<br>Country 2<br>Country 3              | Member Type         Participating Financial Institution not covered by an IGA; or a Reporting Financial Institution under a Model 2 IGA         Limited Financial Institution         Participating Financial Institution not covered by an IGA; or a Reporting Financial Institution under a Model 2 IGA                                                                                                    | FATCA ID           123ABC.00001           123ABC.00002           123ABC.00003                        | Temp.<br>Access Code<br>1Abcdef!<br>2Bcdefg~<br>3Cdefgh?             | delete<br>delete<br>delete           |
| Add Another Add Another  Add Another  titems, displaying # to #  cegal Name of Member Financial Institution fember Financial Institution 1 fember Financial Institution 2 fember Financial Institution 3 fember Financial Institution 4                                                                                                    | Country<br>Country 1<br>Country 2<br>Country 3<br>Country 4 | Member Type         Participating Financial Institution not covered by an IGA; or a Reporting Financial Institution under a Model 2 IGA         Limited Financial Institution         Participating Financial Institution not covered by an IGA; or a Reporting Financial Institution under a Model 2 IGA         Registered Deemed-Compliant Financial Institution (including a Reporting Financial Institution under a Model 1 IGA) | FATCA ID           123ABC.00001           123ABC.00002           123ABC.00003           123ABC.00004 | Temp.<br>Access Code<br>1Abcdef!<br>2Bcdefg~<br>3Cdefgh?<br>4Defghi( | delete<br>delete<br>delete<br>delete |

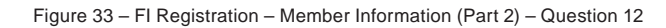

**NOTE:** The information in this question is required to establish the Member FIs' accounts and for the registration system to generate the Member FI FATCA IDs and Temporary Access Codes. The Lead FI must distribute both the FATCA IDs and Access Codes to its Member FIs to be used in the Member FIs' registration process.

# Question 12: Provide the Legal Name of the Member FI, its Member Type, and its Country of Residence.

A Lead FI will be required to provide identifying information about its Member FIs, other than exempt beneficial owners or certified deemed-compliant FFIs. Note than an EAG may have more than one Lead FI and may organize itself for purposes of registration

into subgroups under different Lead FIs. For example, an EAG of 10 FFIs may decide to select two different Lead FIs, Lead FI 1 and Lead FI 2. Lead FI 1 can carry out FATCA Registration on behalf of four of its Member FIs and Lead FI 2 can carry out FATCA Registration on behalf of four of its other Member FIs. All 10 FFIs within the same EAG will be registered, even though they are registered under two different Lead FIs.

<u>Consolidated Compliance Program:</u> If an EAG has in place a consolidated compliance program, as described in Treas. Reg. \$1.1471-4(f)(2)(ii), then Member FIs that elect to participate in the same consolidated compliance program should be registered as Member FIs by the Lead FI that is acting as the Compliance FI for the compliance group.

- 1. Enter the legal name of your Member FI.
- 2. Enter the country of residence of your Member FI.
- 3. The country of residence is the jurisdiction in which the Member FI is treated as a resident for income tax purposes (for example, the place of incorporation or place of principal management and control). If the FI is a dual resident, identify one of the countries where it is a tax resident in this question. The second country of tax residence will be identified later as a branch jurisdiction in the Member FI's online FATCA account. For a partnership or other flow-through entity, the financial institution's country of residence means the jurisdiction under the laws of the which the entity is organized or established or, if not organized or established under the laws of any jurisdiction, the jurisdiction where it maintains its principal office.
- 4. If the Member FI is in a U.S. Territory or a Minor Outlying Island, select the **United States** option.
- 5. Identify the Member FI's classification in its country of residence. **Note:** Select Member Type "**None of the Above**" if you are registering a Member FI that is a USFI with foreign branches.
- 6. If there are multiple Member FIs, click on the Add Another button, and repeat Step 1.
- 7. As you add, the Member FI (s)' name and information will display in the table below the **Add Another** button.

To remove a Member FI, click on the **delete** link next to the corresponding entry in the table.

- To download a list of Member FIs, click on the Download Complete Member List (PDF) button. The Download Complete Member List link will not display on the page if the Lead FI does not have any Member FIs.
- 2. To go back, click on the **Back** button.
- 3. Click **Next** to continue.

# 4.2.2 Edit/Review Registration Part 2 FI Registration - Member Information (Part 2) - Edit/Review Image: Comparison of the system of the system of

#### Edit / Review Part 2

#### 12) Provide the following for each Financial Institution member of the expanded affiliated group:\*

| Legal Name of Member<br>Financial Institution | Country   | Member Type                                                                                                    | FATCA ID     | Temp. Access<br>Code |
|-----------------------------------------------|-----------|----------------------------------------------------------------------------------------------------|--------------|----------------------|
| Member Financial Institution 1                | Country 1 | Participating Financial Institution not covered by an IGA;<br>or a Reporting Financial Institution under a Model 2 IGA | 123ABC.00001 | 1Abcdef!             |
| Member Financial Institution 2                | Country 2 | Limited Financial Institution                                                                                          | 123ABC.00002 | 2Bcdefg~             |
| Member Financial Institution 3                | Country 3 | Participating Financial Institution not covered by an IGA;<br>or a Reporting Financial Institution under a Model 2 IGA | 123ABC.00003 | 3Cdefgh?             |
| Member Financial Institution 4                | Country 4 | Registered Deemed-Compliant Financial Institution (including<br>a Reporting Financial Institution under a Model 1 IGA) | 123ABC.00004 | 4Defghi(             |
| Member Financial Institution 5                | Country 5 | Registered Deemed-Compliant Financial Institution (including<br>a Reporting Financial Institution under a Model 1 IGA) | 123ABC.00005 | 5Efghi)*             |

#### Edit / Review Part 2

Next

Figure 34 - FI Registration - Member Information (Part 2) - Edit/Review

- 1. To edit/review the Member FI entries, click on the Edit/Review Part 2 link.
- 2. Click Next to continue.
- 3. Registration Part 2 is now complete.
- FIs that answered yes to renewing as a Qualified Intermediary (QI), Withholding Foreign Partnership (WP), or Withholding Foreign Trust (WT): The system will take you to Registration Part 3.
- **FIs that are not QI/WP/WTs** or that answered no to maintaining their QI, WP or WT status: The system will take you to **Registration Part 4.**

**4.3 Registration Part 3** Part 3 should only be completed by a Single FI, Lead FI or Member FI that has in effect a QI, WP, or WT Agreement and that wishes to renew its agreement. FIs that want to apply to become a first-time QI, WP, or WT should visit the IRS website at www.irs.gov/fatca for more information on how to apply.

## 4.3.1 Question 13 – QI/WP/WT Name Change

| Registration - QI/WP/WT Information (Part                                                                                                    | 3) – Question 13                                                                   |
|----------------------------------------------------------------------------------------------------|------------------------------------------------------------------------------------|
|                                                                                                    | any home once any and hole. I have t                                               |
| My Information (Part 1)> Member Information (Part 2)                                                                                                    | -> <u>OIs, WPs, or WTs Renewal (Part 3)</u> > Submit (Part 4)<br>Question 13 of 15 |
|                                                                                                    |                                                                                    |
| equired fields                                                                                                    |                                                                                    |
| equired fields<br>) Has the QIs, WPs, or WT's legal name changed since the effective<br>Yes                                                                                           | date of its most recent QI, WP, or WT Agreement?* 🔞                                |
| equired fields<br>) Has the QIs, WPs, or WT's legal name changed since the effective<br>Yes<br>Provide new legal business name:                                                       | date of its most recent QI, WP, or WT Agreement?* 🔞                                |
| equired fields ) Has the QIs, WPs, or WT's legal name changed since the effective                                                                                                    | date of its most recent QI, WP, or WT Agreement?*                                  |
| equired fields ) Has the QIs, WPs, or WT's legal name changed since the effective      Yes     Provide new legal business name:     Provide reason for name change     Merger         | date of its most recent QI, WP, or WT Agreement?*                                  |
| equired fields ) Has the QIs, WPs, or WT's legal name changed since the effective      Yes Provide new legal business name: Provide reason for name change     Merger     Liquidation | date of its most recent QI, WP, or WT Agreement?*                                  |
| equired fields ) Has the QIs, WPs, or WT's legal name changed since the effective                                                                                                    | date of its most recent QI, WP, or WT Agreement?*                                  |

Figure 35 - FI Registration - QI/WP/WT Information (Part 3) - Question 13

# Question 13: Has the QI/WP/WT's legal name changed since the effective date of the most recent QI/WP/WT Agreement?

- 1. Select Yes if the QI/WP/WT has changed its legal name since the date of its most recent QI/WP/WT Agreement. If Yes, also provide the new legal business name of the QI/WP/WT and the reason for the name change (e.g. merger, liquidation or rebranding).
- 2. Select No if the QI/WP/WT has not changed its legal name since the date of its most recent QI/WP/WT Agreement.
- 3. To go back, click on the **Back** button.
- 4. Click Next to continue.

NOTE: All fields marked by an asterisk (\*) throughout the registration are required fields.

| nancial Institution Registration                |                       |                             |                        | my home page | <u>save</u> | <u>get help</u> | logout |
|-------------------------------------------------|-----------------------|-----------------------------|------------------------|--------------|-------------|-----------------|--------|
| My Information (Part 1)> Member Informa         | tion (Part 2)>        | OIs, WPs, or<br>Question 14 | WTs Renewal<br>4 of 15 | (Part 3)>    | Submit      | (Part 4)        |        |
| required fields                                 |                       |                             |                        |              |             |                 |        |
| 4) Responsible Party:*0                         |                       |                             |                        |              |             |                 |        |
| Legal Last Name (Family):*                      |                       |                             |                        |              |             |                 |        |
| Legal First Name (Given):*                      |                       |                             |                        |              |             |                 |        |
| Legal Middle Name:                              |                       |                             |                        |              |             |                 |        |
| Business Title:*                                |                       |                             |                        |              |             |                 |        |
| Business Telephone Number:"                     | Country Code          |                             | ext.                   |              |             |                 |        |
| Business Fax Number:                            | Country Code          |                             |                        |              |             |                 |        |
| Business Email Address of Responsible Party:*   |                       |                             |                        |              |             |                 |        |
| Is the Responsible Party the same person listed | as the RO for the Fir | ancial Institutio           | n?*                    |              |             |                 |        |
| Yes                                             |                       |                             |                        |              |             |                 |        |
| 0.11                                            |                       |                             |                        |              |             |                 |        |

Figure 36 - FI Registration - QI/WP/WT Information (Part 3) - Question 14

Question 14: Responsible Party Information. Enter the name, business title, and contact information for FFI's Responsible Party as identified in the FFI's most recent QI/WP/WT Agreement.

- 1. Enter the name, business title, and contact information for the FFI's Responsible Party as identified in the FFI's most recent QI/WP/WT Agreement.
- 2. Select **Yes** if the responsible party is the same individual listed as the FFI's RO in **Question 10**.
- 3. Select **No** if the responsible party differs from the individual listed as the FFI's RO in **Question 10**.
- 4. To go back, click on the **Back** button.

Click **Next** to continue.

# 4.3.3 Question 15 – PAI Contracts

| Legal Name of P                                                                                                 | AI*                                                                 |                                                                                                    |                                                                                                    |                                    |
|----------------------------------------------------------------------------------------------------|---------------------------------------------------------------------|----------------------------------------------------------------------------------------------------|----------------------------------------------------------------------------------------------------|------------------------------------|
| Country"                                                                                                    | Select Co                                                           | untry 💌                                                                                                    |                                                                                                    |                                    |
| Address Line 1*                                                                                                 |                                                                     |                                                                                                    |                                                                                                    |                                    |
| Address Line 2                                                                                                  |                                                                     |                                                                                                    |                                                                                                    |                                    |
| City*                                                                                                    |                                                                     |                                                                                                    |                                                                                                    |                                    |
| State/Province/R                                                                                                | Region*                                                             |                                                                                                    |                                                                                                    |                                    |
| ZIP/Postal Code                                                                                                 | *                                                                   |                                                                                                    |                                                                                                    |                                    |
| Email Address of                                                                                                | f PAI                                                               |                                                                                                    |                                                                                                    |                                    |
|                                                                                                    |                                                                     |                                                                                                    |                                                                                                    |                                    |
|                                                                                                    |                                                                     |                                                                                                    |                                                                                                    |                                    |
|                                                                                                    | Add                                                                 |                                                                                                    |                                                                                                    |                                    |
|                                                                                                    | Add<br>Another                                                      |                                                                                                    |                                                                                                    |                                    |
| tems, displaying 1 to                                                                                           | Add<br>Another                                                      |                                                                                                    |                                                                                                    |                                    |
| tems, displaying 1 to<br>rst/Prev] 1, <u>2 [Next/La</u>                                                         | Add<br>Another                                                      |                                                                                                    |                                                                                                    |                                    |
| tems, displaying 1 to<br>rstPrev] 1, <u>2 [Next/La</u><br>gal Name                                              | Add<br>Another<br>o 5.<br>asi]<br>Country                           | Address                                                                                                    | Email                                                                                                    |                                    |
| iems, displaying 1 to<br>st/Prev] 1, <u>2 [Next/La</u><br>gal Name<br>i 1                                       | Add<br>Another<br>0 5.<br>as[]<br>Country<br>Country 1              | Address<br>50 Somewhere Street, Suite 100, State/Province/Region,<br>ZIP/Postal Code                                                                                                    | Email<br>pai1@country1isp.com                                                                                             | delete                             |
| ems, displaying 1 to<br>st/Prev] 1, <u>2 [Next/La</u><br><b>pal Name</b><br>1                                   | Add<br>Another<br>0 5.<br>astī<br>Country<br>Country 1<br>Country 2 | Address<br>50 Somewhere Street, Suite 100, State/Province/Region,<br>ZIP/Postal Code<br>20 Anywhere Street, City, State/Province/Region,<br>ZIP/Postal Code                                                                                                    | Email<br>pai1@country1isp.com<br>pai2@country2isp.com                                                                     | delete<br>delete                   |
| ems, displaying 1 to<br>st/Prev] <b>1</b> , <u>2 [Nex/] a</u><br>pal Name<br>1<br>2<br>3                        | Add<br>Another                                                      | Address<br>50 Somewhere Street, Suite 100, State/Province/Region,<br>ZIP/Postal Code<br>20 Anywhere Street, City, State/Province/Region,<br>ZIP/Postal Code<br>1 Somewhere Blvd, City, State/Province/Region,<br>ZIP/Postal Code                                                                              | Email         pai1@country1isp.com         pai2@country2isp.com         pai3@country3isp.com                              | delete<br>delete<br>delete         |
| lems, displaying 1 to<br>rst/Prev] <b>1</b> , <u>2 [Nex// a</u><br>g <b>al Name</b><br>[ 1<br>[ 2<br>[ 3<br>[ 4 | Add<br>Another                                                      | Address<br>50 Somewhere Street, Suite 100, State/Province/Region,<br>ZIP/Postal Code<br>20 Anywhere Street, City, State/Province/Region,<br>ZIP/Postal Code<br>1 Somewhere Blvd, City, State/Province/Region,<br>ZIP/Postal Code<br>50 Anywhere Lane, Room 1, City, State/Province/Region,<br>ZIP/Postal Code | Email         pai1@country1isp.com         pai2@country2isp.com         pai3@country3isp.com         pai4@country4isp.com | delete delete delete delete delete |

Figure 37 - FI Registration - QI/WP/WT Information (Part 3) - Question 15

# Question 15: Identify any private arrangement intermediary (PAI) contracts that are effective.

- 1. Enter the legal name and address of the PAI. The legal name is the name the PAI used in official incorporation or organization documents, or the name otherwise recognized by the government as the entity's official name.
- 2. The address of the PAI is the address where the PAI maintains its principal office.
- 3. If there are no PAI contracts, leave this question blank and select Next.
- 4. If there are multiple entries, click on the **Add Another** button. The entries will be displayed in the table below.
- 5. To delete an entry, click on the **delete** link next to the corresponding entry.
- 6. To go back, click on the **Back** button.
- 7. Click **Next** to continue.

# 4.3.4 Part 3 Edit/Review

| FI Registration -                                            | QI/WP/W         | T Information (Part 3) – Edit/Review                                             |                       |        |
|--------------------------------------------------------------|-----------------|----------------------------------------------------------------------------------|-----------------------|--------|
| <b>WIR</b>                                                   | S               |                                                                                  |                       |        |
| Financial Institution Re                                     | gistration      |                                                                                  | my home page get help | logout |
| My Information (Part 1)                                      | > Mem           | ber Information (Part 2)> <u>QIs, WPs, or WTs Renewal (Part 3</u><br>Edit/Review | )> Submit (Part 4)    |        |
| Edit/Review QI, WP, or Wi                                    | T Information ( | Part 3)                                                                          |                       |        |
| Next                                                         |                 |                                                                                  |                       |        |
| 13) Has the QIs, WPs, o                                      | or WT's legal   | name changed since the effective date of its most recent QI, WP                  | , or WT Agreement?*   |        |
| 14) Responsible Party:<br>John Smith<br>President            | •               |                                                                                  |                       |        |
| +111 111 1111 1111<br>+111 111 1111<br>jsmith@somedomain.com | m               |                                                                                  |                       |        |
| Is the Responsible Party                                     | the same pers   | on listed as the RO for the Financial Institution? Yes                           |                       |        |
| 15) Identify any privat                                      | e arrangeme     | nt intermediary (PAI) contracts that are effective:                              |                       |        |
| Legal Name                                                   | Country         | Address Er                                                                       | nail                  |        |
| PAI 1                                                        | Country 1       | 50 Somewhere Street, Suite 100, State/Province/Region, pa<br>ZIP/Postal Code     | i1@country1isp.com    |        |

| PAI 1 | Country 1 | 50 Somewhere Street, Suite 100, State/Province/Region,<br>ZIP/Postal Code | pai1@country1isp.com |
|-------|-----------|---------------------------------------------------------------------------|----------------------|
| PAI 2 | Country 2 | 20 Anywhere Street, City, State/Province/Region, ZIP/Postal Code          | pai2@country2isp.com |
| PAI 3 | Country 3 | 1 Somewhere Blvd, City, State/Province/Region, ZIP/Postal Code            | pai3@country3isp.com |
| PAI 4 | Country 4 | 50 Anywhere Lane, Room 1, City, State/Province/Region, ZIP/Postal Code    | pai4@country4isp.com |
| PAI 5 | Country 5 | 10 Anywhere Square, City, State/Province/Region,<br>ZIP/Postal Code       | pai5@country5isp.com |

#### Edit / Review Part 3

Next

Figure 38 - FI Registration - QI/WP/WT Information (Part 3) - Edit/Review

- 1. Review the information that was entered for Part 3.
- 2. To edit, click on the **Edit/Review Part 3** link to return to the registration. You must page through the registration to review and/or edit any Part 3 responses.
- 3. Click **Next** to continue.
- 4. Registration Part 3 is now completed. The registration system will direct you to **Registration Part 4**.

# 4.4 Electronic Submission: Registration Part 4

This section is provided for informational purposes only at this time. The FI should not electronically sign and submit the registration until on or after January 1, 2014. Prior to January 1, 2014, any information entered into the system, even if submitted as final by the website user, will not be regarded as a final submission, but will merely be stored until the information is submitted as final on or after January 1, 2014. Thus, FIs can use the remainder of 2013 to become familiar with the FATCA Registration website, to input preliminary information, and to refine that information. On or after January 1, 2014, each FI will be expected to finalize its registration information by logging into its online account on the FATCA Registration website, making any necessary additional changes, and submitting the information as final.

Prior to January 2014, the FI may go to its home page for available account options and then logout when it is finished with its input.

| FATCA Registration – Submit Registration (Part 4) – Signing /Submission                                                                                                    |                                                                   |                                                |                            | X |
|----------------------------------------------------------------------------------------------------|-------------------------------------------------------------------|------------------------------------------------|----------------------------|---|
| MIRS                                                                                                    |                                                                   |                                                |                            |   |
| Financial Institution Registration                                                                                                    | my home page                                                      | get help                                       | logout                     | _ |
| My Information (Part 1)> Member Information (Part 2)> <u>QI/WP/WT Information (Part 3)</u> >                                                                                                    | Submit (Part                                                      | 4)                                             |                            |   |
| <ul> <li>required fields</li> <li>By checking this box, I, , , certify that, to the best of my knowledge, the info<br/>and complete and I am authorized to agree that the Financial Institution (including its branches, if any) will com<br/>accordance with the terms and conditions reflected in regulations, intergovernmental agreements, and other ad<br/>applicable to the Financial Institution based on its status in each jurisdiction in which it operates. *</li> <li>Back Submit</li> </ul> | rmation submitte<br>ply with its FATC/<br>ministrative guida<br>ම | d above is a<br>A obligations<br>ance to the e | accurate<br>s in<br>extent |   |

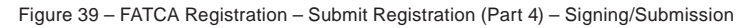

The individual signing the registration on behalf of the FI should select the checkbox, input his or her name, and click the **Submit** button.

For purposes of Part 4, the term RO means the individual with authority under local law to submit the information provided on behalf of the FI. In the case of FIs or FI branches not governed by a Model 1 IGA, this individual must also have authority under local law to certify that the FI meets the requirements applicable to the FI status or statuses identified in the registration. The RO identified in Part 4 need not be the same individual identified as the RO in Question 10 or Question 11B.

By signing the registration, the individual certifies that to the best of his or her knowledge the information provided is accurate and complete and that the FI meets the requirements applicable to the status identified in the registration.

# Submit Registration

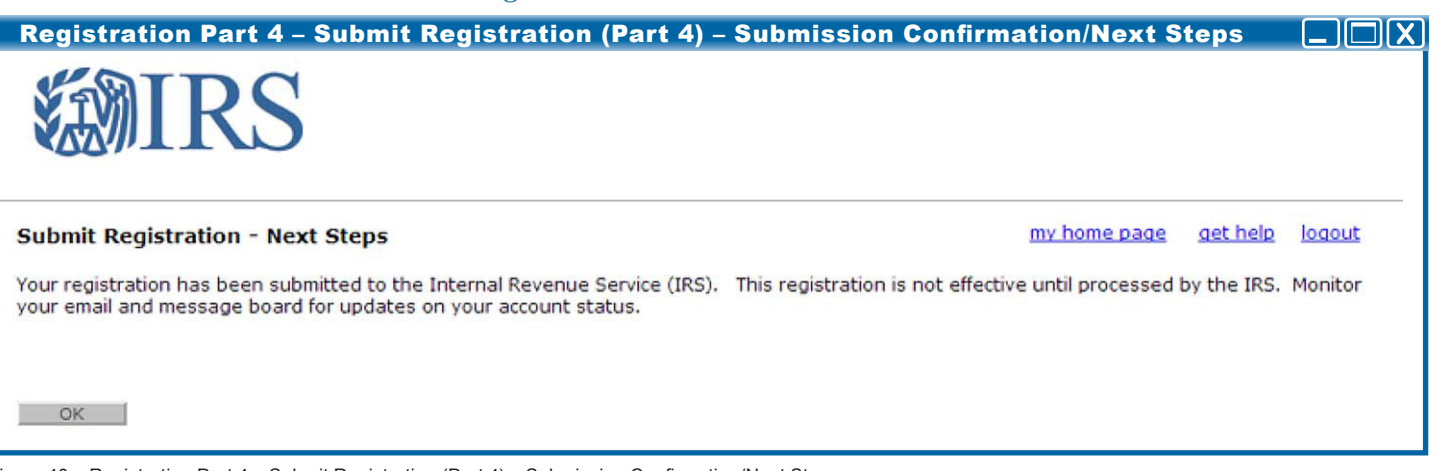

Figure 40 - Registration Part 4 - Submit Registration (Part 4) - Submission Confirmation/Next Steps

1. FIs should not submit the registration until January 2014.

**NOTE:** Only the Responsible Officer (RO), and not the Points of Contact (POCs), will receive the notifications regarding the FI's account status.

2. To return to the registration home page, click on the **OK** button..

# **Chapter 5: FI Home Page and Account Options**

After the FI has created its account, the Financial Institution home page provides a central location for accessing account summary information and making changes to the FI account. The home page includes Account Information, Next Steps, Available Account Options, Message Board, Lead FI information (Member FI only), Member Information (Lead FI only), and Branch Information (except Sponsoring Entities).

# Key features of the Financial Institution home page include:

Account Information: This section includes the following summary information: Responsible Officer name, POC names, Legal Name of FI, FI Type, FATCA ID, GIIN, Account Status, and Effective Date. The GIIN will be displayed only if the FI is in "Approved" status and the Effective Date will be displayed only if the FI is in "Approved" or "Limited Conditional" status.

Next Steps: This section includes a list of actions required to be taken on the FI's account.

Available Account Options: This section includes the account options available to the FI. The Available Account Options will change based on the FI Type and the FI's current account status. The following options are available:

- <u>My Information (Part 1) Review:</u> This link allows the FI to review its answers for Part 1 of the registration.
- <u>QIs, WPs, WTs Renewal (Part 3) Review:</u> This link allows the FI to review its answers for Part 3 of the registration. The FI will not see this link on the home page if it is not a QI, WP, or WT that intends to maintain its QI, WP, or WT status.
- <u>Agreement Print/View:</u> This link allows the FI to view its agreement in a separate PDF window where the FI can choose to print the agreement.
- <u>Registration Edit/Complete/Submit:</u> This link allows the FI to edit its registration and resubmit if necessary. If the FI is in one of the following statuses: "Registration Submitted," "Registration Incomplete," or "Limited Conditional," editing the registration will change the status back to "Initiated."
- <u>Registration Delete:</u> This link allows the FI to delete its registration prior to approval. Only Lead FIs, Single FIs, and Sponsoring Entities are able to delete their registration. A Lead FI can delete its own registration when its Member FIs are in the following statuses: "Registration Under Review," "Registration Rejected/Denied," "Agreement Terminated," or "Agreement Canceled."

- <u>Agreement Cancel:</u> This link allows the FI to cancel its agreement after approval. An agreement may be canceled when the FI is in "Approved" or "Limited Conditional" status.
- <u>Challenge Questions Edit/Review:</u> This link allows the FI to view and edit its challenge questions. The challenge questions are used when an FI forgets and needs to reset its Access Code.
- <u>Access Code Change:</u> This link allows the FI to change its Access Code. The FI must know its current Access Code in order to create a new one.

<u>Message Board</u>: This section lists system-generated messages informing the FI about changes to its account.

Lead FI Information (Member FI Only): On a Member FI's home page, this section lists the information for a Member's Lead FI.

<u>Member Information (Lead FI Only)</u>: On a Lead FI's home page, this section allows the FI to access its Member FI information.

Branch Information (except Sponsoring Entities): This section allows the FI to access its Branch information. This link will display whether or not the FI has included branches in its registration.

Below are sample screenshots to display the FATCA Financial Institution Home Pages for each FI Type and each account status.

# Sample Financial Institution Home Page: Lead FI

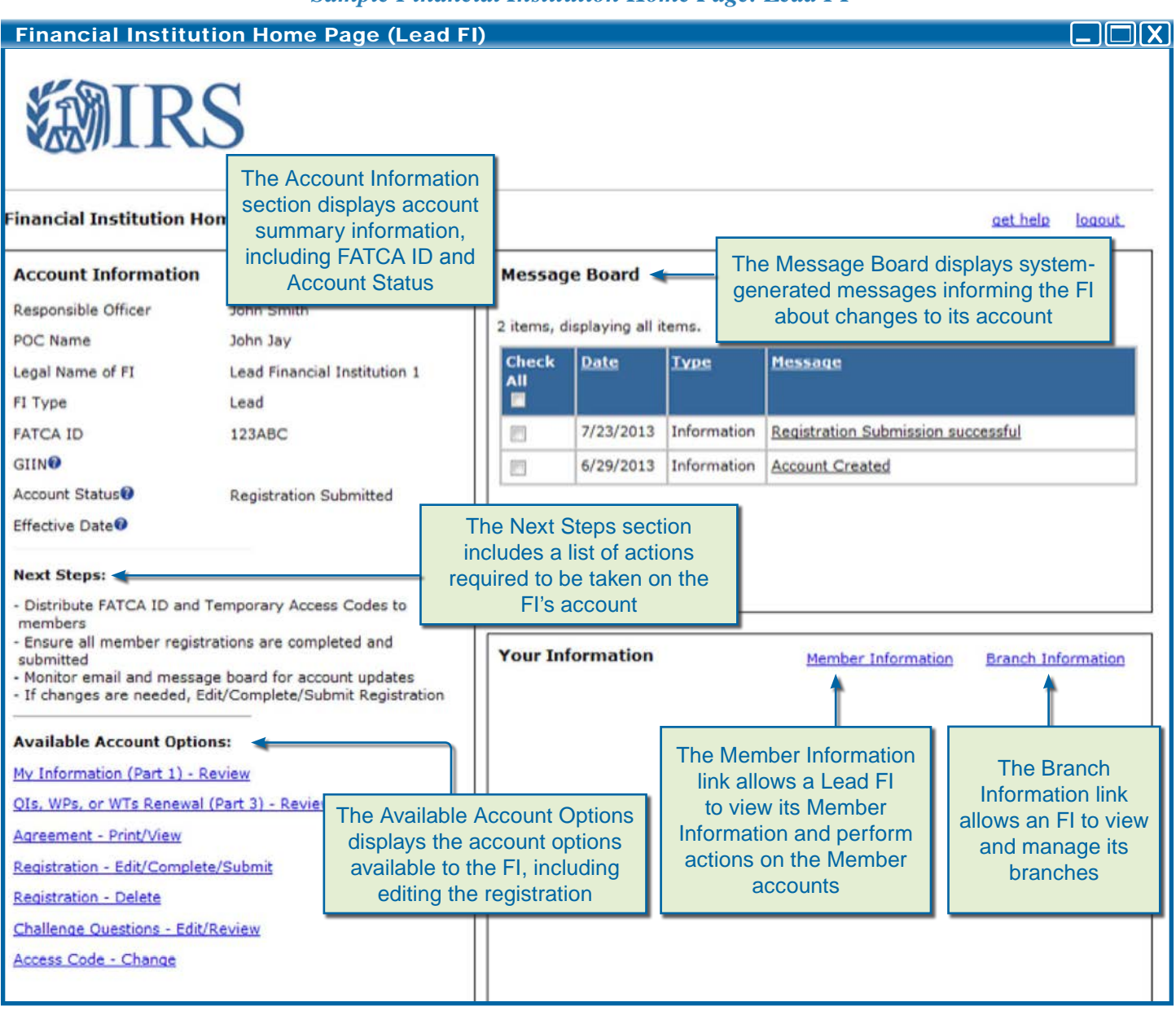

Figure 41 – Financial Institution Home Page (Lead FI)

Previous chapters in this guide provide a review of the general online registration process. After the FI submits its registration (on or after January 1, 2014), the account status will change to "Registration Submitted." After the IRS reviews the registration, the FI will be placed in one of the account statuses indicated below. The FI's account status may require the FI to edit and resubmit the registration due to missing information or other reasons.

Sample Financial Institution Home Page: Single FI

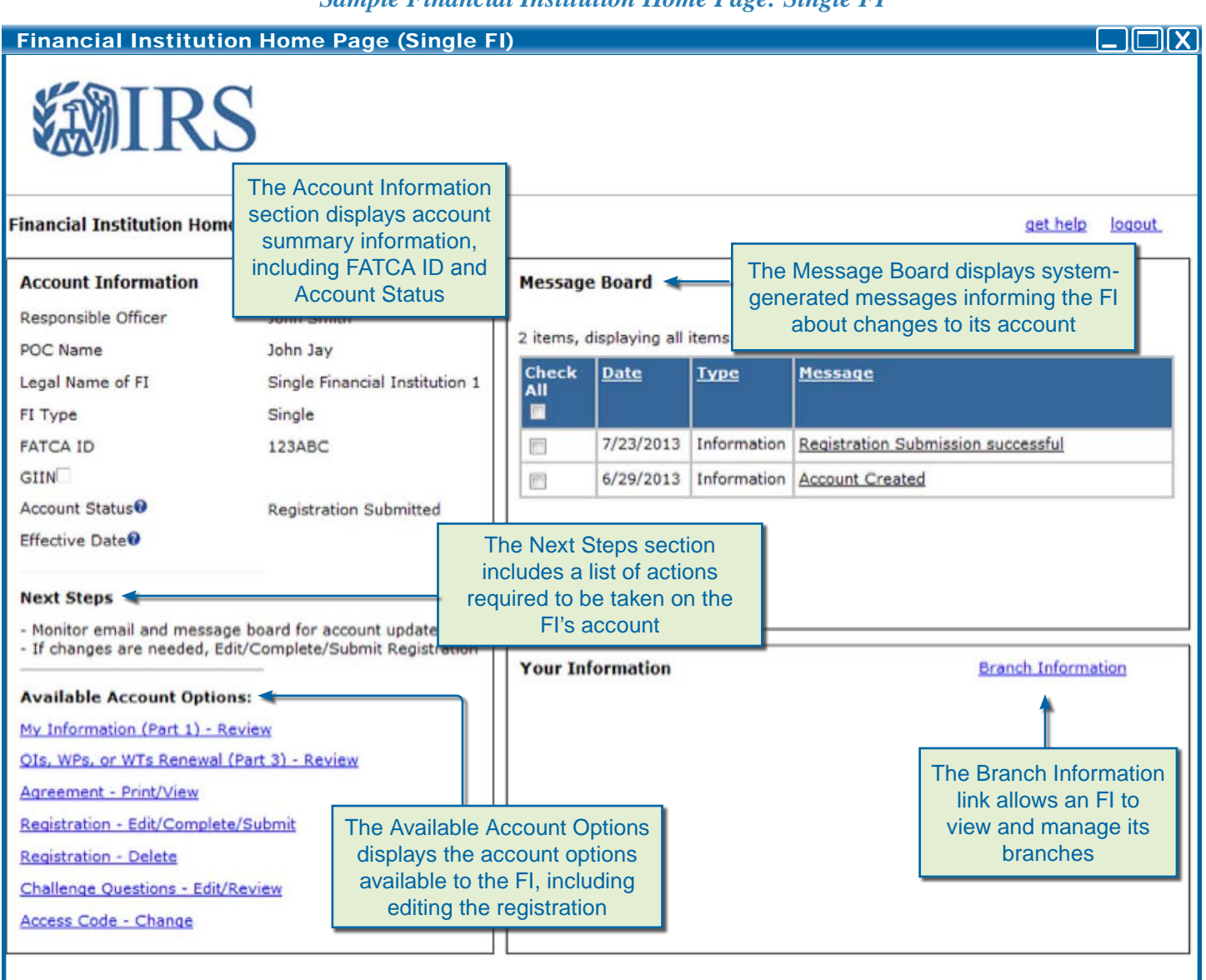

Figure 42 - Financial Institution Home Page (Single FI)

The Member Information link allows a Lead FI to view its Member Information and perform actions on the Member accounts

Sample Financial Institution Home Page: Member FI

|                                                                                                    | on Home Page (Member                                                                                                    | FI)                                                                                                    |
|----------------------------------------------------------------------------------------------------|----------------------------------------------------------------------------------------------------|----------------------------------------------------------------------------------------------------|
| Financial Institution Hom                                                                                                    | The Account Information section displays account summary information,                                                                                                    | get help logout.                                                                                                    |
| Account Information                                                                                                    | Account Status                                                                                                    | Message Board  The Message Board displays system-<br>generated messages informing the FI about abanges to its account                                                                                                    |
| POC Name                                                                                                    | John Jay                                                                                                    | 2 items, displaying all items Check Date Type Message                                                                                                    |
| FI Type                                                                                                    | Member                                                                                                    |                                                                                                    |
| GIIN                                                                                                    | 123ABC.00001                                                                                                    | 7/23/2013     Information     Registration Submission successful       6/29/2013     Information     Account Created                                                                                                    |
| Account Status®<br>Effective Date®                                                                                                    | Repistration Submitted<br>The Next Steps sec<br>includes a list of act                                                                                                    | tion The Your Information section allows a Member FI to view its Lead FL legal Name and                                                                                                    |
| <ul> <li>Monitor email and messag</li> <li>If changes are needed, Ed</li> </ul>                                                                                                    | Fl's account                                                                                                    | FATCA ID                                                                                                    |
| Available Account Options:<br>My Information (Part 1) - Re<br>OIs, WPs, or WTs Renewal (<br>Agreement - Print/View<br>Registration - Edit/Complete<br>Challenge Questions - Edit/f<br>Access Code - Change | Part 3) - Review<br>Submit<br>Submit<br>Review<br>Review<br>Action<br>Action<br>Acti | Your Information       Branch Information         Legal Name of Lead FI       Financial Institution 1         Lead FATCA ID       123456         unt Options including stration       The Branch Information link allows an FI to view and manage its branches |

Figure 43 – Financial Institution Home Page (Member FI)

Sample Financial Institution Home Page: Sponsoring Entity

|                                                                                  | Sumple I muneu                                                        |                          |                            |              |                                                                     |
|----------------------------------------------------------------------------------|-----------------------------------------------------------------------|--------------------------|----------------------------|--------------|---------------------------------------------------------------------|
| Financial Institutio                                                             | n Home Page (Sponsori                                                 | ing Enti                 | ty)                        |              |                                                                     |
| <b>WIRS</b>                                                                      | 5                                                                     |                          |                            |              |                                                                     |
| Financial Institution Home                                                       | The Account Information section displays account summary information, |                          |                            |              | The Message Board displays system-                                  |
| Account Information                                                              | including FATCA ID and<br>Account Status                              | Message                  | Board 🖛                    |              | generated messages informing the FI<br>about changes to its account |
| Responsible Officer                                                              | John Shinn                                                            | 2 items, d               | isplaying all              | items.       |                                                                     |
| POC Name                                                                         | John Jay                                                              | Check                    | Date                       | Туре         | Message                                                             |
| Legal Name of FI                                                                 | Single Financial Institution 1                                        | All                      |                            |              |                                                                     |
| FI Type                                                                          | Single                                                                |                          | 7/22/2012                  | Informatio   | an Registration Submission successful                               |
| FATCA ID                                                                         | 123ABC                                                                |                          | 7/23/2013                  | Informatio   | on Registration Submission successrul                               |
| GIIN                                                                             | Desistantian Cubmitted                                                |                          | 6/29/2013                  | Informatio   | on Account Created                                                  |
| Effective Date®                                                                  | Registration Submitted                                                | ne Next S                | teps secti                 | on           |                                                                     |
| Next Steps 🔦                                                                     | inc<br>requ                                                           | cludes a l<br>uired to b | ist of actic<br>e taken or | ons<br>h the |                                                                     |
| <ul> <li>Monitor email and message</li> <li>If changes are needed, Ed</li> </ul> | e board for account update<br>it/Complete/Submit Regist               | Fl's a                   | ccount                     |              |                                                                     |
| Available Account Option                                                         | is:                                                                   |                          |                            |              |                                                                     |
| My Information (Part 1) - Re                                                     | view                                                                  |                          |                            |              |                                                                     |
| OIs, WPs, or WTs Renewal (                                                       | Part 3) - Review                                                      |                          |                            |              |                                                                     |
| Agreement - Print/View                                                           |                                                                       |                          |                            |              |                                                                     |
| Registration - Edit/Complete                                                     | /Submit The Available A                                               | ccount O                 | otions                     |              |                                                                     |
| Registration - Delete                                                            | displays the ac                                                       | count op                 | tions                      |              |                                                                     |
| Challenge Questions - Edit/R                                                     | available to the                                                      | e FI, inclu              | ding                       |              |                                                                     |
| Access Code - Change                                                             | editing the r                                                         | egistratio               | n                          |              |                                                                     |
|                                                                                  |                                                                       |                          |                            |              |                                                                     |
|                                                                                  |                                                                       |                          |                            |              |                                                                     |

Figure 44 – Financial Institution Home Page (Sponsoring Entity)

# Sample Financial Institution Home Page for Account Status: Initiated

| Financial Instit                                                                                                    | tution Home Page - Acco                                                                                                    | unt Status:        | Initiated       |             |                 |                |        |
|----------------------------------------------------------------------------------------------------|----------------------------------------------------------------------------------------------------|--------------------|-----------------|-------------|-----------------|----------------|--------|
| <b>WIR</b>                                                                                                    | S                                                                                                    |                    |                 |             |                 |                |        |
| Financial Institution                                                                                                    | Home Page                                                                                                    |                    |                 |             |                 | get help       | logout |
| Account Information                                                                                                    | on                                                                                                    | Message B          | loard           |             |                 |                |        |
| Responsible Officer                                                                                                    | John Smith                                                                                                    | 1 item, displa     | ving all items. |             |                 |                |        |
| POC Name                                                                                                    | John Jay                                                                                                    | Charle All         | Date            | Turne       | Massage         |                |        |
| Legal Name of FI                                                                                                    | Lead Financial Institution 1                                                                                                    |                    | Date            | TAbe        | riessage        |                |        |
| FI Type                                                                                                    | Lead                                                                                                    | [F <sup>17</sup> ] | 6/29/2013       | Information | Account Created | 1              |        |
| FATCA ID                                                                                                    | 123ABC                                                                                                    |                    |                 |             |                 |                |        |
| GIINØ                                                                                                    |                                                                                                    |                    |                 |             |                 |                |        |
| Account Status                                                                                                    | Initiated                                                                                                    |                    |                 |             |                 |                |        |
| Effective Date                                                                                                    |                                                                                                    |                    |                 |             |                 |                |        |
| Next Steps - Complete registration - Distribute FATCA ID ar members - Ensure all member reg submitted - Monitor email and mes Available Account Op Registration - Edit/Comp Registration - Delete Challenge Questions - E Access Code - Change | and submit<br>nd Temporary Access Codes to<br>gistrations are completed and<br>ssage board for account updates<br>etions:<br>plete/Submit | Your Infor         | mation          | Member      | Information     | Branch Informa | tion   |

Figure 45 – Financial Institution Home Page – Account Status: Initiated

This account status indicates:

• FI has successfully created a FATCA account.

To change this status:

• The FI must complete a registration. To complete a registration, click on the **Registration** – **Edit/Complete/Submit** link under Available Account Options, complete all required questions, and submit.

# Sample Financial Institution Home Page for Account Status: Registration Submitted

| Financial Institution         | n Home Page - Accoun           | t Status   | : Registr      | ation Su    | bmitted                            |
|-------------------------------|--------------------------------|------------|----------------|-------------|------------------------------------|
| Financial Institution Home    | Page                           |            |                |             | <u>get help</u> logout.            |
| Account Information           |                                | Message    | e Board        |             |                                    |
| Responsible Officer           | John Smith                     | 2 items, o | displaying all | items.      |                                    |
| POC Name                      | John Jay                       | Check      | Date           | Type        | Message                            |
| Legal Name of FI              | Single Financial Institution 1 | All        | Date           | 1 MPC       | <u>nessage</u>                     |
| FI Type                       | Single                         |            |                |             |                                    |
| FATCA ID                      | 123ABC                         |            | 7/23/2013      | Information | Registration Submission successful |
| GIIN                          |                                | 023        | 6/29/2013      | Information | Account Created                    |
| Account Status®               | Registration Submitted         |            |                |             |                                    |
| Effective Date                |                                |            |                |             |                                    |
| Next Steps                    |                                | Delete     |                |             |                                    |
| - Monitor email and message   | board for account updates      |            |                |             |                                    |
| - If changes are needed, con  |                                | Your In    | formation      |             | Branch Information                 |
| Available Account Options     | 5:                             |            |                |             |                                    |
| My Information (Part 1) - Rev | view                           |            |                |             |                                    |
| OIs, WPs, or WTs Renewal (P   | art 3) - Review                |            |                |             |                                    |
| Agreement - Print/View        |                                |            |                |             |                                    |
| Registration - Edit/Complete/ | Submit                         |            |                |             |                                    |
| Registration - Delete         |                                |            |                |             |                                    |
| Challenge Questions - Edit/Re | eview                          |            |                |             |                                    |
| Access Code - Change          |                                |            |                |             |                                    |
|                               |                                |            |                |             |                                    |

Figure 46 – Financial Institution Home Page – Account Status: Registration Submitted

This account status indicates:

• FI has successfully submitted its registration.

To change this status:

• The FI must wait for IRS to process the registration. The FI can check the status by monitoring email and the message board on the home page. Once processed and approved, the account status will change to either "Approved" (FI did not select "Limited Financial Institution" for **Question 4**) or "Limited Conditional" (FI did select "Limited Financial Institution" for **Question 4**).

# Sample Financial Institution Home Page for Account Status: Registration Incomplete

| Financial Institutio                                                                                                    | on Home Page - Account       | t Status: R   | egistratio      | on Incomp          | lete                              |
|----------------------------------------------------------------------------------------------------|------------------------------|---------------|-----------------|--------------------|-----------------------------------|
| <b>WIR</b>                                                                                                    | S                            |               |                 |                    |                                   |
| Financial Institution Ho                                                                                                    | ome Page                     |               |                 |                    | <u>aet help</u> <u>loqout</u>     |
| Account Information                                                                                                    |                              | Message I     | Board           |                    |                                   |
| Responsible Officer                                                                                                    | John Smith                   | 2 items, disp | laying all item | s.                 |                                   |
| Legal Name of FI                                                                                                    | Lead Financial Institution 1 | Check All     | Date            | Туре               | Message                           |
| FI Type<br>FATCA ID                                                                                                    | Lead<br>123ABC               |               | 8/09/2013       | Action<br>Required | Registration incomplete           |
| GIIN 0                                                                                                    |                              |               | 6/29/2013       | Information        | Account Created                   |
| Account Status®<br>Effective Date®<br>Next Steps:<br>- Complete registration and<br>- Ensure all member registr.<br>- Monitor email and message | Registration Incomplete      | Delete        |                 |                    |                                   |
| Available Account Option Registration - Edit/Complete Registration - Delete Challenge Questions - Edit/F Access Code - Change                   | e board for account updates  | Your Infor    | mation          | Membe              | er Information Branch Information |
|                                                                                                    |                              |               |                 |                    |                                   |

Figure 47 - Financial Institution Home Page - Account Status: Registration Incomplete

This account status indicates:

• FI submission of an incomplete registration. Registration is missing answers to required questions.

To change this status:

• The FI must submit a complete registration. To edit and submit a registration, click on the **Registration** – **Edit/Complete/Submit** link under Available Account Options, complete all required questions, and submit.

# Sample Financial Institution Home Page for Account Status: Registration Under Review

|                                                                        | ition Home Page - Accou                                  | nt Status: I     | Registrati             | ion Under                  | Review                                       |
|------------------------------------------------------------------------|----------------------------------------------------------|------------------|------------------------|----------------------------|----------------------------------------------|
| Financial Institution                                                  | Home Page<br>n                                           | Message I        | Board                  |                            | <u>aet helo</u> load                         |
| Responsible Officer                                                    | John Smith                                               | 2 items disp     | laving all items       |                            |                                              |
| POC Name<br>Legal Name of FI                                           | John Jay<br>Lead Financial Institution 1                 | Check All        | Date                   | Туре                       | Message                                      |
| FI Type<br>FATCA ID                                                    | Lead<br>123ABC                                           |                  | 8/09/2013<br>6/29/2013 | Information<br>Information | Registration under review<br>Account Created |
| Account Status®<br>Effective Date®                                     | Registration Under Review                                |                  |                        |                            |                                              |
| Next Steps:<br>- Your registration is beir<br>- Monitor email and mess | ng reviewed by the IRS<br>sage board for account updates | Delete           |                        |                            |                                              |
| Available Account Opt                                                  | tions:                                                   |                  |                        |                            |                                              |
| No Available Options                                                   |                                                          |                  |                        |                            |                                              |
|                                                                        |                                                          |                  |                        |                            |                                              |
|                                                                        |                                                          |                  |                        |                            |                                              |
|                                                                        | IR                                                       | S Privacy Policy | Privacy Not            | ice                        |                                              |

Figure 48 – Financial Institution Home Page – Account Status: Registration Under Review

This account status indicates:

• The registration is being reviewed by the IRS.

To change this status:

• The FI must wait for IRS to provide the next account status update. The FI can check the status by monitoring email and the message board on the home page. No additional action required by the FI.

# Sample Financial Institution Home Page for Account Status: Approved

| Account Information                                                                                                    | 2                                                                                                    | Message                            | Board                                |                     |                                    |
|----------------------------------------------------------------------------------------------------|----------------------------------------------------------------------------------------------------|------------------------------------|--------------------------------------|---------------------|------------------------------------|
| Responsible Officer                                                                                                    | John Smith                                                                                                    | message                            | board                                |                     |                                    |
| POC Name                                                                                                    | John Jay                                                                                                    | 3 items, displaying all items.     |                                      |                     |                                    |
| Legal Name of FI                                                                                                    | Lead Financial Institution 1                                                                                                    | Check All                          | Date                                 | Type                | Message                            |
| FI Type                                                                                                    | Lead                                                                                                    |                                    |                                      |                     |                                    |
| FATCA ID                                                                                                    | 123ABC                                                                                                    | E3                                 | 8/15/2013                            | Information         | Approved                           |
| GIIN                                                                                                    | 123ABC.00000.LE.000                                                                                                    | 8                                  | 8/09/2013                            | Information         | Registration Submission successful |
| Account Status                                                                                                    | Approved                                                                                                    |                                    | 6/29/2013                            | Information         | Account Created                    |
| Next Steps                                                                                                    |                                                                                                    |                                    |                                      |                     |                                    |
| <ul> <li>If changes are needed,</li> <li>Monitor email and mess</li> <li>Your FI agreement has<br/>certifications are require<br/>You will be notified when</li> </ul>                                                                                                    | Edit/Complete/Submit Residuation<br>age board for account up<br>been approved. Periodic<br>d by the FATCA regulatio<br>you need to certify.                                                       | nd Effective I<br>n the FI is in . | Date are p<br>Approved               | opulated<br>status  | Information Branch Information     |
| <ul> <li>If changes are needed,</li> <li>Monitor email and mess</li> <li>Your FI agreement has<br/>certifications are require<br/>You will be notified when</li> <li>Available Account Opt</li> </ul>                                                                                                    | Edit/Complete/Submit R Giltonia<br>age board for account up<br>been approved. Periodic<br>d by the FATCA regulatio<br>you need to certify.                                                        | nd Effective I                     | Date are p<br>Approved               | oopulated<br>status | Information Branch Information     |
| - If changes are needed,<br>- Monitor email and mess<br>- Your FI agreement has<br>certifications are require<br>You will be notified wher<br>Available Account Opt<br>My Information (Part 1) -                                                                                                    | Edit/Complete/Submit R<br>age board for account up<br>been approved. Periodic<br>d by the FATCA regulatio<br>you need to certify.<br>ions:<br>Review                                              | nd Effective I                     | Date are p<br>Approved               | oopulated<br>status | Information Branch Information     |
| <ul> <li>If changes are needed,</li> <li>Monitor email and mess<br/>Your FI agreement has<br/>certifications are require<br/>You will be notified wher</li> <li>Available Account Opt</li> <li>My Information (Part 1) -<br/>QIs, WPs, or WTs Renew</li> </ul>                                                                       | Edit/Complete/Submit R<br>iage board for account up<br>been approved. Periodic<br>d by the FATCA regulatio<br>you need to certify.<br>ions:<br>Review<br>a) (Part 3) - Review                     | nd Effective I                     | Date are p<br>Approved               | oopulated<br>status | Information Branch Information     |
| - If changes are needed,<br>- Monitor email and mess<br>- Your FI agreement has<br>certifications are require<br>You will be notified when<br>Available Account Opt<br>My Information (Part 1) -<br>QIs, WPs, or WTs Renew<br>Agreement - Print/View                                                                                 | Edit/Complete/Submit R<br>age board for account up<br>been approved. Periodic<br>d by the FATCA regulatio<br>you need to certify.<br>tions:<br><u>Review</u><br>al (Part 3) - Review              | nd Effective I                     | D <mark>ate are p</mark><br>Approved | oopulated<br>status | Information Branch Information     |
| - If changes are needed,<br>- Monitor email and mess<br>- Your FI agreement has<br>certifications are require<br>You will be notified when<br>Available Account Opt<br>My Information (Part 1) -<br>QIs, WPs, or WTs Renew<br>Agreement - Print/View<br>Registration - Edit/Compl                                                    | Edit/Complete/Submit R<br>age board for account up<br>been approved. Periodic<br>d by the FATCA regulatio<br>you need to certify.<br>ions:<br>Review<br>al (Part 3) - Review<br>ete/Submit        | nd Effective I<br>n the FI is in   | Date are p<br>Approved               | oopulated<br>status | Information Branch Information     |
| - If changes are needed,<br>- Monitor email and mess<br>- Your FI agreement has<br>certifications are require<br>You will be notified wher<br>Available Account Opt<br>My Information (Part 1)<br>QIs, WPs, or WTs Renew<br>Agreement - Print/View<br>Registration - Edit/Compl<br>Agreement - Cancel                                | Edit/Complete/Submit R<br>age board for account up<br>been approved. Periodic<br>d by the FATCA regulatio<br>you need to certify.<br>ions:<br><u>Review</u><br>al (Part 3) - Review<br>ete/Submit | nd Effective I                     | Date are p<br>Approved               | oopulated<br>status | Information Branch Information     |
| <ul> <li>If changes are needed,</li> <li>Monitor email and mess<br/>Your FI agreement has<br/>certifications are require<br/>You will be notified when<br/>Available Account Opt<br/>My Information (Part 1) -<br/>OIs, WPs, or WTs Renew<br/>Agreement - Print/View<br/>Registration - Edit/Compl<br/>Agreement - Cancel</li> </ul> | Edit/Complete/Submit R<br>age board for account up<br>been approved. Periodic<br>d by the FATCA regulatio<br>you need to certify.<br>ions:<br>Review<br>al (Part 3) - Review<br>ete/Submit        | nd Effective I<br>n the FI is in   | Date are p<br>Approved               | oopulated<br>status | Information Branch Information     |

Figure 49 - Financial Institution Home Page - Account Status: Approved

This account status indicates that:

• The registration is approved, and the FI did not indicate for **Question 4** that its FATCA Classification in its Country of Tax Residence is "Limited Financial Institution."

To change this status:

- The FI cancels its agreement.
- If the FI edits Question 4 to "Limited Financial Institution" it will be reviewed and moved to "Limited Conditional" status. Moving from "Approved" to "Limited Conditional" status may affect the Effective Date of the agreement.

**NOTE:** Upon the registration moving into "Approved" status, the GIIN will be assigned and the Effective Date will be set. The GIIN and Effective Date will be displayed on the home page.

Sample Financial Institution Home Page for Account Status: Limited Conditional

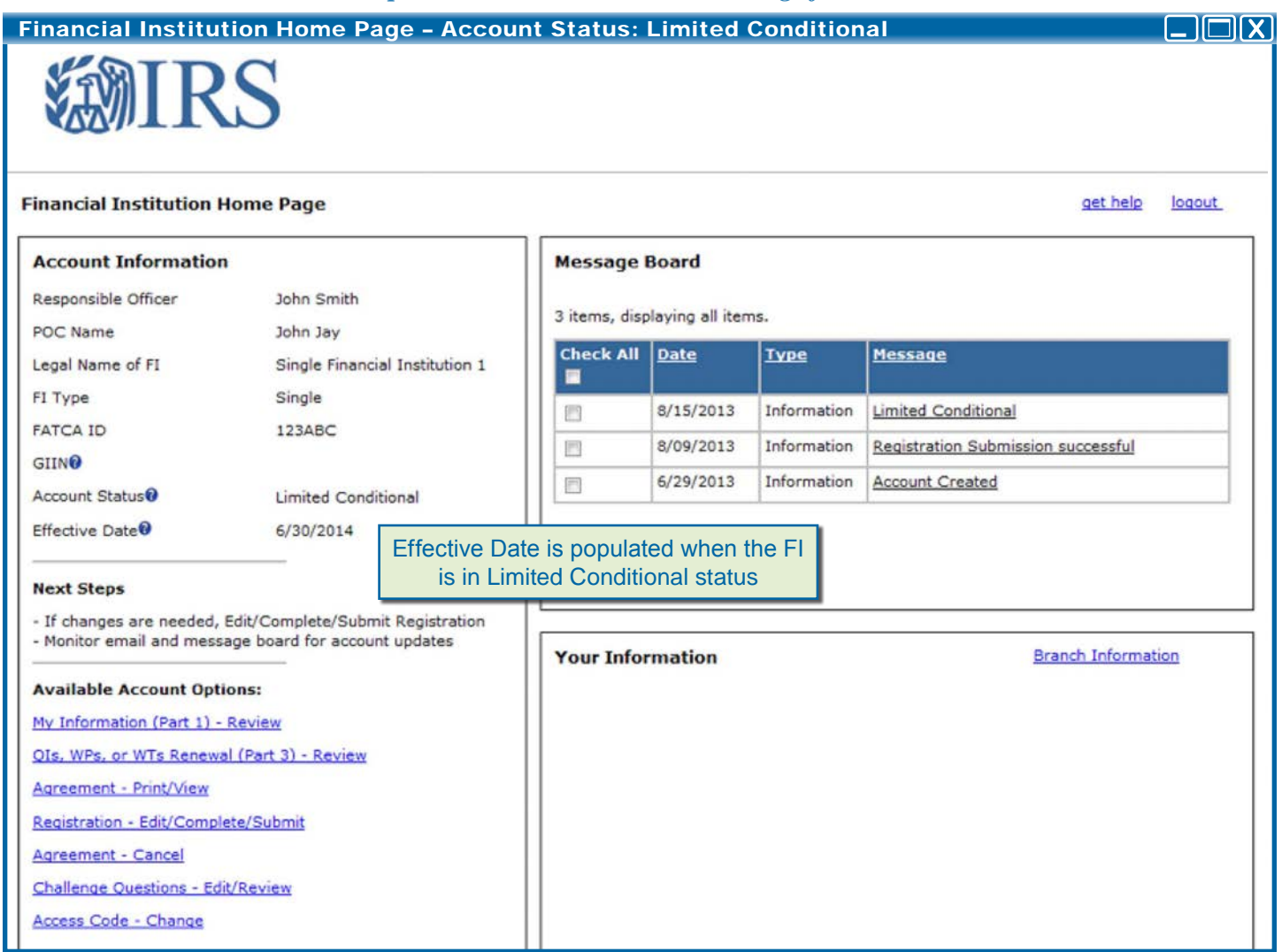

Figure 50 - Financial Institution Home Page - Account Status: Limited Conditional

Once the FI submits its registration and is processed and approved by the IRS, the FI will be placed in "Limited Conditional" status (if the FI selected "Limited Financial Institution" for **Question 4**.)

This account status indicates that:

• The registration has been accepted, and the FI indicated for **Question 4** that its FATCA Classification in its Country of Tax Residence is "Limited Financial Institution."

To change this status:

- The FI cancels its agreement.
- The FI edits its registration and is moved back to "Initiated" status. Once the FI completes the registration and resubmits, the FI will be placed in "Registration Submitted" status.
- If the FI edits Question 4 to an option other than "Limited Financial Institution" it will be reviewed and moved to "Approved" status. Moving from "Limited Conditional" to "Approved" status may affect the Effective Date of the agreement.

NOTE: Upon the registration moving into "Limited Conditional" status, the Effective

Date will be set and displayed on the home page. Under the "Limited Conditional" status, the FI does not receive a GIIN and is not published on the IRS FFI list.

The "Limited Conditional" status is temporary. After December 31, 2015, no FIs may remain registered in the "Limited Conditional" status.

Sample Financial Institution Home Page for Account Status: Registration Rejected/Denied

| 5                                                          |                                                                                                    |                                                                                                    |                                                                                                    |                                                                                                    |                                                                                                    |                                                                                                    |
|------------------------------------------------------------|----------------------------------------------------------------------------------------------------|----------------------------------------------------------------------------------------------------|----------------------------------------------------------------------------------------------------|----------------------------------------------------------------------------------------------------|----------------------------------------------------------------------------------------------------|----------------------------------------------------------------------------------------------------|
| ne Page                                                    |                                                                                                    |                                                                                                    |                                                                                                    |                                                                                                    | get help                                                                                                    | logout                                                                                                    |
| John Smith                                                 | Message                                                                                                    | Board                                                                                                    | 5.                                                                                                    |                                                                                                    |                                                                                                    |                                                                                                    |
| John Jay<br>Lead Financial Institution 1<br>Lead<br>123ABC | Check All                                                                                                    | Date<br>8/09/2013<br>6/29/2013                                                                                                    | Type<br>Information<br>Information                                                                                           | Message<br>Registration rejected<br>Account Created                                                            |                                                                                                    |                                                                                                    |
| Registration Rejected/Denied                               | Delete                                                                                                    |                                                                                                    |                                                                                                    |                                                                                                    |                                                                                                    |                                                                                                    |
| 52                                                         |                                                                                                    |                                                                                                    |                                                                                                    |                                                                                                    |                                                                                                    |                                                                                                    |
|                                                            | John Smith<br>John Smith<br>John Jay<br>Lead Financial Institution 1<br>Lead<br>123ABC<br>Registration Rejected/Denied | S<br>The Page<br>John Smith<br>John Jay<br>Lead Financial Institution 1<br>Lead<br>123ABC<br>Registration Rejected/Denied<br>Delete | A page<br>John Smith<br>John Jay<br>Lead Financial Institution 1<br>Lead<br>123ABC<br>Registration Rejected/Denied<br>Delete | John Smith   John Jay   Lead Financial Institution 1   Lead   123ABC   Registration Rejected/Denied     Belate | Message Board       John Smith       John Smith       John Jay       Lead Financial Institution 1       Lead       123ABC       Registration Rejected/Denied | Message Board         John Smith         John Jay         Lead Financial Institution 1         Lead         123ABC         Registration Rejected/Denied             Delete |

Figure 51 – Financial Institution Home Page – Account Status: Registration Rejected/Denied

This account status indicates that:

• The FI registration has been rejected.

To change this status:

• The FI cannot change this status.

# Sample Financial Institution Home Page for Account Status: Agreement Terminated

| age                            |                                                                                      |                                                                                                    |                                                                                                    |                                                                                                    |  |  |  |  |
|--------------------------------|--------------------------------------------------------------------------------------|----------------------------------------------------------------------------------------------------|----------------------------------------------------------------------------------------------------|----------------------------------------------------------------------------------------------------|--|--|--|--|
|                                |                                                                                      |                                                                                                    |                                                                                                    | <u>get help</u> <u>loqout</u>                                                                                                    |  |  |  |  |
|                                | Message                                                                              | Board                                                                                                    |                                                                                                    |                                                                                                    |  |  |  |  |
| Responsible Officer John Smith |                                                                                      |                                                                                                    | 3 items, displaying all items.                                                                                                    |                                                                                                    |  |  |  |  |
| ad Financial Institution 1     | Check All                                                                            | Date                                                                                                    | <u>Type</u>                                                                                                    | Message                                                                                                    |  |  |  |  |
| ad                             |                                                                                      | 8/15/2013                                                                                                    | Information                                                                                                    | Registration has been terminated by IRS                                                                                                    |  |  |  |  |
| 3ABC                           |                                                                                      | 8/09/2013                                                                                                    | Information                                                                                                    | Registration Submission successful                                                                                                    |  |  |  |  |
| reement Terminated             |                                                                                      | 6/29/2013                                                                                                    | Information                                                                                                    | Account Created                                                                                                    |  |  |  |  |
|                                | Delete                                                                               | ]                                                                                                    |                                                                                                    |                                                                                                    |  |  |  |  |
|                                |                                                                                      |                                                                                                    |                                                                                                    |                                                                                                    |  |  |  |  |
|                                | in Smith<br>in Jay<br>id Financial Institution 1<br>id<br>BABC<br>reement Terminated | In Smith<br>In Jay<br>In Smith<br>In Jay<br>In Smith<br>In Jay<br>In Smith<br>In Jay<br>In Smith<br>In Jay<br>In Smith<br>In Jay<br>In Smith<br>In Jay<br>In Smith<br>In Jay<br>In Smith<br>In Jay<br>In Smith<br>In Jay<br>In Smith<br>In Jay<br>In Smith<br>In Jay<br>In Smith<br>In Smith | In Smith<br>In Jay<br>Ind Financial Institution 1<br>Ind<br>BABC<br>reement Terminated<br>Image: Sage Board<br>3 items, displaying all item<br>Check All Date<br>Image: Shift Science<br>Shift Science<br>Shift Science<br>Delete | Message Board<br>a Smith<br>a Jay<br>ad Financial Institution 1<br>ad<br>BABC<br>reement Terminated<br>Message Board<br>3 items, displaying all items.<br>Check All Date Iype<br>8/15/2013 Information<br>8/09/2013 Information<br>Delete |  |  |  |  |

Figure 52 – Financial Institution Home Page – Account Status: Agreement Terminated

This account status indicates that:

• The FI agreement has been terminated by the IRS.

To change this status:

• The FI cannot change this status.

# Log in Error for Account Status: Agreement Canceled

If the FI cancels its FATCA Agreement, it can no longer access its Financial Institution Home Page. The FI will receive the following error message when attempting to log in to its FATCA account: "Your account is closed. If you are a member, please contact your Lead for more information."

| xisting User Login for Single, Lead, Member, or Sponsoring<br>Intity                                                      | OR | Create New Account for Single, Lead, or Sponsoring Entity                                                                                             |
|----------------------------------------------------------------------------------------------------|----|----------------------------------------------------------------------------------------------------|
| Your account is closed. If you are a member, please contact your<br>Lead for more information.<br>FATCA ID<br>Access Code |    | By checking this box, I declare that I have been authorized<br>by the FI to create a registration account on their<br>behalf. <u>Create Account</u> . |

Figure 53 - Financial Institution Home Page - Account Status: Agreement Canceled - Login Error

This account status indicates that:

• The FI has canceled its agreement. The account is closed and the FI cannot log in to its account.

To change this status:

• The FI cannot change this status. The FI must create a new account to access the FATCA registration system.
#### **5.1 Account Information**

An FI is able to view its key account information via the Account Information section on the home page. The following information can be found in this section: Responsible Officer's Name, POC Names, FI Legal Name, FI Type (Single FI, Lead FI, Member FI, Sponsoring Entity), FATCA ID, GIIN, Account Status, and Effective Date of the FI's Agreement.

If the FI is in "Approved" status, a Global Intermediary Identification Number (GIIN) will be displayed. An FI will use the GIIN to identify itself to withholding agents for purposes of chapter 4 and also to identify itself as the reporting institution for information reporting purposes under FATCA. The GIIN will also be used, in part, to identify the FI on the published IRS FFI List. For more information on the composition of the Global Intermediary Identification Number, see <u>Appendix C – GIIN Composition Table</u>.

**NOTE:** If you are a Sponsoring Entity that has two GIINs, you should only use the GIIN that you were issued when you registered as a Sponsoring Entity when you are acting as a Sponsor. In all other cases, you should use the other GIIN that you were issued as a Lead FI, Single FI, or Member FI, as the case may be. The Effective Date will only be available if the FI is in either "Approved" or "Limited Conditional" status.

If the FI is in "Approved" or "Limited Conditional" status, an Effective Date will be displayed. For FIs other than Limited FIs, in general, the term "Effective Date of the FI agreement" means the date on which the IRS issues a GIIN to the FI. However, for FIs that receive a GIIN on or before June 30, 2014, the Effective Date of the FI agreement is June 30, 2014.

For a Limited FI whose registration is accepted by IRS on or before June 30, 2014, the Effective Date of its Limited FI status is June 30, 2014. For all other Limited FIs, the date of their Limited FI status shall be the date that the IRS accepts the FI's registration as such.

The current registration status will always be displayed on the home page. For more information on the possible Account Statuses, see <u>Appendix D – Account Status Table</u>.

### Viewing Account Information

Message Board

## **Financial Institution Home Page - Account Information**

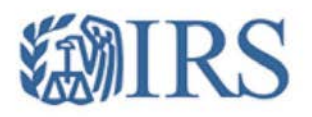

get help logout

# Account Information

**Financial Institution Home Page** 

| Account Information |                              |
|---------------------|------------------------------|
| Responsible Officer | John Smith                   |
| POC Name            | John Jay                     |
| Legal Name of FI    | Lead Financial Institution 1 |
| FI Type             | Lead                         |
| FATCA ID            | 123ABC                       |
| GIIN                | 123ABC.00000.LE.000          |
| Account Status      | Approved                     |
| Effective Date      | 6/30/2014                    |
|                     |                              |

| POC Name                                                                                                    | John Jay                                                                                                    | 3 items, disp | playing all iten | ns.         |                       |                    |
|----------------------------------------------------------------------------------------------------|----------------------------------------------------------------------------------------------------|---------------|------------------|-------------|-----------------------|--------------------|
| Legal Name of FI                                                                                                    | Lead Financial Institution 1                                                                                                    | Check All     | Date             | Туре        | Message               |                    |
| FI Type                                                                                                    | Lead                                                                                                    |               |                  |             |                       |                    |
| FATCA ID                                                                                                    | 123ABC                                                                                                    |               | 8/15/2013        | Information | Approved              |                    |
| GIIN                                                                                                    | 123ABC.00000.LE.000                                                                                                    |               | 8/09/2013        | Information | Registration Subm     | nission successful |
| Account Status                                                                                                    | Approved                                                                                                    |               | 6/29/2013        | Information | Account Created       |                    |
| Effective Date                                                                                                    | 6/30/2014                                                                                                    |               |                  |             |                       |                    |
| Available Account Opt<br>Available Account Opt<br>My Information (Part 1) -<br>QIs, WPs, or WTs Renew<br>Agreement - Print/View<br>Registration - Edit/Comp<br>Agreement - Cancel<br>Challenge Questions - Ed<br>Access Code - Change | Edit/Complete/Submit Registration<br>sage board for account updates<br>been approved. Periodic<br>ed by the FATCA regulations.<br>in you need to certify.<br> | Your Info     | rmation          | Memb        | <u>er Information</u> | Branch Information |

Figure 54 – Financial Institution Home Page – Account Information

5.2 Next Steps An FI is able to view a list of actions required to be taken on its account via the Next Steps section on the home page. The next steps are based on the FI's current account status and will guide the FI through the next part of the registration process. For example, when an FI first creates an account and is in "Initiated" status, one of the FI's next steps would be to complete the registration and submit. For a list of next steps for each account status see Appendix D – Account Status Table.

#### Viewing Next Steps

| <b>Financial Institu</b>                                                                                                    | tion Home Page – Next S                                                                                                    | teps                 |                  |             |                   |                    |        |
|----------------------------------------------------------------------------------------------------|----------------------------------------------------------------------------------------------------|----------------------|------------------|-------------|-------------------|--------------------|--------|
| <b>WIR</b>                                                                                                    | S                                                                                                    |                      |                  |             |                   |                    |        |
| Financial Institution                                                                                                    | Home Page                                                                                                    |                      |                  |             |                   | get help           | logout |
| Account Information                                                                                                    | i.                                                                                                    | Message              | Board            |             |                   |                    |        |
| Responsible Officer                                                                                                    | John Smith                                                                                                    |                      |                  |             |                   |                    |        |
| POC Name                                                                                                    | John Jay                                                                                                    | 3 items, dis         | playing all iten | ns.         |                   |                    |        |
| Legal Name of FI                                                                                                    | Lead Financial Institution 1                                                                                                    | Check All            | Date             | Туре        | Message           |                    |        |
| FI Type                                                                                                    | Lead                                                                                                    |                      | 0(15/2012        | Tafamatian  | A second          |                    |        |
| FATCA ID                                                                                                    | 123ABC                                                                                                    |                      | 8/15/2013        | Information | Approved          |                    |        |
| GIIN                                                                                                    | 123ABC.00000.LE.000                                                                                                    |                      | 8/09/2013        | Information | Registration Subm | hission successful |        |
| Account Status                                                                                                    | Approved                                                                                                    | 8                    | 6/29/2013        | Information | Account Created   |                    |        |
| Effective Date®                                                                                                    | 6/30/2014                                                                                                    |                      |                  |             |                   |                    |        |
| Next Steps<br>- If changes are needed,<br>- Monitor email and messa<br>- Your FI agreement has b<br>certifications are required<br>You will be notified when | Edit/Complete/Submit Registration<br>age board for account updates<br>been approved. Periodic<br>d by the FATCA regulations.<br>you need to certify. | Delete<br>Your Infor | rmation          | Memb        | per Information   | Branch Informa     | ation  |
| Available Account Opti                                                                                                    | ons:                                                                                                    |                      |                  |             |                   |                    |        |
| My Information (Part 1) -                                                                                                    | Review                                                                                                    |                      |                  |             |                   |                    |        |
| OIs, WPs, or WTs Renewa                                                                                                    | I (Part 3) - Review                                                                                                    |                      |                  |             |                   |                    |        |
| Agreement - Print/View                                                                                                    |                                                                                                    |                      |                  |             |                   |                    |        |
| Registration - Edit/Comple                                                                                                    | ete/Submit                                                                                                    |                      |                  |             |                   |                    |        |
| Agreement - Cancel                                                                                                    |                                                                                                    |                      |                  |             |                   |                    |        |
| Challenge Questions - Edi                                                                                                    | t/Review                                                                                                    |                      |                  |             |                   |                    |        |
| Access Code - Change                                                                                                    |                                                                                                    |                      |                  |             |                   |                    |        |
|                                                                                                    |                                                                                                    |                      |                  |             |                   |                    |        |
|                                                                                                    |                                                                                                    |                      |                  |             |                   |                    |        |

Figure 55 – Financial Institution Home Page – Next Steps

# Options

**5.3 Available Account** An FI is able to view the account options available for its FI Type (Lead FI, Single FI, Member FI, or Sponsoring Entity) in its current account status. Refer to the following subsections for more information on each account option.

5.3.1 My Information (Part 1) - Review

An FI is able to view Part 1 of its registration via the My Information (Part 1) – Review link on the home page if the FI account status is one of the following:

- **Registration Submitted** •
- Approved
- Limited Conditional

View My Information (Part 1)

| Financial Instituti                                                                                                    | ion Home Page - My Infor       | mation       | Part 1 Re        | eview       |                                    |
|----------------------------------------------------------------------------------------------------|--------------------------------|--------------|------------------|-------------|------------------------------------|
| <b>WIR</b>                                                                                                    | S                              |              |                  |             |                                    |
| Financial Institution Ho                                                                                                    | me Page                        |              |                  |             | <u>get help</u> <u>logout</u>      |
| Account Information                                                                                                    |                                | Message      | e Board          |             |                                    |
| Responsible Officer                                                                                                    | John Smith                     | 2 items, o   | displaying all i | items.      |                                    |
| Legal Name of FI<br>FI Type                                                                                                    | Single Financial Institution 1 | Check<br>All | <u>Date</u>      | Туре        | Message                            |
| FATCA ID                                                                                                    | 123ABC                         | 23           | 7/23/2013        | Information | Registration Submission successful |
| GIIN                                                                                                    |                                | 10           | 6/29/2013        | Information | Account Created                    |
| Account Status                                                                                                    | Registration Submitted         |              |                  |             |                                    |
| Next Steps                                                                                                    | age board for account undates  | Delete       |                  |             |                                    |
| Monitor email and mess     If changes are needed,     Available Account Option     My Information (Part 1) -     QIs, WPs, or WTs Renews     Agreement - Print/View     Registration - Edit/Comple     Registration - Delete     Challenge Questions - Edit     Access Code - Change | ete/Submit<br>t/Review         | Your In      | formation        |             | Branch Information                 |

Figure 56 – Financial Institution Home Page – My Information Part 1 Review

To View My Information (Part 1)

1. To view Registration Part 1, click on the My Information (Part 1) – Review link under Available Account Options.

# My Information (Part 1) My Information (Part 1) - Review **Financial Institution Registration** my home page get help logout My Information (Part 1) ---> Member Information (Part 2) ---> QIs, WPs, or WTs Renewal (Part 3) ---> Submit (Part 4) Preview Preview My Information (Part 1) OK 1) Financial Institution Type: Lead of an Expanded Affiliated Group 2) Legal Name of the Financial Institution:\* Lead Financial Institution 1 3) What is the Financial Institution's Country of Residence for tax purposes?\* Country 1 4) Select the Financial Institution's FATCA classification in its country of tax residence\* Participating Financial Institution not covered by an IGA; or a Reporting Financial Institution under a Model 2 IGA 5) Mailing Address of Financial Institution\*: Country 1 1 Anywhere Road Suite 100 City State/Province/Region

Figure 57 - My Information (Part 1) - Review

 All of Registration Part 1 is available to view on a single page. (To edit this information, the FI must use the **Registration - Edit/Complete/Submit** option under **Available Account Options** on the home page.)

**NOTE:** If the FI entered more than 5 branches in Question 9, only the first 5 will display on the **Preview My Information (Part 1)** page. To view all branches, click on the Branch Information link on the home page.

2. Click **OK** to return to the home page.

# 5.3.2 QIs, WPs, or WTs Renewal (Part 3) - Review (QI/WP/WT Only)

An FI is able to view Part 3 of its registration via the **QIs**, **WPs**, or **WTs Renewal** (**Part 3**) – Review link on the home page if the FI account status is one of the following:

- Registration Submitted
- Approved
- Limited Conditional

**NOTE:** The QIs, WPs, or WTs Renewal (Part 3) – Review link will only display if the FI has in effect a withholding agreement with the IRS to be treated as a QI, WP, or WT and indicated it intends to maintain its QI, WP, or WT status (refer to <u>Question 6 – FI QI/WP/</u><u>WT for more information).</u>

View QIs, WPs, or WTs Renewal (Part 3)

| <b>WIRS</b>                                                                                                    |                    |
|----------------------------------------------------------------------------------------------------|--------------------|
| Financial Institution Home Page                                                                                  | get help logout    |
| Account Information Message Board                                                                                |                    |
| Responsible Officer John Smith 2 items, displaying all items.                                                    |                    |
| POC Name John Jay<br>Check Date Type Message                                                                     |                    |
| El Type Single                                                                                                   |                    |
| FATCA ID 123ABC 7/23/2013 Information Registration Submission                                                    | on successful      |
| GIIN® 6/29/2013 Information Account Created                                                                      |                    |
| Account Status® Registration Submitted                                                                           |                    |
| Effective Date                                                                                                   |                    |
| Next Steps Delete                                                                                                |                    |
| Monitor email and message board for account updates     Jf changes are needed. Edit/Complete/Submit Registration |                    |
| Your Information                                                                                                 | Branch Information |
| Available Account Options:                                                                                       |                    |
| Mv Information (Part 1) - Review                                                                                 |                    |
| QIs, WPs, or WTs Renewal (Part 3) - Review                                                                       |                    |
| Agreement - Print/View                                                                                           |                    |
| Registration - Edit/Complete/Submit                                                                              |                    |
| Challenge Questions - Edit/Review                                                                                |                    |
| Access Code - Change                                                                                             |                    |
|                                                                                                    |                    |

Figure 58 - Financial Institution Home Page - QIs, WPs, or WTs Renewal (Part 3) - Review

#### To View QIs, WPs, or WTs Renewal (Part 3)

1. To view Registration Part 3, click on the **QIs**, **WPs**, or **WTs Renewal** (**Part 3**) – Review link under **Available Account Options**.

# QIs, WPs, or WTs Renewal (Part 3)

| QIs, WPs, <u>or V</u>                                                                                                    | NTs Rene <u>wa</u>                                           | l (Part 3) – Review                                                                                                    |                                          |                 |        |
|----------------------------------------------------------------------------------------------------|--------------------------------------------------------------|----------------------------------------------------------------------------------------------------|------------------------------------------|-----------------|--------|
|                                                                                                    | RS                                                           |                                                                                                    |                                          |                 |        |
| Financial Institution                                                                                                    | n Registration                                               |                                                                                                    | my home page                             | <u>get help</u> | logout |
| My Information (P                                                                                                    | Part 1)> Mer                                                 | nber Information (Part 2)> <u>QIs, WPs, or WTs Renewal (Part 3</u><br>Preview                                                                                                    | <b>L)</b> > Submit                       | (Part 4)        |        |
| Preview QI, WP, or \                                                                                                    | WT Information (Pa                                           | art 3)                                                                                                    |                                          |                 |        |
| OK                                                                                                    |                                                              |                                                                                                    |                                          |                 |        |
| 14) Responsible Pa<br>John Smith<br>President<br>+111 111 1111 11<br>+111 111 1111<br>jsmith@bankone.c<br>Is the Responsible<br>15) Identify any pr<br>Legal Name | arty:* 11 com Party the same party ivate arrangement Country | erson listed as the RO for the Financial Institution? Yes at intermediary (PAI) contracts that are effective: Address                                                                                           | nail                                     |                 |        |
| PAT 1                                                                                                    |                                                              | 50 Somewhere Street, Suite 100, State/Province/Region, pai                                                                                                    | i1@country1isp.cor                       |                 |        |
|                                                                                                    | Country 1                                                    | ZIP/Postal Code                                                                                                    |                                          | n               |        |
| PAI 2                                                                                                    | Country 1<br>Country 2                                       | ZIP/Postal Code 20 Anywhere Street, City, State/Province/Region, 21P/Postal Code pair                                                                                                    | i2@country2isp.cor                       | n               |        |
| PAI 2<br>PAI 3                                                                                                    | Country 1<br>Country 2<br>Country 3                          | ZIP/Postal Code     pai       20 Anywhere Street, City, State/Province/Region,     pai       ZIP/Postal Code     pai       1 Somewhere Blvd, City, State/Province/Region,     pai       ZIP/Postal Code     pai | i2@country2isp.cor<br>i3@country3isp.cor | n<br>n          |        |

Figure 59 - QIs, WPs, or WTs Renewal (Part 3) - Review

1. All of Registration Part 3 is available to view *on* a single page. (To edit this information, the FI must use the **Registration - Edit/Complete/Submit** option under **Available Account Options** on the home page.)

**NOTE:** If the FI entered more than 5 PAIs, only the first 5 will display on the **Preview QI, WP, or WT Information (Part 3)** page. To view all PAIs, click the **Registration - Edit/Complete/Submit** link on the home page and navigate to Question 15. (refer to Question 15 – PAI Contracts for more information).

2. Click **OK** to return to the home page.

## 5.3.3 Agreement – Print/ View

An FI is able to view and print its agreement via the **Agreement – Print/View** link on the home page if the FI account status is one of the following:

- Registration Submitted
- Approved
- Limited Conditional

View/Print the Agreement

| Financial Institution Home Page       ot home Page         Account Information       extense         Responsible Officer       John Jay         Legal Name of FI       Single Financial Institution 1         Ei Type       Single Financial Institution 1         Ei Type       Single Financial Institution 1         Ei Type       Single Financial Institution 1         Ei Type       Single Financial Institution 1         Ei Type       Single Financial Institution 1         Ei Type       Single Financial Institution 1         Ei Type       Single Financial Institution 1         Ei Type       Single Financial Institution 1         Ei Type       Single Financial Institution 1         Ei Type       Single Financial Institution 1         Ei Type       Single Financial Institution 1         Ei Chalten 2       Ressaces         Matter 2       Single Financial Institution 1         Ei Chalten 2       Ressaces         Matter 2       Single Financial Institution 1         Ei Chalten 2       Ressaces         Matter 2       Ressaces         Matter 2       Ressaces         Matter 2       Ressaces         Matter 2       Ressaces         Matter 2       Ressaces | Financial Institut                                                         | ion Home Page - Agreem                                             | ent - Pri    | nt/View          |             |                                    |
|----------------------------------------------------------------------------------------------------|----------------------------------------------------------------------------|--------------------------------------------------------------------|--------------|------------------|-------------|------------------------------------|
| Financial Institution Home Page                                                                                                    | <b>WIR</b>                                                                 | S                                                                  |              |                  |             |                                    |
| Account Information         Responsible Officer       John Smith         POC Name       John Jay         Legal Name of FI       Single Financial Institution 1         FI Type       Single         FATCA ID       123ABC         GIIN®       Account Status®         Account Status®       Registration Submitted         Effective Date®       -         Next Steps       -         • Monitor email and message board for account updates       -         • If changes are needed, Edit/Complete/Submit Registration       Delete         Available Account Options:       My Information (Part 1) - Review;         My Information (Part 1) - Review;       Access Code - Change                                                                                                    | Financial Institution Ho                                                   | ome Page                                                           |              |                  |             | get help logout                    |
| Responsible Officer John Smith   POC Name John Jay   Legal Name of FI Single Financial Institution 1   FI Type Single   FATCA ID 123ABC   GIIN®    Account Status® Registration Submitted   Effective Date®    • Monitor email and message board for account updates   • If changes are needed, Edit/Complete/Submit Registration   Available Account Options:   My Information (Part 1) - Review   Agreement - Print/View   Registration - Edit/Complete/Submit   Registration - Delete   Challence Questions - Edit/Review   Access Code - Change                                                                                                    | Account Information                                                        |                                                                    | Messag       | e Board          |             |                                    |
| Legal Name of FI Single Financial Institution 1   FI Type Single   FATCA ID 123ABC   GIIN®    Account Status® Registration Submitted   Effective Date®    Mathematical Institution I 6/29/2013   Information Registration Submitted   Effective Date®    Nonitor email and message board for account updates   If changes are needed, Edit/Complete/Submit Registration   Available Account Options:   My Information (Part 1) - Review   Ols, WPs, or WTs Renewal (Part 3) - Review   Agreement - Print/View   Registration - Delete   Challenge Coustions - Edit/Review   Access Code - Change                                                                                                    | Responsible Officer<br>POC Name                                            | John Smith<br>John Jay                                             | 2 items,     | displaying all i | items.      |                                    |
| FATCA ID 123ABC   GIIN® Registration Submitted   Effective Date® 6/29/2013   Information Account Created     Next Steps        • Monitor email and message board for account updates   • If changes are needed, Edit/Complete/Submit Registration               Vour Information   Arailable Account Options:   My Information (Part 1) - Review   Agreement - Print/View   Registration - Edit/Complete/Submit   Registration - Edit/Complete/Submit   Registration - Edit/Review   Access Code - Change                                                                                                    | Legal Name of FI                                                           | Single Financial Institution 1                                     | Check<br>All | <u>Date</u>      | Туре        | <u>Message</u>                     |
| GIINO Account Status Registration Submitted Effective Date Next Steps - Monitor email and message board for account updates - If changes are needed, Edit/Complete/Submit Registration Available Account Options: My_Information (Part 1) - Review OIs, WPs, or WTs Renewal (Part 3) - Review Aareement - Print/View Registration - Delete Challenge Questions - Edit/Review Access Code - Change                                                                                                    | FATCA ID                                                                   | 123ABC                                                             |              | 7/23/2013        | Information | Registration Submission successful |
| Account Status  Registration Submitted  Effective Date  Mext Steps  Monitor email and message board for account updates If changes are needed, Edit/Complete/Submit Registration If changes are needed, Edit/Complete/Submit Registration Vour Information  Available Account Options:  My Information (Part 1) - Review Ols. WPs. or WTs Renewal (Part 3) - Review Agreement - Print/View Registration - Edit/Complete/Submit Registration - Delete Challenge Ouestions - Edit/Review Access Code - Change                                                                                                    | GIIN                                                                       |                                                                    |              | 6/29/2013        | Information | Account Created                    |
| Next Steps   - Monitor email and message board for account updates   - If changes are needed, Edit/Complete/Submit Registration   Available Account Options:   My Information (Part 1) - Review   OJs, WPs, or WTs Renewal (Part 3) - Review   Agreement - Print/View   Registration - Edit/Complete/Submit   Registration - Delete   Challenge Questions - Edit/Review   Access Code - Change                                                                                                    | Account Status®<br>Effective Date®                                         | Registration Submitted                                             |              |                  |             |                                    |
| <ul> <li>Monitor email and message board for account updates</li> <li>If changes are needed, Edit/Complete/Submit Registration</li> <li>Available Account Options:         <ul> <li>My Information (Part 1) - Review</li> <li>QIs, WPs, or WTs Renewal (Part 3) - Review</li> <li>Agreement - Print/View</li> <li>Registration - Edit/Complete/Submit</li> <li>Registration - Delete</li> <li>Challenge Ouestions - Edit/Review</li> <li>Access Code - Change</li> </ul> </li> </ul>                                                                                                    | Next Steps                                                                 |                                                                    | Delete       | 2                |             |                                    |
| Available Account Options:         My Information (Part 1) - Review         OIs, WPs, or WTs Renewal (Part 3) - Review         Agreement - Print/View         Registration - Edit/Complete/Submit         Registration - Delete         Challenge Ouestions - Edit/Review         Access Code - Change                                                                                                    | <ul> <li>Monitor email and mess</li> <li>If changes are needed,</li> </ul> | age board for account updates<br>Edit/Complete/Submit Registration | Your In      | formation        |             | Branch Information                 |
| My Information (Part 1) - Review          OIs, WPs, or WTs Renewal (Part 3) - Review          Agreement - Print/View          Registration - Edit/Complete/Submit          Registration - Delete          Challenge Ouestions - Edit/Review          Access Code - Change                                                                                                    | Available Account Opt                                                      | ions:                                                              |              |                  |             |                                    |
| QIs. WPs, or WTs Renewal (Part 3) - Review         Agreement - Print/View         Registration - Edit/Complete/Submit         Registration - Delete         Challenge Questions - Edit/Review         Access Code - Change                                                                                                    | My Information (Part 1) -                                                  | Review                                                             |              |                  |             |                                    |
| Agreement - Print/View         Registration - Edit/Complete/Submit         Registration - Delete         Challenge Ouestions - Edit/Review         Access Code - Change                                                                                                    | OIs, WPs, or WTs Renew                                                     | al (Part 3) - Review                                               |              |                  |             |                                    |
| Registration - Edit/Complete/Submit         Registration - Delete         Challenge Ouestions - Edit/Review         Access Code - Change                                                                                                    | Agreement - Print/View                                                     |                                                                    |              |                  |             |                                    |
| Registration - Delete         Challenge Ouestions - Edit/Review         Access Code - Change                                                                                                    | Registration - Edit/Compl                                                  | lete/Submit                                                        |              |                  |             |                                    |
| Challenge Ouestions - Edit/Review Access Code - Change                                                                                                    | Registration - Delete                                                      |                                                                    |              |                  |             |                                    |
| Access Code - Change                                                                                                    | Challenge Ouestions - Ed                                                   | it/Review                                                          |              |                  |             |                                    |
|                                                                                                    | Access Code - Change                                                       |                                                                    |              |                  |             |                                    |

Figure 60 - Financial Institution Home Page - Agreement - Print/View

# To view/print the Agreement

To view the Agreement, click on the **Agreement – Print/View** link under **Available Account Options** and a new window will open with a PDF file of the Agreement.

## FATCA Agreement (PDF)

**Agreement PDF** 

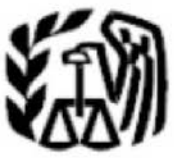

Department of the Treasury Internal Revenue Service

# Financial Institution - Agreement

#### I, John Smith,

certify that, to the best of my knowledge, the information submitted above is accurate and complete and I am authorized to agree that the Financial Institution (including its branches, if any) will comply with FATCA obligations in accordance with the terms and conditions reflected in regulations, intergovernmental agreements, and other administrative guidance to the extent applicable to the Financial Institution based on its status in each jurisdiction in which it operates.

Figure 61 – Agreement PDF

5.3.4 Registration – Edit/ An FI is able to view and edit its Registration via the Registration - Edit/Complete/
 Complete/Submit link on the home page if the FI account status is one of the following:

- Initiated
- Registration Submitted
- Registration Incomplete
- Approved
- Limited Conditional

On or after January 1, 2014, the FI must finalize and submit its registration. If the FI has already submitted the registration prior to January 1, 2014, it will be required to resubmit the registration via the **Registration - Edit/Complete/Submit** link explained below.

#### Edit and Resubmit the Registration Financial Institution Home Page - Registration - Edit/Complete/Submit **Financial Institution Home Page** get help logout Account Information Message Board Responsible Officer John Smith 2 items, displaying all items. POC Name John Jay Check Message Date Type Legal Name of FI Single Financial Institution 1 All FI Type Single FATCA ID 123ABC E 7/23/2013 Information Registration Submission successful GIIN C 6/29/2013 Information Account Created Account Status Registration Submitted Effective Date Next Steps Delete - Monitor email and message board for account updates - If changes are needed, Edit/Complete/Submit Registration Your Information **Branch Information** Available Account Options: My Information (Part 1) - Review QIs, WPs, or WTs Renewal (Part 3) - Review Agreement - Print/View Registration - Edit/Complete/Submit Registration - Delete Challenge Questions - Edit/Review Access Code - Change IRS Privacy Policy | Privacy Notice

Figure 62 - Financial Institution Home Page - Registration - Edit/Complete/Submit

# To edit and resubmit the Registration

 To edit the Registration, click on the Registration – Edit/Complete/Submit link under Available Account Options. Editing the registration will change the status back to "Initiated" if the FI is in one of the following statuses: "Registration Submitted," "Registration Incomplete," or "Limited Conditional." The following screen will be displayed to confirm that the FI wants to proceed editing the registration. *Edit and Resubmit the Registration - Edit Confirmation (Registration Submitted, Registration Incomplete, Limited Conditional statuses only)* 

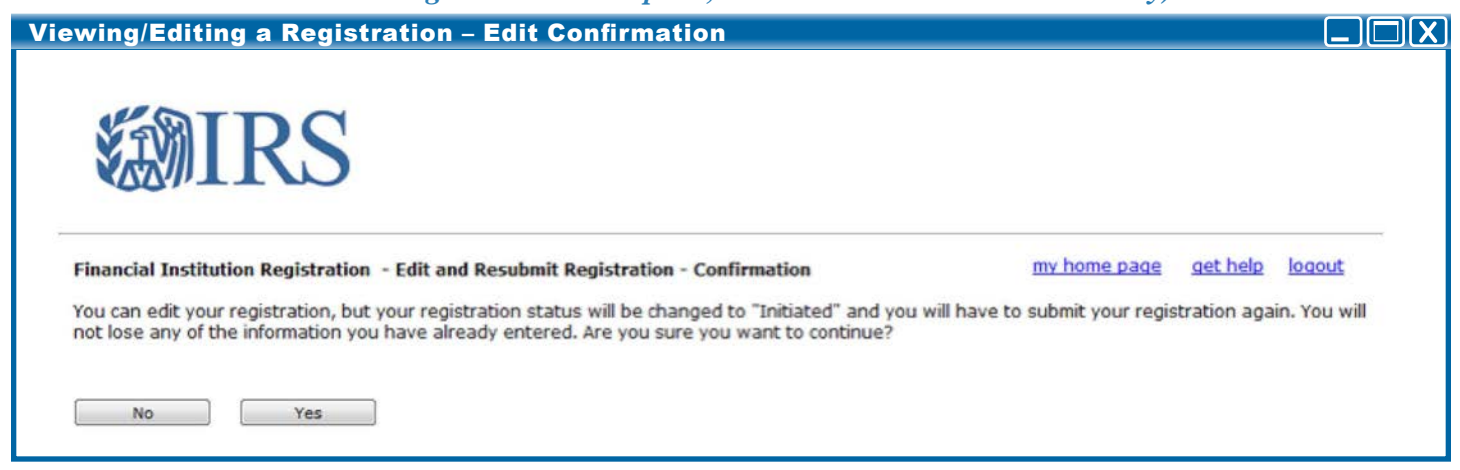

Figure 63 – Viewing/Editing a Registration – Edit Confirmation

2. To confirm editing the registration, click on the **Yes** button to navigate to the beginning of the registration. To return to the home page, click the **No** button.

**NOTE:** If the FI is in "Initiated" or "Approved" status, editing the registration will not change the status back to "Initiated" and clicking the **Yes** button will navigate directly to the registration to begin edits.

- 3. Page through the registration to review and/or edit any responses.
- 4. Click Next on each edited page to save those edits and continue to the next page.

*Editing the Registration - Submit (Initiated, Registration Submitted, Registration Incomplete, Limited Conditional statuses only)* 

| /iewing/Editing a Registration - Part 4 Submit                                                                                                    |                                                                                                    |
|----------------------------------------------------------------------------------------------------|----------------------------------------------------------------------------------------------------|
| <b>WIRS</b>                                                                                                    |                                                                                                    |
| Financial Institution Registration                                                                                                    | my home page get help logout                                                                                            |
| My Information (Part 1)> Member Information (Part 2)> <u>QI/WP/WT Information (Part 3)</u> >                                                                                                    | Submit (Part 4)                                                                                                    |
| * required fields                                                                                                    | ,                                                                                                    |
| By checking this box, I,<br>and complete and I am authorized to agree that the Financial Institution (including its branches, if any) will con<br>accordance with the terms and conditions reflected in regulations, intergovernmental agreements, and other a<br>applicable to the Financial Institution based on its status in each jurisdiction in which it operates. * | ormation submitted above is accurate<br>nply with its FATCA obligations in<br>dministrative guidance to the extent<br>? |
| Back                                                                                                    |                                                                                                    |

Figure 64 - Viewing/Editing a Registration - Part 4 Submit

5. Once Part 4 of the Registration (Submit) is displayed, the individual signing the registration on behalf of the FI should select the checkbox, input his or her name, and click the **Submit** button.

*Editing the Registration - Submission Confirmation (Initiated, Registration Submitted, Registration Incomplete, Limited Conditional statuses only)* 

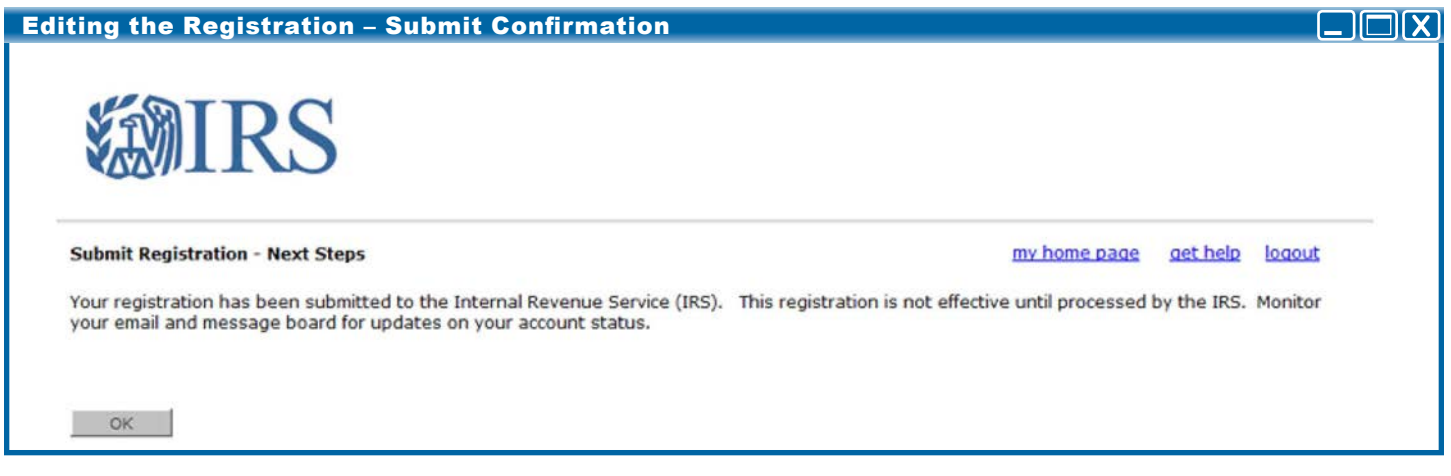

Figure 65 – Editing the Registration – Submit Confirmation

- 6. If the FI was in one of the statuses listed below prior to editing the registration, the **Submit Registration Next Steps** page will display upon clicking Submit.
  - □ Initiated
  - □ Registration Submitted
  - □ Registration Incomplete
  - □ Limited Conditional
- 7. The registration has now been submitted and the account status has been changed to "Registration Submitted."

#### Editing the Registration - Submission Confirmation (Approved status only)

| Editing the Registration – Submit Confirmation (Approved Status Only)                |              |        | X) |
|--------------------------------------------------------------------------------------|--------------|--------|----|
| <b>WIRS</b>                                                                          |              |        |    |
| Registration Changes Submitted my home                                               | age get help | logout |    |
| Your registration changes have been submitted to the Internal Revenue Service (IRS). |              |        |    |
|                                                                                      |              |        |    |
| OK                                                                                   |              |        |    |

Figure 66 - Editing the Registration - Submit Confirmation (Approved Status Only)

- 8. If the FI was in "Approved" status prior to editing the registration, the **Registration Changes Submitted** page will display upon clicking **Submit**.
- 9. The registration has now been submitted and the account status remains "Approved."

**NOTE:** The GIIN of an FI in "Approved" status will not be affected if the FI edits and resubmits its registration.

# 5.3.5 Registration – Delete

The FI is able to delete its registration before the registration has been approved. (After a registration is approved, the FI will have an option to cancel the agreement). Only Lead FIs, Single FIs, and Sponsoring Entities are able to delete their own registration. A Member FI cannot delete its own registration; the Lead FI must delete the registration for the Member FI.

For a Lead FI to delete its own registration, its Member FIs must be in one of the following statuses:

- Registration Under Review
- Registration Rejected/Denied
- Agreement Terminated
- Agreement Canceled

#### **Delete a Registration**

| ancial Instituti                                                              | ion Home Page – Regist                                                | ration -                   | Delete                    |                            |                                                |                        |   |
|-------------------------------------------------------------------------------|-----------------------------------------------------------------------|----------------------------|---------------------------|----------------------------|------------------------------------------------|------------------------|---|
| inancial Institution                                                          | Home Page                                                             | Messag                     | e Board                   |                            |                                                | <u>aet help loaout</u> | ] |
| POC Name<br>Legal Name of FI                                                  | John Jay<br>Lead Financial Institution 1                              | 2 items, c<br>Check<br>All | lisplaying all it<br>Date | ems.                       | <u>Message</u>                                 |                        |   |
| FATCA ID<br>GIIN®<br>Account Status®                                          | 123ABC<br>Registration Submitted                                      |                            | 7/23/2013<br>6/29/2013    | Information<br>Information | Registration Submission suc<br>Account Created | cessful                |   |
| - Distribute FATCA ID ar<br>members - Source all member reco                  | nd Temporary Access Codes to                                          | Delete                     |                           |                            |                                                |                        |   |
| - Monitor email and mes<br>- If changes are needed                            | sage board for account updates<br>, Edit/Complete/Submit Registration | Your In                    | formation                 |                            | Member Information                             | Branch Information     |   |
| My Information (Part 1)<br>QIs, WPs, or WTs Renew<br>Agreement - Print/View   | <u>- Review</u><br>val (Part <u>3) - Review</u>                       |                            |                           |                            |                                                |                        |   |
| Registration - Edit/Comp<br>Registration - Delete<br>Challenge Questions - Ed | dit/Review                                                            |                            |                           |                            |                                                |                        |   |
| Access Code - Change                                                          |                                                                       |                            |                           |                            |                                                |                        |   |

Figure 67 - Financial Institution Home Page - Registration - Delete

#### To delete a Registration

 Click on the Registration – Delete link under Available Account Options and the Financial Institution Registration – Warning – Delete Registration page displays. **Delete a Registration - Delete Warning** 

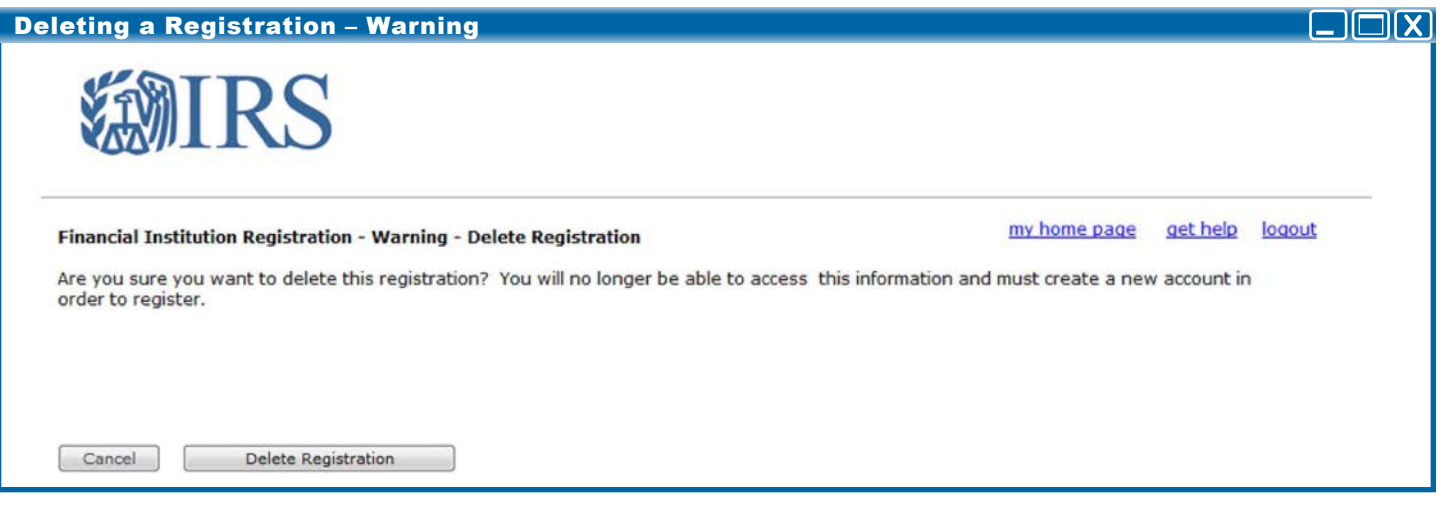

Figure 68 – Deleting a Registration – Warning

**NOTE:** If the FI deletes its registration, its account will be disabled and the FI cannot log into this FATCA account. The FI cannot reinstate the registration later. If the FI chooses to register again, the FI needs to create a new FATCA Account.

- 1. To keep the registration, click on the Cancel button.
- 2. To delete the registration, click on the **Delete Registration** button.

#### **Delete a Registration - Confirmation**

| Deleting a Registration – Confirmation                                                                       |                 |        |
|----------------------------------------------------------------------------------------------------|-----------------|--------|
| <b>WIRS</b>                                                                                                  |                 |        |
| Financial Institution Registration - Delete Registration - Confirmation<br>This registration is now deleted. | <u>get help</u> | loqout |
| Οκ                                                                                                    |                 |        |

Figure 69 – Deleting a Registration – Confirmation

1. The registration has been deleted. Click **OK** to go back to the FATCA login page. The system will end the session and log out. The FI's account will be disabled and the FI cannot log into this FATCA account.

5.3.5.1 Deleting a Lead FI Registration In order for a Lead FI to delete its own registration, active Member FI registrations must be deleted and active Member FI agreements must be canceled. If the Lead FI attempts to delete its own registration with active Member FI registrations or agreements, the following error message will display:

## Delete a Registration - Lead Delete Error

| Lead FI Delete Error                                                                                                    |  |
|----------------------------------------------------------------------------------------------------|--|
| <b>WIRS</b>                                                                                                    |  |
| Financial Institution Registration - Lead Delete Error                                                                                                    |  |
| You are a Lead Financial Institution with members who have an active registration or agreement in place. In order for you to delete your registration, active member registrations will need to be deleted and active member agreements will need to be canceled. |  |
| Back                                                                                                    |  |

- 1. Click **Back** to return to the home page. Refer to <u>5.3.5.2 Deleting a Member FI's</u> <u>Registration (Lead FI Only)</u> for more information on deleting Member FIs.
- Once active Member FI registrations are deleted or agreements are canceled, the Lead FI can delete its registration by clicking the **Registration - Delete** link under **Availa**ble Account Information on the home page. Refer to <u>5.3.5 Registration - Delete</u> for more information.

# Member FI Registration (Lead FI Only)

5.3.5.2 Deleting a A Member FI is not able to delete its own registration; its Lead FI must delete the Member FI registration via the Member Account Information page. The Lead FI is able to delete its Member FI only if the Member FI is in one of the following statuses:

- Initiated •
- **Registration Incomplete** •
- **Registration Submitted**

# Member FI Information

|                                                                                                    |                                                                                                    | 7        |                   |             |                              |                    |
|----------------------------------------------------------------------------------------------------|----------------------------------------------------------------------------------------------------|----------|-------------------|-------------|------------------------------|--------------------|
| Account Informatio                                                                                                    | n                                                                                                    | Messa    | ge Board          |             |                              |                    |
| Responsible Officer                                                                                                    | John Smith                                                                                                    | 2 items  | displaying all it |             |                              |                    |
| POC Name                                                                                                    | John Jay                                                                                                    | 2 items, | displaying all i  | lems.       | Providence of the local data |                    |
| Legal Name of FI                                                                                                    | Lead Financial Institution 1                                                                                                    | All      | Date              | Type        | Message                      |                    |
| FI Type                                                                                                    | Lead                                                                                                    |          |                   |             |                              |                    |
| FATCA ID                                                                                                    | 123ABC                                                                                                    |          | 7/23/2013         | Information | Registration Submission succ | essful             |
| GIIN®                                                                                                    |                                                                                                    | 100      | 6/29/2013         | Information | Account Created              |                    |
| Account Status                                                                                                    | Registration Submitted                                                                                                    |          |                   |             |                              |                    |
|                                                                                                    |                                                                                                    |          |                   |             |                              |                    |
| Next Steps:<br>Distribute FATCA ID ar<br>members<br>Ensure all member reg<br>submitted<br>Monitor email and mess<br>If changes are needed                                                                                                    | nd Temporary Access Codes to<br>istrations are completed and<br>sage board for account updates<br>. Edit/Complete/Submit Registration                                                                              | Your Ir  | formation         |             | Member Information           | Branch Information |
| Next Steps:<br>- Distribute FATCA ID ar<br>members<br>- Ensure all member reg<br>submitted<br>- Monitor email and mes<br>- If changes are needed<br>Available Account Op                                                                                                    | nd Temporary Access Codes to<br>istrations are completed and<br>sage board for account updates<br>, Edit/Complete/Submit Registration                                                                              | Your Ir  | nformation        |             | Member Information           | Branch Information |
| Next Steps:<br>- Distribute FATCA ID ar<br>members<br>- Ensure all member reg<br>submitted<br>- Monitor email and mes<br>- If changes are needed<br>Available Account Op<br>My Information (Part 1)                                                                                                    | nd Temporary Access Codes to<br>istrations are completed and<br>sage board for account updates<br>, Edit/Complete/Submit Registration<br>tions:                                                                    | Your Ir  | nformation        |             | Member Information           | Branch Information |
| Next Steps:<br>- Distribute FATCA ID ar<br>members<br>- Ensure all member reg<br>submitted<br>- Monitor email and mes<br>- If changes are needed<br>Available Account Op<br>My Information (Part 1)<br>OIS, WPS, or WTs Reney                                                                                                    | ad Temporary Access Codes to<br>istrations are completed and<br>sage board for account updates<br>, Edit/Complete/Submit Registration<br>                                                                          | Your Ir  | offormation       |             | Member Information           | Branch Information |
| Next Steps:<br>- Distribute FATCA ID ar<br>members<br>- Ensure all member reg<br>submitted<br>- Monitor email and mes<br>- If changes are needed<br>Available Account Op<br>My Information (Part 1)<br>OIs, WPs, or WTs Renew<br>Agreement - Print/View                                                                                 | nd Temporary Access Codes to<br>istrations are completed and<br>sage board for account updates<br>, Edit/Complete/Submit Registration<br>tions:<br>- Review<br>val (Part 3) - Review                               | Your Ir  | oformation        |             | Member Information           | Branch Information |
| Next Steps:<br>- Distribute FATCA ID ar<br>members<br>- Ensure all member reg<br>submitted<br>- Monitor email and mes<br>- If changes are needed<br>Available Account Op<br>My Information (Part 1)<br>OIs, WPs, or WTs Reney<br>Agreement - Print/View<br>Registration - Edit/Comp                                                     | nd Temporary Access Codes to<br>istrations are completed and<br>sage board for account updates<br>, Edit/Complete/Submit Registration<br>tions:<br>- Review<br>val (Part 3) - Review                               | Your Ir  | nformation        |             | Member Information           | Branch Information |
| Next Steps:<br>- Distribute FATCA ID ar<br>members<br>- Ensure all member reg<br>submitted<br>- Monitor email and mes<br>- If changes are needed<br>Available Account Op<br>My Information (Part 1)<br>OIs, WPs, or WTs Renew<br>Agreement - Print/View<br>Registration - Edit/Comp<br>Registration - Delete                            | nd Temporary Access Codes to<br>istrations are completed and<br>sage board for account updates<br>, Edit/Complete/Submit Registration<br>                                                                          | Your Ir  | offormation       |             | Member Information           | Branch Information |
| Next Steps:<br>- Distribute FATCA ID ar<br>members<br>- Ensure all member reg<br>submitted<br>- Monitor email and mes<br>- If changes are needed<br>Available Account Op<br>My Information (Part 1)<br>OIs, WPs, or WTs Renew<br>Agreement - Print/View<br>Registration - Edit/Comp<br>Registration - Delete<br>Challenge Questions - E | ad Temporary Access Codes to<br>istrations are completed and<br>sage board for account updates<br>, Edit/Complete/Submit Registration<br>tions:<br>- Review<br>val (Part 3) - Review<br>elete/Submit<br>dit/Review | Your Ir  | offormation       |             | Member Information           | Branch Information |

Figure 71 – Deleting a Member's Registration – Lead FI Home Page

### To delete a Member FI Registration (Lead FI only)

1. To delete a Member FI registration, click on the Member Information link to open the Financial Institution – Member Account Information page.

# Financial Institution - Member Information

**Viewing Member FI Information** 

# **WIRS**

#### Financial Institution - Member Information

Select a Member to view more information/options related to that Member:

| Pages: 1   2   3                                 |           |                                                                                                    |              |                         |                                     |                     |
|--------------------------------------------------|-----------|----------------------------------------------------------------------------------------------------|--------------|-------------------------|-------------------------------------|---------------------|
| Legal Name of<br>Member Financial<br>Institution | Country   | Member Type                                                                                                    | FATCA ID     | Temp.<br>Access<br>Code | Status                              | GIIN                |
| Member Financial<br>Institution 1                | Country 1 | Registered Deemed-Compliant Financial<br>Institution (including a Reporting Financial<br>Institution under Model 1 IGA)  | 123ABC.00001 | 1Abcdef!                | Initiated                           |                     |
| Member Financial<br>Institution 2                | Country 2 | Limited Financial Institution                                                                                            | 123ABC.00002 | ******                  | Registration<br>Submitted           |                     |
| Member Financial<br>Institution 3                | Country 3 | None of the Above                                                                                                    | 123ABC.00003 | *******                 | Registration<br>Rejected/<br>Denied |                     |
| Member Financial<br>Institution 4                | Country 4 | Participating Financial Institution not covered<br>by an IGA or a Reporting Financial<br>Institution under a Model 2 IGA | 123ABC.00004 | *******                 | Registration<br>Incomplete          |                     |
| Member Financial<br>Institution 5                | Country 5 | Registered Deemed-Compliant Financial<br>Institution (including a Reporting Financial<br>Institution under Model 1 IGA)  | 123ABC.00005 | 5Efghi)*                | Initiated                           |                     |
| <u>Member Financial</u><br>Institution 6         | Country 6 | Registered Deemed-Compliant Financial<br>Institution (including a Reporting Financial<br>Institution under Model 1 IGA)  | 123ABC.00006 | *******                 | Approved                            | 123ABC.00006.ME.000 |
| Member Financial<br>Institution 7                | Country 7 | Limited Financial Institution                                                                                            | 123ABC.00007 | ******                  | Registration<br>Under<br>Review     |                     |
| Member Financial<br>Institution 8                | Country 8 | None of the Above                                                                                                    | 123ABC.00008 | 8Jklmn)                 | Initiated                           |                     |
| Member Financial<br>Institution 9                | Country 9 | Limited Financial Institution                                                                                            | 123ABC.00009 | *******                 | Limited<br>Conditional              |                     |

Figure 72 - Viewing Member FI Information

2. Click on the legal name of the Member FI link under the Legal Name of Member Financial Institution column to navigate to the Financial Institution - Member Account Information page.

logout

my home page get help

Add Member Download Complete Member List (PDF)

|                                                                        | Member FI Account Information            |                    |             |
|------------------------------------------------------------------------|------------------------------------------|--------------------|-------------|
| ting a Member F                                                        | I's Registration – Member FI Account     | Information        |             |
|                                                                        | S<br>Member Account Information          | my home page get l | help logout |
| Account Information                                                    |                                          |                    |             |
| Responsible Officer                                                    | John Smith                               |                    |             |
| POC Name                                                               | John Jay                                 |                    |             |
| Legal Name of FI                                                       | Member Financial Institution 1           |                    |             |
| FI Type                                                                | Member                                   |                    |             |
| FATCA ID                                                               | 123ABC.00001                             |                    |             |
| GIIN                                                                   |                                          |                    |             |
| Account Status                                                         | Initiated                                |                    |             |
| Effective Date                                                         |                                          |                    |             |
| Next Steps<br>- Complete registration and<br>- Monitor email and messa | d submit<br>ge board for account updates |                    |             |
| Available Account Optio                                                | ons:                                     |                    |             |
| Registration- Edit/Complete                                            | e/Submit                                 |                    |             |
| Registration- Delete                                                   |                                          |                    |             |
|                                                                        |                                          |                    |             |
| Back to Member FI Inform                                               | nation                                   |                    |             |
| Carle to Manual PI Infor                                               |                                          |                    |             |

Figure 73 – Deleting a Member FI's Registration – Member FI Account Information

3. Click on the **Registration – Delete** link on the **Financial Institution – Member** Account Information page.

# Delete a Member FI Registration - Warning

| eleting a Member FI's Registration – Warning                                                                                |                            |            |        |
|----------------------------------------------------------------------------------------------------|----------------------------|------------|--------|
| ST MIDC                                                                                                    |                            |            |        |
|                                                                                                    |                            |            |        |
| Einancial Institution Ponistration - Warning - Doloto Ponistration                                                          | my home page               | get help   | logout |
| Financial Institution Registration - Warning - Delete Registration                                                          |                            |            |        |
| Are you sure you want to delete this registration? You will no longer be able to access this informat<br>order to register. | tion and must create a new | account in |        |
|                                                                                                    |                            |            |        |
|                                                                                                    |                            |            |        |
|                                                                                                    |                            |            |        |
|                                                                                                    |                            |            |        |
|                                                                                                    |                            |            |        |

Figure 74 – Deleting a Member FI's Registration – Warning

- 4. To go back to the Member FI's Account Information page, click Cancel.
- 5. To delete the Member FI's registration, click Delete Registration.

**Delete a Member FI Registration - Confirmation** 

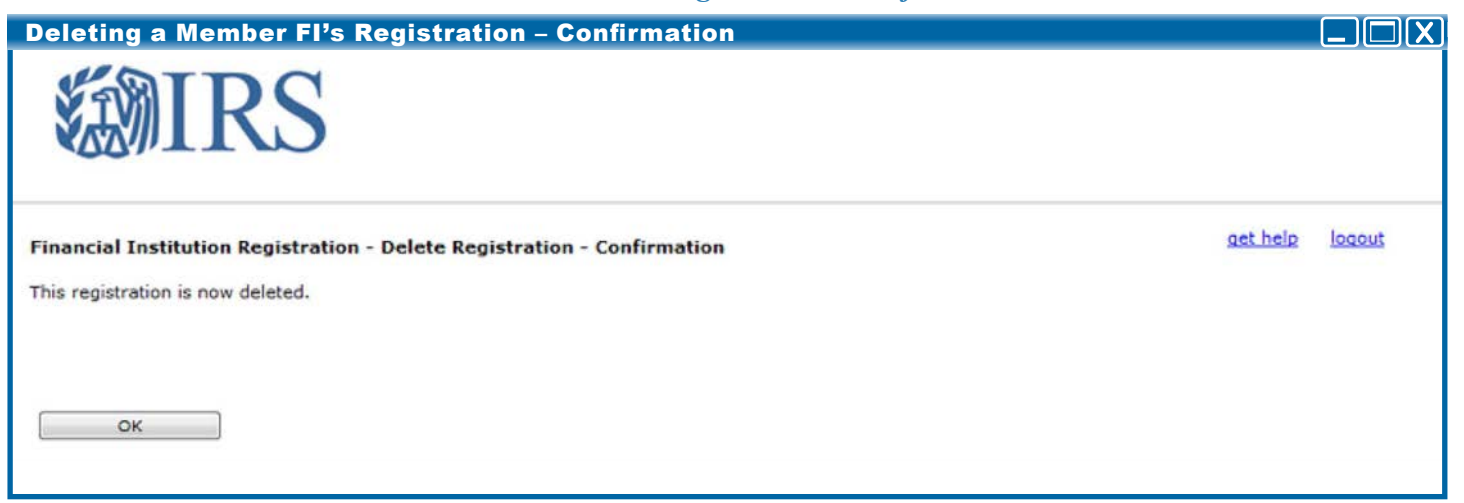

Figure 75 – Deleting a Member FI's Registration – Confirmation

6. The Member FI's registration has been deleted. Click **OK** to go back to the **Member Information** page.

# **5.3.6 Agreement - Cancel** After the FI's Registration has been approved, the FI may choose to cancel the FATCA Agreement (refer to Chapter 4.4 - Electronic Submission: Registration Part 4 for more information). An agreement may be canceled when the FI is in one of the following statuses:

- Approved
- Limited Conditional

A Lead FI cannot cancel a Member FI agreement. A Lead FI can only cancel its own agreement if its members are in the following statuses. Refer to <u>Chapter 5.3.6.1 - Canceling</u> an Agreement (Lead Only) for more information.

- Registration Under Review
- Registration Rejected/Denied
- Agreement Canceled
- Agreement Terminated

# **Canceling the Agreement**

# FATCA Registration Agreement - Cancel

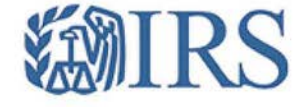

get help loggut

| Account Information                                                                                                    | 1                                                                                                    | Message       | Board           |             |                                    |
|----------------------------------------------------------------------------------------------------|----------------------------------------------------------------------------------------------------|---------------|-----------------|-------------|------------------------------------|
| Responsible Officer                                                                                                    | John Smith                                                                                                    | 3 itame dier  | lavine all iter |             |                                    |
| POC Name                                                                                                    | John Jay                                                                                                    | 5 items, dist | naying all iter | nə.         |                                    |
| Legal Name of FI                                                                                                    | Single Financial Institution 1                                                                                  | Check All     | Date            | Type        | Message                            |
| I Туре                                                                                                    | Single                                                                                                    | 1977          | 8/15/2013       | Information | Approved                           |
| ATCA ID                                                                                                    | 123ABC                                                                                                    |               | 8/09/2013       | Information | Pagistration Submission successful |
| IIN®                                                                                                    | 123ABC.99999.SL.000                                                                                             |               | 0/09/2013       | Information | Redistration Southaston Soccession |
| ccount Status                                                                                                    | Approved                                                                                                    |               | 6/29/2013       | Information | Account Created                    |
| Effective Date®                                                                                                    | 6/30/2014                                                                                                    |               |                 |             |                                    |
| Monitor email and mess<br>Your FI agreement has<br>certifications are require<br>will be notified when you<br>Available Account Opt | age board for account updates<br>been approved. Periodic<br>d by the FATCA regulations. You<br>need to certify. | Your Info     | rmation         |             | Branch Information                 |
| QIs, WPs, or WTs Renew                                                                                                    | al (Part 3) - Review                                                                                            |               |                 |             |                                    |
| Agreement - Print/View                                                                                                    |                                                                                                    |               |                 |             |                                    |
|                                                                                                    | ete/Submit                                                                                                    |               |                 |             |                                    |
| Registration - Edit/Compl                                                                                                    |                                                                                                    |               |                 |             |                                    |
| Registration - Edit/Compl<br>Agreement - Cancel                                                                                     |                                                                                                    |               |                 |             |                                    |
| Registration - Edit/Compl<br>Agreement - Cancel<br>Challenge Questions - Ed                                                         | it/Review                                                                                                    |               |                 |             |                                    |

Figure 76 – FATCA Registration Agreement – Cancel

# To cancel the Agreement

1. To cancel the Agreement, click on the Agreement – Cancel option on the home page

**Canceling the Agreement - Warning** 

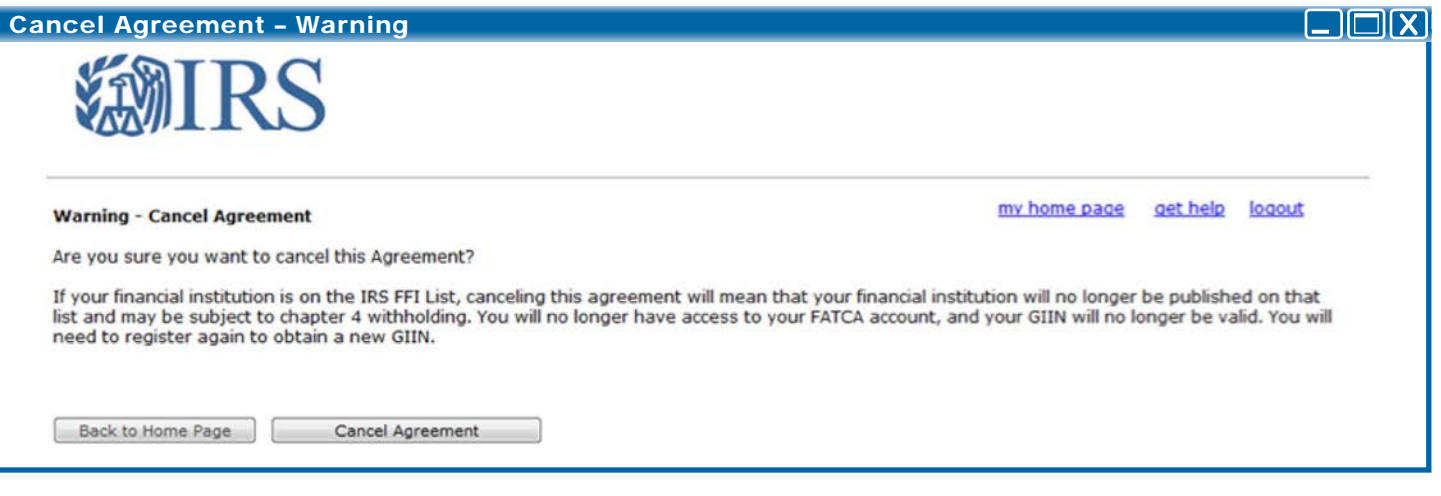

Figure 77 - Cancel Agreement - Warning

**NOTE:** If the FI cancels its agreement, its account will be disabled and the FI cannot log into this FATCA account. The FI cannot reinstate the registration later. If the FI chooses to register again, the FI needs to create a new FATCA Account.

If the FI cancels an agreement that was in "Approved" status, the FI will no longer be published on the FFI List. The GIIN will no longer be valid, and the FI will need to register again to obtain a new GIIN.

- 1. To keep the agreement, click on the Back to Home Page button.
- 2. To cancel the agreement, click on the Cancel Agreement button.

## **Canceling the Agreement - Confirmation**

| Cancel Agreement –Confirmation                                                              |                 |        |
|---------------------------------------------------------------------------------------------|-----------------|--------|
| <b>WIRS</b>                                                                                 |                 |        |
| Financial Institution Registration - Cancel Agreement - Confirmation                        | <u>aet help</u> | logout |
| This Agreement is now canceled and you will no longer be able to access your FATCA account. |                 |        |
|                                                                                             |                 |        |
| ОК                                                                                          |                 |        |

Figure 78 - Cancel Agreement - Confirmation

- 3. The FI Agreement has now been canceled. Click the **OK** button to be taken back to the home page.
- 4. The FI is now in "Agreement Canceled" status. Click on the **logout** link to be taken to the FATCA login page. The FI's account will be disabled and the FI cannot log into this FATCA account.

**NOTE**: When a Member FI cancels its agreement, a message is posted to the Lead FI's message board.

Agreement (Lead FI Only)

**5.3.6.1 Canceling an** In order for a Lead FI to cancel its own agreement, active Member FI agreements must be canceled. If the Lead FI attempts to cancel its own agreement with active Member FI registrations or agreements in place, the following error message will display:

# **Canceling an Agreement - Lead Cancel Error**

| ncel Agreement - Lead Cancel Error                                                                                                    |                                                      |            |        |  |
|----------------------------------------------------------------------------------------------------|------------------------------------------------------|------------|--------|--|
| <b>WIRS</b>                                                                                                    |                                                      |            |        |  |
| Financial Institution Registration - Lead Cancel Registration Error                                                                                                    | my home page                                         | get help   | logout |  |
| You are a Lead Financial Institution with members who have an active registration or agreement in<br>active member registrations will need to be deleted and active member agreements will need to be | n place. In order for you to cancel y<br>e canceled. | our agreem | nent,  |  |
| Back                                                                                                    |                                                      |            |        |  |

Figure 79 - Cancel Agreement - Lead Cancel Error

- 1. Click **Back** to return to the home page.
- 2. Once active Member FI registrations are deleted or agreements are canceled, the Lead FI can cancel its agreement by clicking the Agreement - Cancel link under Available Account Information on the home page. Refer to 5.3.6 - Agreement - Cancel for more information.

# 5.3.7 Challenge Questions - Edit/Review

An FI is able to view and edit its current challenge questions and answers via the **Challenge Questions – Edit/Review** link on the home page when it is in the following statuses:

- Initiated
- Registration Submitted
- Registration Incomplete
- Approved
- Limited Conditional

The challenge questions are used when an FI forgets and needs to reset its Access Code.

#### Edit Challenge Questions

| Challenge Questi                                                                                                    | ons – Edit/Review                                                                                                    |               |                  |                    |                                    |
|----------------------------------------------------------------------------------------------------|----------------------------------------------------------------------------------------------------|---------------|------------------|--------------------|------------------------------------|
| Financial Institution I                                                                                                    | S<br>Home Page                                                                                                    |               |                  |                    | <u>get help</u> <u>logout</u>      |
| Account Information                                                                                                    | 1                                                                                                    | Message       | Board            |                    |                                    |
| Responsible Officer                                                                                                    | John Smith                                                                                                    | 3 items, disp | playing all iter | ns.                |                                    |
| Legal Name of FI                                                                                                    | Single Financial Institution 1                                                                                                    | Check All     | Date             | Туре               | Message                            |
| FI Type                                                                                                    | Single                                                                                                    |               | 0/15/2012        | 1. for most income |                                    |
| FATCA ID                                                                                                    | 123ABC                                                                                                    |               | 8/15/2013        | Information        | Approved                           |
| GIIN                                                                                                    | 123ABC.99999.SL.000                                                                                                    | 6             | 8/09/2013        | Information        | Registration Submission successful |
| Account Status                                                                                                    | Approved                                                                                                    |               | 6/29/2013        | Information        | Account Created                    |
| Effective Date                                                                                                    | 6/30/2014                                                                                                    |               |                  |                    |                                    |
| Next Steps                                                                                                    |                                                                                                    | Delete        |                  |                    |                                    |
| <ul> <li>If changes are needed,</li> <li>Monitor email and mess</li> <li>Your FI agreement has<br/>certifications are require<br/>will be notified when you</li> <li>Available Account Opti<br/>My Information (Part 1) -<br/>QIs, WPs, or WTs Renewa<br/>Agreement - Print/View<br/>Registration - Edit/Compl<br/>Agreement - Cancel</li> <li>Challenge Questions - Edit</li> </ul> | Edit/Complete/Submit Registration<br>age board for account updates<br>been approved. Periodic<br>d by the FATCA regulations. You<br>need to certify.<br> | Your Info     | rmation          |                    | Branch Information                 |
| Challenge Questions - Ed<br>Access Code - Change                                                                                                    | it/Review                                                                                                    |               |                  |                    |                                    |

Figure 80 - Challenge Questions - Edit/Review

#### To edit challenge questions

 To view and/or edit the challenge questions, click on the Challenge Questions – Edit/ Review link under Available Account Options. **Editing Challenge Questions – Select New Challenge Questions** 

| Edit/Review Challenge Questions * required fields Challenge Question #1 Question:* In what city did you live at age 167 |  |
|----------------------------------------------------------------------------------------------------|--|
| Edit/Review Challenge Questions * required fields Challenge Question #1 Question:* In what city did you live at age 167 |  |
| * required fields<br>Challenge Question #1<br>Question:* In what city did you live at age 16?                           |  |
| Challenge Question #1 Question: In what city did you live at age 16?                                                    |  |
| Ouestion:* In what city did you live at age 167 -                                                                       |  |
|                                                                                                    |  |
| Answer:"                                                                                                    |  |
| Challenge Question #2                                                                                                   |  |
| Question:* What was the name of your first pet? -                                                                       |  |
| Answer:*                                                                                                    |  |

Figure 81 - Edit/Review Challenge Questions

- 2. The current challenge questions and answers are displayed. To keep the same challenge questions and answers, click on the **Cancel** button.
- 3. To change a challenge question, select a new question from the drop down menu under Question 1 or Question 2.
- 4. To change a challenge question answer enter a new answer under Question 1 or Question 2.
- 5. To save the new challenge questions and/or answers and go back to the home page, click on the **Save** button. The FI will not be able to save if any questions are not selected or answers are left blank.

**IMPORTANT:** Record the new challenge questions and answers. The previous challenge questions and answers will no longer be valid.

# **5.3.8 Access Code -** An FI is able to change its current Access Code via the Access Code – Change link on the home page when it is in the following statuses:

Message Board

2 items displaying all items

- Initiated
- Registration Submitted
- Registration Incomplete
- Approved
- Limited Conditional

#### **Change the Access Code**

#### Challenge Questions - Edit/Review

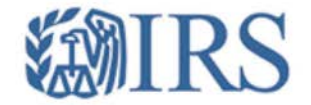

**Financial Institution Home Page** 

get help logout

| Account Information |                                |
|---------------------|--------------------------------|
| Responsible Officer | John Smith                     |
| POC Name            | John Jay                       |
| Legal Name of FI    | Single Financial Institution 1 |
| FI Type             | Single                         |
| FATCA ID            | 123ABC                         |
| GIIN                | 123ABC.99999.SL.000            |
| Account Status@     | Approved                       |
| Effective Date      | 6/30/2014                      |
|                     |                                |

#### Next Steps

- If changes are needed, Edit/Complete/Submit Registration

Monitor email and message board for account updates
 Your FI agreement has been approved. Periodic

certifications are required by the FATCA regulations. You will be notified when you need to certify.

#### Available Account Options:

My Information (Part 1) - Review QIs, WPs, or WTs Renewal (Part 3) - Review Agreement - Print/View

Registration - Edit/Complete/Submit

Agreement - Cancel

Challenge Questions - Edit/Review

Access Code - Change

| Check All | Date      | Type        | Message                            |
|-----------|-----------|-------------|------------------------------------|
|           | 8/15/2013 | Information | Approved                           |
| 0         | 8/09/2013 | Information | Registration Submission successful |
|           | 6/29/2013 | Information | Account Created                    |
| Delete    |           |             |                                    |

Figure 82 – Access Code - Change

#### To change the Access Code

1. To change the Access Code, click on the **Access Code – Change** link on the home page.

Changing the Access Code - Select New Access Code

| Financial Institution                                                                                                   | Registration - Change Access | Code |  |  |
|----------------------------------------------------------------------------------------------------|------------------------------|------|--|--|
| Please enter existing                                                                                                   | Access Code to validate:     |      |  |  |
| Create a New Acce                                                                                                    | ss Code                      |      |  |  |
| Access Code must co                                                                                                    | ntain:                       |      |  |  |
| 8-20 characters                                                                                                    |                              |      |  |  |
| At least:<br>• 1 uppercase letter<br>• 1 lowercase letter<br>• 1 number<br>• 1 of the following s<br>~ 1 @ # % ^ * () ? | pecial characters            |      |  |  |
| Create Access Code:                                                                                                    |                              |      |  |  |
| Carlon Anna Cada                                                                                                    |                              |      |  |  |

Figure 83 – FATCA Access Code Creation/Confirmation

- 2. To keep the current Access Code, click on the Cancel button.
- 3. In the first text box, enter the existing Access Code for validation purposes.
- 4. The system displays the minimum guidelines to create a new Access Code. The Access Code must be 8-20 characters and include at least one uppercase and lowercase letter, one number, and one of the designated special characters (~ ! @ # ^ \*?,.).
- 5. In **Create Access Code**, type the new Access Code ensuring that it meets the requirements in Step 4.
- 6. In Confirm Access Code, re-type the Access Code to confirm
- 7. Click Change Access Code to save changes and return to the home page.

**IMPORTANT**: Record the new Access Code. The previous Access Code will no longer be valid. Inform all other POCs that have access to this FATCA account of the Access Code change.

# 5.4 Message Board

An FI is able to view system-generated messages sent to its account via the message board section on the home page. Messages are posted to the message board when changes are made to the FI account or action is required from the FI.

#### View the Message Board

| Account Information                                                                                                    | n                                                                                                    | Messag       | ge Board       |             |                                    |
|----------------------------------------------------------------------------------------------------|----------------------------------------------------------------------------------------------------|--------------|----------------|-------------|------------------------------------|
| Responsible Officer                                                                                                    | John Smith<br>John Jay                                                                                       | 2 items,     | displaying all | items.      |                                    |
| Legal Name of FI                                                                                                    | Single Financial Institution 1                                                                               | Check<br>All | Date           | Туре        | Message                            |
| FATCA ID                                                                                                    | 123ABC                                                                                                    | 13           | 7/23/2013      | Information | Registration Submission successful |
| GIIN                                                                                                    |                                                                                                    | 10           | 6/29/2013      | Information | Account Created                    |
|                                                                                                    |                                                                                                    | -            |                |             |                                    |
| Effective Date®  Next Steps  - Monitor email and mess  If changes are needed                                                                                                    | age board for account updates                                                                                | Delete       | ŧ              |             |                                    |
| Effective Date® Next Steps - Monitor email and mess - If changes are needed, Available Account Optio                                                                                                    | age board for account updates<br>Edit/Complete/Submit Registration                                           | Your In      | nformation     |             | Branch Information                 |
| Effective Date<br>Next Steps<br>- Monitor email and mess<br>- If changes are needed,<br>Available Account Optio<br>My Information (Part 1) -                                                                                  | age board for account updates<br>Edit/Complete/Submit Registration<br>ms:<br>Review                          | Your It      | nformation     |             | Branch Information                 |
| Effective Date<br>Next Steps<br>- Monitor email and mess<br>- If changes are needed,<br>Available Account Optio<br>My Information (Part 1) -<br>OIs, WPs, or WTs Renew                                                        | age board for account updates<br>Edit/Complete/Submit Registration<br>ns:<br>Review<br>al (Part 3) - Review  | Your In      | nformation     |             | Branch Information                 |
| Effective Date<br>Next Steps<br>- Monitor email and mess<br>- If changes are needed,<br>Available Account Optio<br>My Information (Part 1) -<br>OIs, WPs, or WTs Renew<br>Agreement - Print/View                              | age board for account updates<br>Edit/Complete/Submit Registration<br>ns:<br>Review<br>tal (Part 3) - Review | Your It      | nformation     |             | Branch Information                 |
| Effective Date<br>Next Steps<br>- Monitor email and mess<br>- If changes are needed,<br>Available Account Optio<br>My Information (Part 1) -<br>OIs, WPs, or WTs Renew<br>Agreement - Print/View<br>Registration - Edit/Compl | age board for account updates<br>Edit/Complete/Submit Registration<br>                                       | Your In      | nformation     |             | Branch Information                 |

Figure 84 - Financial Institution Home Page - Message Board

1. To open a message, click on the message title link and a new window will open with the content of the message.

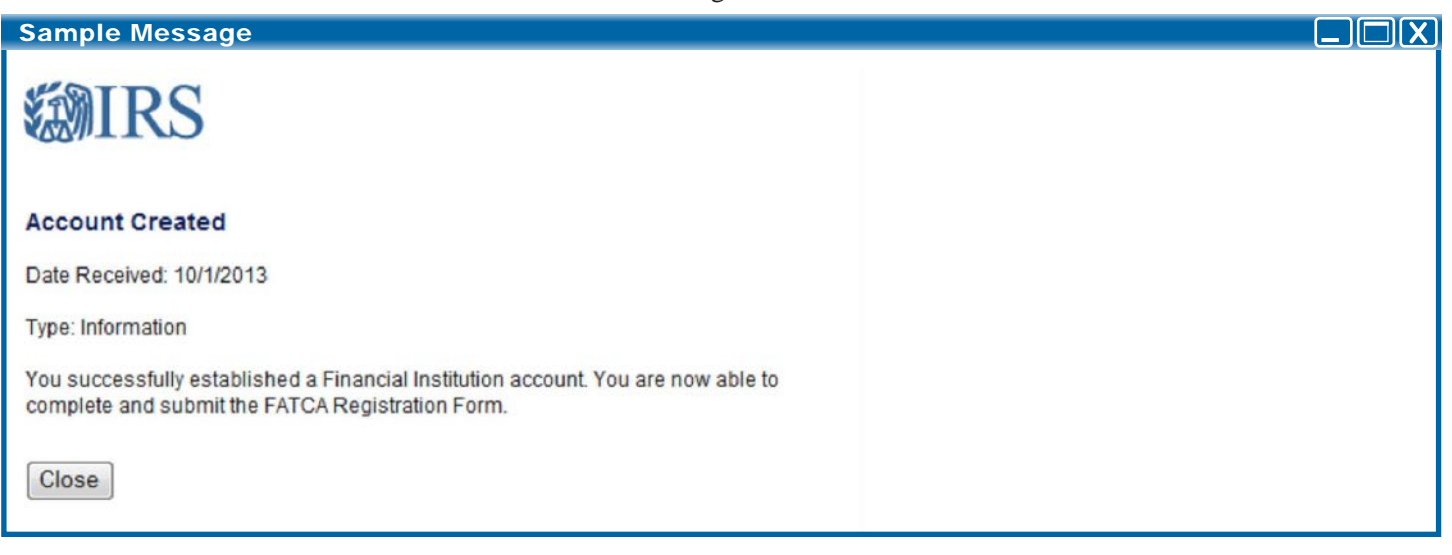

Figure 85 - Sample Message

#### View a Message

2. Click the Close button to close the message a return to the home page.

## To Delete a Message View Message Board - Delete Message Board 2 items, displaying all items. Check Date Message Type All 1 7/23/2013 Information Registration Submission successful 6/29/2013 Information Account Created Delete

Figure 86 – View Message Board - Delete

- 1. To delete a message, click on the checkbox next to the desired message. The **Delete** button will be disabled until you click on a checkbox.
- 2. To delete all the messages, click on the "Check All" checkbox.
- 3. Click the **Delete** button below the message table.
- 4. A confirmation message will be displayed. To keep the message and go back to the home page, click **Cancel.**
- 5. To delete the message, click **OK**.

**NOTE:** You will be unable to delete messages from the message board in the following statuses:

- Registration Under Review
- Registration Rejected/Denied

# 5.5 Your Lead FI Information (Member FI Only)

A Member FI is able to view its Lead FI's FATCA ID and Legal Name on its home page when the Member FI is in the following statuses:

- Initiated
  - Registration Incomplete
  - Registration Submitted
  - Approved
  - Limited Conditional

## Viewing Lead FI Information (Member FI Only)

| mancial institution h                                                      | lome Page                                                          |          |                |             |                  | <u>get help</u> loo |
|----------------------------------------------------------------------------|--------------------------------------------------------------------|----------|----------------|-------------|------------------|---------------------|
| Account Information                                                        |                                                                    | Messag   | e Board        |             |                  |                     |
| Responsible Officer                                                        | John Smith                                                         |          |                |             |                  |                     |
| POC Name                                                                   | John Jay                                                           | 2 items, | displaying all | items.      |                  |                     |
| Legal Name of FI                                                           | Member Financial Institution 1                                     | Check    | Date           | Type        | Message          |                     |
| FI Type                                                                    | Member                                                             |          |                |             |                  |                     |
| FATCA ID                                                                   | 123ABC.00001                                                       |          | 7/23/2013      | Information | Registration Sul | bmission successful |
| GIIN®                                                                      |                                                                    |          | 6/29/2013      | Information | Account Create   | d                   |
| Account Status                                                             | Registration Submitted                                             |          |                |             |                  |                     |
| Effective Date                                                             |                                                                    |          |                |             |                  |                     |
| Next Steps                                                                 |                                                                    | Delete   |                |             |                  |                     |
| <ul> <li>Monitor email and mess</li> <li>If changes are needed,</li> </ul> | age board for account updates<br>Edit/Complete/Submit Registration |          |                |             |                  |                     |
| Available Account Option                                                   | ns:                                                                | Your In  | formation      |             |                  | Branch Information  |
| My Information (Part 1) -                                                  | Review                                                             | Legal Na | me of Lead F   | I Financial | Institution 1    |                     |
| QIs, WPs, or WTs Renew                                                     | al (Part 3) - Review                                               | Lead FAT | CA ID          | 123456      |                  |                     |
| Agreement - Print/View                                                     |                                                                    | -        |                |             |                  |                     |
| Registration - Edit/Comple                                                 | ete/Submit                                                         |          |                |             |                  |                     |
| Challenge Questions - Ed                                                   | lit/Review                                                         |          |                |             |                  |                     |
| torrest Code Channel                                                       |                                                                    |          |                |             |                  |                     |

Figure 87 - Member FI Home Page - Lead FI Information (Member Only)

# 5.6 Member FI Information (Lead FI Only)

A Lead FI is able to view and edit Member FI registration information via the Member Information link on the home page. The Lead FI is able to view the Member FI information in the following statuses:

- Initiated
- Registration Incomplete
- Registration Submitted
- Approved
- Limited Conditional

On or after January 1, 2014, the FI must finalize and submit its Member FI registration. If the FI has already submitted the registration prior to January 1, 2014, it will be required to resubmit the registration via the **Registration - Edit/Complete/Submit** link explained below.

#### Viewing Member FI Information

| Account Informati                                                                                                    | on                                                                                                    | Messag     | ge Board           |             |                             |             |          |
|----------------------------------------------------------------------------------------------------|----------------------------------------------------------------------------------------------------|------------|--------------------|-------------|-----------------------------|-------------|----------|
| Responsible Officer<br>POC Name<br>Legal Name of FI                                                                                                    | John Smith<br>John Jay<br>Lead Financial Institution 1                                                                                                    | 2 items, c | displaying all ite | ms.<br>Type | Message                     |             |          |
| I Type<br>ATCA ID                                                                                                    | Lead<br>123ABC                                                                                                    | 8          | 7/23/2013          | Information | Registration Submission suc | cessful     |          |
| Next Steps:                                                                                                    |                                                                                                    | Delete     |                    |             |                             |             |          |
| Next Steps:<br>- Distribute FATCA ID ar<br>members<br>- Ensure all member reg<br>submitted<br>- Monitor email and mes<br>- If changes are needed                                                                                                    | d Temporary Access Codes to<br>istrations are completed and<br>sage board for account updates<br>Edit/Complete/Submit Registration                                                 | Your Ir    | nformation         |             | Member Information          | Branch Info | ormation |
| Next Steps:<br>- Distribute FATCA ID ar<br>members<br>- Ensure all member reg<br>submitted<br>- Monitor email and mes<br>- If changes are needed<br>-<br>Available Account Op<br>My Information (Part 1)<br>OIs, WPs, or WTs Renew<br>Agreement - Print/View | ad Temporary Access Codes to<br>istrations are completed and<br>sage board for account updates<br>Edit/Complete/Submit Registration<br>tions:<br>- Review<br>val (Part 3) - Review | Your Ir    | nformation         |             | Member Information          | Branch Info | ormation |

Figure 88 – Viewing/Editing a Member's Information – Lead FI Home Page

1. Click on the **Member Information** link on the home page.

|                                                  |               | Member FI Information Pag                                                                                                | ge           |                         |                                     |                         |
|--------------------------------------------------|---------------|----------------------------------------------------------------------------------------------------|--------------|-------------------------|-------------------------------------|-------------------------|
| ewing/Editing                                    | g a Memt      | per's Information - View Mem                                                                                             | ber Inform   | nation                  |                                     |                         |
|                                                  | S             |                                                                                                    |              |                         |                                     |                         |
| nancial Institutio                               | on - Membe    | r Information                                                                                                    |              |                         | my home                             | page get help logout    |
| elect a Member to vie                            | w more inform | nation/options related to that Member:                                                                                   |              | Add Member              | Download Com                        | plete Member List (PDF) |
| Pages: 1   2   3                                 |               |                                                                                                    |              | 1                       |                                     | and a second second     |
| Legal Name of<br>Member Financial<br>Institution | Country       | Member Type                                                                                                    | FATCA ID     | Temp.<br>Access<br>Code | Status                              | GIIN                    |
| Member Financial<br>Institution 1                | Country 1     | Registered Deemed-Compliant Financial<br>Institution (including a Reporting Financial<br>Institution under Model 1 IGA)  | 123ABC.00001 | 1Abcdef!                | Initiated                           |                         |
| Member Financial                                 | Country 2     | Limited Financial Institution                                                                                            | 123ABC.00002 | ******                  | Registration<br>Submitted           |                         |
| Member Financial<br>Institution 3                | Country 3     | None of the Above                                                                                                    | 123ABC.00003 | *******                 | Registration<br>Rejected/<br>Denied |                         |
| Member Financial<br>Institution 4                | Country 4     | Participating Financial Institution not covered<br>by an IGA or a Reporting Financial<br>Institution under a Model 2 IGA | 123ABC.00004 | ******                  | Registration<br>Incomplete          |                         |
| Member Financial<br>Institution 5                | Country 5     | Registered Deemed-Compliant Financial<br>Institution (including a Reporting Financial<br>Institution under Model 1 IGA)  | 123ABC.00005 | SEfghi)*                | Initiated                           |                         |
| Member Financial<br>Institution 6                | Country 6     | Registered Deemed-Compliant Financial<br>Institution (including a Reporting Financial<br>Institution under Model 1 IGA)  | 123ABC.00006 | *******                 | Approved                            | 123ABC.00006.ME.000     |
| Member Financial<br>Institution 7                | Country 7     | Limited Financial Institution                                                                                            | 123ABC.00007 | *****                   | Registration<br>Under<br>Review     |                         |
| Member Financial<br>Institution 8                | Country 8     | None of the Above                                                                                                    | 123ABC.00008 | 8Jklmn)                 | Initiated                           |                         |
| 4ember Financial<br>Institution 9                | Country 9     | Limited Financial Institution                                                                                            | 123ABC.00009 | *******                 | Limited<br>Conditional              |                         |

Figure 89 – Viewing/Editing a Member's Information – View Member Information

- 2. On the **Financial Institution Member Information** page, the Member FIs are listed in the table.
- 3. Click on the Member FI's legal name to view the Member Account Information page. While the Lead FI is accessing the Member FI's account, this Member FI will not be able to log in and will receive an error that another user is logged into the account. Similarly, if the Member FI is logged into its account, the Lead FI will get an error message when it clicks on the Member FI's name.

| inancial Institution -                                                                                                    | Member Account Information               | my home pageget help | logout |
|----------------------------------------------------------------------------------------------------|------------------------------------------|----------------------|--------|
| Account Information                                                                                                    |                                          |                      |        |
| Responsible Officer                                                                                                    | John Smith                               |                      |        |
| POC Name                                                                                                    | John Jay                                 |                      |        |
| Legal Name of FI                                                                                                    | Member Financial Institution 1           |                      |        |
| FI Type                                                                                                    | Member                                   |                      |        |
| FATCA ID                                                                                                    | 123ABC.00001                             |                      |        |
| GIIN                                                                                                    |                                          |                      |        |
| Account Status                                                                                                    | Initiated                                |                      |        |
| Effective Date                                                                                                    | Constitution (1994)                      |                      |        |
| Next Steps<br>- Complete registration and<br>- Monitor email and messa                                                                                                    | d submit<br>ge board for account updates |                      |        |
| Available Account Optio                                                                                                    | ons:                                     |                      |        |
| Registration- Edit/Complete                                                                                                    | e/Submit                                 |                      |        |
| ARRING STREET, STREET, |                                          |                      |        |

**D** IV/O

10

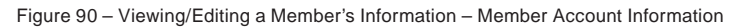

 To edit the Member FI's registration, click on the Registration – Edit/Complete/ Submit link to navigate to the beginning of the registration (see <u>Chapter 4</u>: <u>Registration</u> for more information).

NOTE: The Lead FI will see the **Registration – Edit/Complete/Submit** link when the Member FI is in one of the following statuses:

- □ Initiated
- □ Registration Submitted
- □ Registration Incomplete
- $\Box$  Approved
- □ Limited Conditional
- 5. Page through the registration to review and/or edit any responses.
- 6. Click Next on each edited page to save those edits and continue to the next page.
- If you do not want to complete the Member FI registration, click Save and then click my home page to return to the Financial Institution - Member Account Information page.
- 8. To complete the Member FI registration, continue to click Next until you reach Part 4.

9. Once Part 4 of the registration (Submit) is displayed, the individual signing the registration on behalf of the Member FI should select the checkbox, input his or her name, and click the Submit button. 10. The Member FI registration has now been submitted and the Member FI's status has been changed to "Registration Submitted." (NOTE: If the Member FI was in "Approved" status, the status remains in "Approved" when editing and submitting the registration) **5.7 Branch Information** An FI (except a Sponsoring Entity) is able to view and edit its branch information via the Branch Information link on the home page if the FI account status is one of the following: Initiated • **Registration Submitted Registration Incomplete** Approved Limited Conditional Viewing Branch Information To access the branch information, click on the **Branch Information** link. 1.

| ranch Informat                                                                                                    | ion                                                             |           |                          |                            |                               |
|----------------------------------------------------------------------------------------------------|-----------------------------------------------------------------|-----------|--------------------------|----------------------------|-------------------------------|
| inancial Institution                                                                                                    | 1 Home Page                                                     |           |                          |                            | <u>get help</u> <u>logout</u> |
| Account Informati<br>Responsible Officer                                                                                                    | on<br>John Smith                                                | Message B | Soard<br>aying all items |                            |                               |
| Legal Name of FI<br>FI Type<br>FATCA ID<br>GIIN®<br>Account Status®<br>Effective Date®<br>Next Steps<br>- Complete registratior<br>- Monitor email and me | Single Financial Institution 1<br>Single<br>123ABC<br>Initiated | Check All | Date<br>6/29/2013        | <b>Type</b><br>Information | Account Created               |
| Available Account Opt<br>Registration - Edit/Com<br>Registration - Delete<br>Challenge Questions -<br>Access Code - Change                                | tions:<br>splete/Submit<br>Edit/Review                          | Your Info | rmation                  |                            | Branch Information            |

|                                                                                                    | tion Registration             |                                 |                              | my home page            | save get help logout           |
|----------------------------------------------------------------------------------------------------|-------------------------------|---------------------------------|------------------------------|-------------------------|--------------------------------|
| My Information<br>Questions 9/                                                                                                    | on (Part 1)> Me<br>A-9C of 11 | mber Information (Part 2)       | > QIs, WPs, or WT            | s Renewal (Part 3) -    | > Submit (Part 4)              |
| required fields                                                                                                    |                               |                                 |                              |                         |                                |
| A) List each jur<br>0.                                                                                                    | isdiction (other than the     | United States) in which the     | Financial Institution maint  | ains a branch. If none  | click "next" to go to question |
| Country *                                                                                                    | Select Countr                 | ry 👻                            |                              |                         |                                |
| 9B) Is the her                                                                                                    | nch a Limited branch? *       | 0                               |                              |                         |                                |
| <ul> <li>Yes</li> </ul>                                                                                                    | nen a Dimited branen?         |                                 |                              |                         |                                |
| © No                                                                                                    |                               |                                 |                              |                         |                                |
| 001111                                                                                                    |                               | hu - OI - are amont door th     | a Einancial Institution into |                         |                                |
| 9C) If the bra<br>*<br>O Yes<br>O No                                                                                              | nch is currently covered i    | by a QI agreement, does th      | e manual institution inte    | nd to maintain QI statı | us for that branch?            |
| <ul> <li>Yes</li> <li>No</li> <li>Not Applic</li> </ul>                                                                           | able                          | by a QI agreement, obes th      | e mandar institution inte    | nd to maintain QI statı | us for that branch?            |
| <ul> <li>Yes</li> <li>No</li> <li>Not Applic</li> </ul>                                                                           | able                          | oy a QI agreement, does th      | e mandar institution inte    | nd to maintain QI statu | us for that branch?            |
| <ul> <li>Yes</li> <li>No</li> <li>Not Applic</li> </ul>                                                                           | able                          | oy a QI agreement, does th      | e mandar institution inte    | nd to maintain QI statu | us for that branch?            |
| <ul> <li>Yes</li> <li>No</li> <li>Not Applic</li> <li>Add Another</li> </ul>                                                      | able                          | by a QI agreement, does th      | e mandar institution inte    | nd to maintain QI statu | us for that branch?            |
| <ul> <li>9C) If the brainstand</li> <li>Yes</li> <li>No</li> <li>Not Applie</li> <li>Add Another</li> <li>Add Another</li> </ul>  | n 0                           | oy a QI agreement, does th      | e manuar institution inte    | nd to maintain QI statu | is for that branch?            |
| <ul> <li>9C) If the brainstand</li> <li>Yes</li> <li>No</li> <li>Not Applie</li> <li>Add Another</li> <li>Add Another</li> </ul>  | n @                           | Maintain QI Status              | GIIN                         | nd to maintain QI statu | us for that branch?            |
| <ul> <li>Yes</li> <li>No</li> <li>Not Applic</li> <li>Add Another</li> <li>Add Another</li> <li>antry</li> <li>untry 1</li> </ul> | n I Climited                  | Maintain QI Status<br>Yes       | GIIN<br>123ABC.00000.BR.000  | nd to maintain QI statu | is for that branch?            |
| 9C) If the bra<br>* Yes<br>No<br>Not Applic<br>Add Another<br>Add Another<br>nch Informatio<br>untry<br>untry 1<br>untry 2        | n   Limited No Yes            | Maintain QI Status<br>Yes<br>No | GIIN<br>123ABC.00000.BR.000  | delete<br>delete        | us for that branch?            |

Figure 92 – Branch List

2. The system displays the Branch Information page. You can add and delete branches from this page without paging to Question 9 in the registration. Refer to <u>Chapter 4.1.7</u>
 <u>– Branches Outside of the U.S.</u> for more information on how to manage branches. Adding and deleting branches from this page will not affect the account status.

**NOTE:** If an FI (with the exception of Sponsoring Entities) answers **No** to **Question 7**, the **Branch Information** link will still display on the home page. If you add branches through this link, you will NOT see the branches when you review the entire online registration until you select **Yes** for **Question 7**.

- 3. To download a complete branch list in PDF format, click on the **Download Complete Branch List (PDF)** link.
- 4. Click the **Back to Home Page** button to go back to the home page.

# **Chapter 6: Appendices/Miscellaneous**

6.1 Contact Information/Where to Get Help

| Get Help - Where to Click                                                                                                    |                                                                               |
|----------------------------------------------------------------------------------------------------|-------------------------------------------------------------------------------|
| <b>WIRS</b>                                                                                                    |                                                                               |
| Instructions for Financial Institution Registration                                                                                                    | my home page get help logout<br>FATCA website<br>FATCA Registration Resources |
| The Online <u>Registration User Guide</u> contains complete information for navigating through this Registration system. Help for registration is available by clicking on the question mark (?) to the right of each question. All questions marked with an as | or each question in the FATCA<br>sterisk (*) require an answer.               |
| Filling Out The Online FATCA Registration                                                                                                    |                                                                               |
| There are four parts to the FATCA registration, however, not all parts will be required to be completed depending on the typ                                                                                                    | pe of Financial Institution.                                                  |
| Part 1 must be completed by all Financial Institutions (FIs) and will provide basic identifying information about each FI. A each of its Member FIs.                                                                                                    | Lead FI may complete Part 1 for                                               |
| Part 2 must be completed by a Lead FI to identify each Member FI of its Expanded Affiliated Group. Part 2 will only apply to completed by Single, Member or Sponsoring Entity FIs.                                                                              | to a Lead FI and should not be                                                |
| Part 3 must be completed by FIs that have a Qualified Intermediary (QI), Withholding Foreign Partnership (WP), or Withhol in effect, and that wish to renew their respective agreements. Part 3 will only apply to FIs that are QIs, WPs, or WTs.               | olding Foreign Trust (WT) agreement                                           |
| Part 4 must be completed by all FIs and requires the FI to certify that the information provided in the FATCA Registration agree to comply with its FATCA obligations.                                                                                          | is accurate and complete and to                                               |
| The information you provide on each screen of the FATCA Registration is saved when you click the "Next" button at the bo<br>back in at any time to complete and submit the registration form.                                                                   | ttom of the screen. You may log                                               |
| Next                                                                                                    |                                                                               |
| IRS Privacy Policy   Privacy Notice                                                                                                    |                                                                               |

Figure 93 - Get Help - Where to Click

1. Each page in the registration system has a **get help** link. Click on it to view the **Help** page.

# Get Help Page

#### Get Help - Help Page

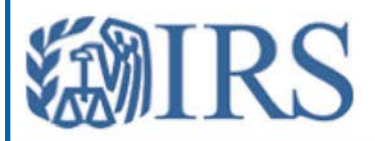

#### Help

#### Registration User Guide

Complete information for navigating through this registration system. Help for each question on the registration form is available by clicking on the question mark (?) to the right of each question. All questions marked with an asterisk (\*) require an answer.

FATCA Registration Resources Materials to assist you and your financial institution with FATCA registration.

Dictionary for FATCA Registration Definitions of acronyms used in the FATCA registration.

#### FATCA Registration and Agreement Statuses

Continue to monitor your email and message board for updates on your FATCA registration and agreement status.

#### System Support

System support for the online FATCA Registration, including help with login problems, error messages, and other technical system issues. Includes information on how to contact the Internal Revenue Service with system questions.

#### Information about the Foreign Account Tax Compliance Act (FATCA)

Published guidance, frequently asked questions, and other information about FATCA. Includes information on how to submit non-system related questions to the Internal Revenue Service.

Close

Figure 94 – Get Help – Help Page

The Help page within the registration system includes a list of helpful links. Click on the links to open a new window with additional information.

| Link                                                                   | Description                                                                                                    |
|------------------------------------------------------------------------|----------------------------------------------------------------------------------------------------|
| Registration User Guide                                                | Complete information for navigating through the registration system.                                                                                                    |
| FATCA Registration Resources                                           | Resource materials to assist FIs with the registration process, including short "how-to" videos and Frequently-<br>Asked Questions (FAQs).                                                                                                    |
| Dictionary for FATCA Registration                                      | Definitions of acronyms used in the FATCA Registration                                                                                                    |
| FATCA Registration and Agreement                                       | Continue to monitor your email and message board for updates on your FATCA Registration and agreement                                                                                                    |
| Statuses                                                               | status.                                                                                                    |
| System Support                                                         | System support for the online FATCA Registration (Form 8957), including help with login problems, error messages, and other technical system issues. Includes information on how to contact the Internal Revenue Service with system questions. |
| Information about the Foreign<br>Account Tax Compliance Act<br>(FATCA) | Published guidance, frequently asked questions, and other information about FATCA. Includes information on how to submit non-system related questions                                                                                           |

Figure 95- Help Links
### 6.2. Appendix A – Updated and New User Guide Content

The table below displays the content that was updated or added since the initial publication of the Foreign Account Tax Compliance (FATCA) User Guide (08-2013):

| Item                                                                                                    | User Guide Section Reference                                                   |
|----------------------------------------------------------------------------------------------------|--------------------------------------------------------------------------------|
| Updated Content                                                                                                    |                                                                                |
| Minor wording changes to Registration screens:                                                                                                    |                                                                                |
| Question 10 – FI Responsible Officer (RO) Information                                                                                                    | Chapter 4, Section 4.1.8 – Figure 28                                           |
| Question 11A – Responsible Officer (RO) Designation of POC                                                                                                    | Chapter 4, Section 4.1.9 – Figure 29                                           |
| Question 11B – POC(s) Information                                                                                                    | Chapter 4, Section 4.1.10 – Figure 30                                          |
| Point of Contact (POC) Authorization                                                                                                    | Chapter 4, Section 4.1.11 – Figure 31                                          |
| Electronic Submission – Registration Part 4                                                                                                    | Chapter 4, Section 4.4 – Figure 39                                             |
| Wording changes to Help Text:                                                                                                    |                                                                                |
| Instructions for Financial Institution Registration page                                                                                                    | Chapter 4, Section 4.1 – Figure 20<br>Chapter 6, Section 6.1 – Figure 93       |
| Get Help Page                                                                                                    | Chapter 6, Section 6.1 – Figure 94 and Figure 95                               |
| Wording change on error message for locked account - Multiple User Login                                                                                                    |                                                                                |
| • From: "The FATCA ID is locked because the FI registration is being edited by another User with the same FATCA ID." to "The FATCA ID is locked either because the FI registration is being edited by another User with the same FATCA ID or because the session timed out while using the application. Please try again later." | Chapter 3, Section 3.3 – Figure 12                                             |
| Wording changes on RUP FI Home Pages in lower right corner                                                                                                    |                                                                                |
| Lead – from: "FI Group Information" to "Your Information"                                                                                                    | Chapter 5 – Figure 41                                                          |
| Member – from: "Your Lead FI Information" to "Your Information"                                                                                                    | Chapter 5 – Figure 43                                                          |
| Update to Country Drop Down List for questions with Countries                                                                                                    |                                                                                |
| From: "Taiwan, Province of China" to "Taiwan"                                                                                                    | Chapter 6, Section 6.7 – Figure 100                                            |
| New Content                                                                                                    |                                                                                |
| New Account Statuses on the FI Home Page:                                                                                                    |                                                                                |
| Registration Incomplete                                                                                                    | Chapter 5 – Figure 47<br>Chapter 6, Section 6.5 – Figure 99                    |
| Registration Under Review                                                                                                    | Chapter 5 – Figure 48<br>Chapter 6, Section 6.5 – Figure 99                    |
| Approved                                                                                                    | Chapter 5 – Figure 49<br>Chapter 6, Section 6.5 – Figure 99                    |
| Limited Conditional                                                                                                    | Chapter 5 – Figure 50<br>Chapter 6, Section 6.5 – Figure 99                    |
| Registration Rejected/Denied                                                                                                    | Chapter 5 – Figure 51<br>Chapter 6, Section 6.5 – Figure 99                    |
| Agreement Terminated                                                                                                    | Chapter 5 – Figure 52<br>Chapter 6, Section 6.5 – Figure 99                    |
| Agreement Canceled                                                                                                    | Chapter 5 – Figure 53<br>Chapter 6, Section 6.5 – Figure 99                    |
| Additional information on FI Home Pages:                                                                                                    |                                                                                |
| In Account Information section: new items – Effective Date and GIIN                                                                                                    | Chapter 5 – Figure 41, Figure 42, Figure 43, Figure 44, Chapter 5, Section 5.1 |
| In Available Account Options section: new Agreement – Cancel option (for "Approved" and<br>"Limited Conditional" statuses only)                                                                                                    | Chapter 5 – Figure 49, Figure 50<br>Chapter 5, Section 5.3.6                   |
| In Your Information section: new Branch Information Link (except for Sponsoring Entity FIs)                                                                                                    | Chapter 5 – Figure 41, Figure 42, Figure 43<br>Chapter 5, Section 5.7          |

| Download Branch Information PDF file                                                                                                    |                                                      |  |  |
|----------------------------------------------------------------------------------------------------|------------------------------------------------------|--|--|
| New option to download branch information table to PDF file below Question 9A-C                                                                                                    | Chapter 4, Section 4.1.4 – Figure 27                 |  |  |
| <ul> <li>New option to download branch information table to PDF file from the Branch Information<br/>Link</li> </ul>                                                                                                    | Chapter 5, Section 5.7 – Figure 92                   |  |  |
| New notifications sent to the Responsible Officer                                                                                                    |                                                      |  |  |
| External email notifications to RO for certain status changes                                                                                                    | Chapter 2, Section 2.1 – Email Notifications section |  |  |
| New confirmation page when editing and resubmitting a Registration that is already in "Approved" status                                                                                                    |                                                      |  |  |
| Account Status is not changed to "Initiated" when the Registration is edited                                                                                                    | Chapter 5, Section 5.3.4 – Step #8                   |  |  |
| • When you click the Next or Save buttons on the pages that were edited, updates will be saved. You do not need to go all the way through the registration to the end to submit, but if you do, you will get this new confirmation message: "Your registration changes have been submitted to the Internal Revenue Service." | Chapter 5, Section 5.3.4 – Figure 66                 |  |  |

Figure 96 - Updated and New User Guide Content

# 6.3 Appendix B – Glossary of Terms

| Term                                                   | Definition                                                                                                    |
|--------------------------------------------------------|----------------------------------------------------------------------------------------------------|
| Branch                                                 | A branch is a unit, business, or office of an FI that is treated as a branch under the regulatory regime of a country or is otherwise regulated under the laws of such country as separate from other offices, units, or branches of the FI.                                                                                                    |
| Compliance FI                                          | A Compliance FI means a PFFI, Reporting FI under a Model 1 or 2 IGA, or USFI that agrees to establish and maintain a consolidated compliance program and to perform a consolidated periodic review on behalf of one or more Member FIs that are part of its EAG (the compliance group). A Compliance FI must meet the requirements to register as a Lead FI, and as part of that registration, it must identify each Member FI that is included in its compliance group. A Compliance FI must also have the authority to terminate the FATCA status of each Member FI within its compliance group.                                                                                                    |
| Employer Identification<br>Number (EIN)                | A number used by the IRS to identify a business entity. It is also known as a Federal Tax Identification Number.                                                                                                    |
| Exempt Beneficial Owner                                | An entity that is described in Treas. Reg. §1.1471-6 as: (1) a foreign government, a political subdivision of a foreign government, or a wholly owned agency or instrumentality of any one or more of the foregoing; (2) an international organization or a wholly owned agency or instrumentality thereof; (3) a foreign central bank of issue; (4) a government of a U.S. Territory; (5) a treaty-qualified retirement fund; (6) a broad participation retirement fund; (7) a narrow participation retirement fund; (8) a fund formed pursuant to a plan similar to a section 401(a) plan; (9) an investment vehicle used exclusively for retirement funds; (10) a pension fund of an exempt beneficial owner; or (11) an entity wholly owned by exempt beneficial owners. The term "exempt beneficial owner" also includes any entity treated as an exempt beneficial owner pursuant to a Model 1 or 2 IGA.                                                                                             |
| Expanded Affiliated<br>Group (EAG) or FFIs             | One or more chains of includible corporations connected through stock ownership with a common parent corporation which is an includible corporation, but only if the common parent owns directly stock in at least one of the other includible corporations totaling more than 50 percent of the total voting power of the stock of such corporation, and with a value equal to more than 50 percent of the total value of the stock of such corporation, and if stock meeting these vote and value requirements in each of the includible corporations (except the common parent) is owned directly by one or more of the other includible corporations. A partnership or any entity other than a corporation shall be treated as a Member FI of EAG if such entity is controlled (within the meaning of section 954(d)(3), without regard to whether such entity is foreign or domestic) by Member FIs of such EAG (including any entity treated as a Member FI of such EAG by reason of this sentence). |
| FATCA ID                                               | Each registering FI will be given a FATCA ID that will be used for purposes of establishing and accessing the FI's online FATCA account. For all FIs other than Member FIs, the FATCA ID is a randomly generated six character alphanumeric string. These 6 characters are upper case letters excluding the letter O, or numbers, or a combination of both. For Member FIs, the FATCA ID will be comprised of 12 characters: the first 6 characters will be the Lead FI's FATCA ID, followed by a period, and the last 5 characters will be alphanumeric and assigned sequentially to each Member FI. The FATCA ID is not the same as the GIIN.                                                                                                    |
| Financial Institution (FI)                             | An institution that is a depository institution, custodial institution, investment entity, or insurance company (or holding company of an insurance company) that issues cash value insurance or annuity contracts.                                                                                                    |
| Foreign Account Tax<br>Compliance Act (FATCA)          | Legislation enacted in 2010 as part of the Hiring Incentives to Restore Employment (HIRE) Act.                                                                                                    |
| Foreign Financial<br>Institution (FFI)                 | A Foreign Financial Institution (FFI) means a Financial Institution that is not located in the United States and includes: (1) an FFI treated as a Reporting FI under a Model 1 IGA, including foreign branches of a USFI or Territory-organized FI, (2) an FFI treated as a Reporting FI under a Model 2 IGA and (3) a foreign branch of a USFI or a Territory-organized FI that has in effect a QI Agreement.                                                                                                    |
| Form 8957                                              | Form for Foreign Account Tax Compliance Act (FATCA) Registration (online version only, unless paper form is referenced); this online form is used by FIs to complete the FATCA Registration process.                                                                                                    |
| Global Intermediary<br>Identification Number<br>(GIIN) | GIIN means a global intermediary identification number assigned to a PFFI or Registered Deemed Compliant FFI. A separate GIIN will be issued to the FI to identify each jurisdiction, including the FI's jurisdiction of residence, in which the FI maintains a branch that is not treated as a Limited Branch. It is anticipated that the IRS FFI list will be updated on a monthly basis to add or remove FIs (or their branches). The GIIN may be used by an FI to identify itself to withholding agents and tax administrations for FATCA reporting. A GIIN will be issued to only those FIs that are not Limited FFIs, Limited Branches, or U.S. branches of an FFI, and will be issued after an FI's FATCA Registration is submitted and approved. For further information on the make-up of the GIIN, consult Appendix C.                                                                                                    |
| Intergovernmental<br>Agreement (IGA)                   | An agreement or arrangement between the U.S. or the Treasury Department and a foreign government or one or more agencies to implement FATCA.                                                                                                    |
| Lead (Lead FI)                                         | A Lead FI means a USFI, FFI, or a Compliance FI that will initiate the FATCA registration process for each of its Member<br>FIs that is a PFFI, RDCFFI, or Limited FFI and that is authorized to carry out most aspects of its Member FIs' FATCA<br>registrations. A Lead FI is not required to act as a Lead FI for all Member FIs within an EAG. Thus, an EAG may include<br>more than one Lead FI that will carry out FATCA registration for a group of its Member FIs. A Lead FI will be provided the<br>rights to manage the online account for its Member FIs. NOTE: An FFI seeking to act as a Lead FI cannot have Limited<br>FFI status in its country of residence.                                                                                                    |

| Term                                          | Definition                                                                                                    |
|-----------------------------------------------|----------------------------------------------------------------------------------------------------|
| Limited Branch                                | A branch that under the laws of the jurisdiction in which it is located is unable to: (1) report, close, or transfer its U.S. accounts to a USFI, to a branch of the FFI that will report the U.S. account, to a PFFI, or to a Reporting FI under a Model 1 IGA, or (2) withhold, block, or close an account held by a recalcitrant account holder or nonparticipating FFI or otherwise transfer the account to a USFI, to a branch of the FFI that will report the account to the IRS, to a PFFI, or to a Reporting FI under a Model 1 IGA. A Limited Branch also includes a related branch under a Model 1 or 2 IGA that is treated as a nonparticipating FFI branch because it operates in a jurisdiction that prevents such branch from fulfilling the requirements of a PFFI or deemed-compliant FFI. |
| Limited FFI                                   | A Limited FFI means an FI that due to local law restrictions cannot comply with the terms of an FFI Agreement, or otherwise be treated as a PFFI or RDCFFI, and that is agreeing to satisfy certain obligations for its treatment as a Limited FFI.                                                                                                    |
| Member FI (Member)                            | A Member FI is an FFI that is registering as a Member of an EAG that is not acting as a Lead FI and that is registering as a PFFI, RDCFFI, or Limited FFI. For purposes of registration, a Member FI may also include a foreign branch of a USFI that is treated as a Reporting FI under a Model 1 IGA, or that is renewing its QI Agreement. A Member FI will need to obtain its FATCA ID from its Lead FI. The FATCA ID is used to identify the Member FI for purposes of registration and is not the same number as the GIIN. A GIIN is issued to FIs, other than Limited FFIs or Limited Branches, after the FATCA registration is submitted and approved.                                                                                                    |
| Model 1 IGA                                   | An agreement between the United States or the Treasury Department and a foreign government or one or more foreign agencies to implement FATCA through reporting by Financial Institutions to such foreign government or agency thereof, followed by automatic exchange of the reported information with the IRS. For a list of jurisdictions treated as having in effect an IGA, see <a href="https://www.irs.gov/fatca">www.irs.gov/fatca</a> .                                                                                                    |
| Model 2 IGA                                   | An agreement or arrangement between the United States or the Treasury Department and a foreign government or one or more foreign agencies to implement FATCA through reporting by Financial Institutions directly to the IRS in accordance with the requirements of an FFI Agreement, supplemented by the exchange of information between such foreign government or agency thereof and the IRS. For a list of jurisdictions treated as having in effect an IGA, see <a href="https://www.irs.gov/fatca">www.irs.gov/fatca</a> .                                                                                                    |
| Nonreporting FI                               | An entity that is established in a jurisdiction that has in effect a Model 1 or 2 IGA and that is treated as a nonreporting FI in Annex II of the applicable Model 1 or 2 IGA or that is otherwise treated as a deemed-compliant FFI or an exempt beneficial owner under Treas. Reg. §1.1471-5 or §1.1471-6.                                                                                                    |
| Participating Financial<br>Institution (PFFI) | An FFI that: (1) is registering to agree to enter into an FFI Agreement, (2) is treated as a Reporting FI under a Model 2 IGA and that is certifying that it will comply with the terms of an FFI Agreement, as modified by the terms of the applicable Model 2 IGA, or (3) is a foreign branch of a USFI that has in effect a QI Agreement and that is also agreeing to the terms of an FFI Agreement, unless such branch is treated as a Reporting FI under a Model 1 IGA (see RDCFFI definition).                                                                                                    |
| Point of Contact (POC)                        | An individual authorized by the FI to receive FATCA-related information regarding the FI, and to take other FATCA-related actions on behalf of the FI.                                                                                                    |
| Private Arrangement<br>Intermediary (PAI)     | A contractual arrangement between a QI and a PAI that is an RDCFFI or certified deemed-compliant FFI under which the PAI generally agrees to perform all of the obligations of the QI with respect to the accounts maintained directly by the PAI. For the requirements of a PAI contract, see the renewed 2013 Model QI Agreement available at <u>www.irs.agov/fatca.</u>                                                                                                    |
| Qualified Intermediary<br>(QI)                | A foreign financial Institution (or foreign branch of a USFI) that has entered into a qualified intermediary withholding agreement (QI Agreement) with the IRS.                                                                                                    |
| Registered Deemed-<br>Compliant FFI (RDCFFI)  | (1) an FFI that is registering to confirm that it meets the requirements to be treated as a local FFI, nonreporting Member FI of a PFFI group, qualified collective investment vehicle, restricted fund, qualified credit card issuer, or sponsored investment entity or controlled foreign corporation (see Treas. Reg. §1.1471-5(f)(1)(i) for more information about these categories), (2) a Reporting FI under a Model 1 IGA that is registering to obtain a GIIN, or (3) an FFI that is treated as a Nonreporting FI under a Model 1 or 2 IGA and that is registering pursuant to the applicable Model 1 or 2 IGA.                                                                                                    |
| Related Entity                                | An entity that is related to another entity under an applicable Model 1 or 2 IGA. An entity is related to another if either entity controls the other or the two entities are under common control. Control includes direct or indirect ownership of more than 50 percent of the vote or value in an entity.                                                                                                    |
| Reporting FI                                  | An FI that is treated as a Reporting FI under the terms of a Model 1 or Model 2 IGA that is in effect. The term Reporting FI also includes a foreign branch of a USFI that is treated as a Reporting FI under the terms of a Model 1 IGA that is treated as in effect. A foreign branch of a USFI treated as a Reporting FI under the terms of a Model 2 IGA is not required to submit a FATCA Registration form to obtain a GIIN, unless it is renewing a QI Agreement.                                                                                                    |
| Responsible Officer (RO)                      | An individual designated by the Financial Institution (FI) in the FATCA Registration System to complete the registration form. An FI's RO will be a Point of Contact (POC) for the FI. In addition, the RO of an FI registering as a Lead of all or part of an Expanded Affiliated Group will be a POC for each Member FI of that group. Further information on RO selection choices is available in the instructions to the Form 8957.                                                                                                    |
| Responsible Party                             | The individual responsible for the performance of the FI under the terms of a QI, WP, or WT Agreement.                                                                                                    |
| Single FI (Single)                            | A Single FI means an FI that does not have any Member FIs and that is registering for PFFI or RDCFFI status for itself or one or more of its branches. A Single FI may also include a foreign branch of a USFI treated as a Reporting FI under a Model 1 IGA or that has in effect a QI Agreement.                                                                                                    |

| Term                                    | Definition                                                                                                    |
|-----------------------------------------|----------------------------------------------------------------------------------------------------|
| Sponsored FFI                           | An investment entity or an FFI that is a controlled foreign corporation (CFC) having a Sponsoring Entity that will perform the due diligence, withholding, and reporting obligations on its behalf. |
| Sponsoring Entity                       | An entity that will perform the due diligence, withholding, and reporting obligations of one or more sponsored investment entities or controlled foreign corporations (Sponsored FFIs).             |
| United States                           | The United States of America, including the States thereof, but does not include the U.S. Territories. Any reference to a "State" of the United States includes the District of Colombia.           |
| U.S. Financial Institution (USFI)       | A U.S. Financial Institution (USFI) that is a resident of the United States.                                                                                                    |
| U.S. Territory                          | American Samoa, the Commonwealth of the Northern Mariana Islands, Guam, the Commonwealth of Puerto Rico, or the U.S. Virgin Islands.                                                                |
| Withholding Foreign<br>Partnership (WP) | A foreign partnership that has entered into a withholding foreign partnership agreement (WP Agreement) with the IRS.                                                                                |
| Withholding Foreign<br>Trust (WT)       | A foreign trust that has entered into a withholding foreign trust agreement (WT Agreement) with the IRS.                                                                                            |

Figure 97 - Glossary of Terms

### 6.4 Appendix C – GIIN Composition Table

GIIN means a Global Intermediary Identification Number assigned to a PFFI or Registered Deemed Compliant FFI. A separate GIIN will be issued to the FI to identify each jurisdiction, including the FI's jurisdiction of residence, in which the FI maintains a branch that is not treated as a Limited Branch. It is anticipated that the IRS FFI list will be updated on a monthly basis to add or remove FIs (or its branches). The GIIN may be used by an FI to identify itself to withholding agents and tax administrations for FATCA reporting. A GIIN will be issued to only those FIs that are not Limited FFIs, Limited Branches, or U.S. branches of an FFI, and will be issued after an FI's FATCA Registration is submitted and approved.

#### 

The GIIN is a 19-character identification number that is a composite of several other identifiers. These identifiers include the following:

- Each registering FI will be given a FATCA ID that will be used for purposes of establishing and accessing the FI's online FATCA account. For all FIs other than Member FIs, the FATCA ID is a randomly generated six character alphanumeric string. These 6 characters are upper case letters excluding the letter O, or numbers, or a combination of both. For Member FIs, the FATCA ID will be comprised of 12 characters: the first 6 characters will be the Lead FI's FATCA ID, followed by a period, and the last 5 characters will be alphanumeric and assigned sequentially to each Member FI. The FATCA ID is not the same as the GIIN.
- The Financial Institution Type can be Single, Lead of an Expanded Affiliated Group, Member (not Lead) of an Expanded Affiliated Group, or Sponsoring Entity. The Financial Institution type is provided by the Financial Institution when creating its FATCA account.
- The Category Code is a two-character abbreviation identifying either the Financial Institution Type as previously described or a branch of the Financial Institution.
- The Country Identifier will be the ISO 3166-1 numeric standard country code for the Financial Institution's country of residence for tax purposes that the Financial Institution identified for **Question 3** on the registration form, or, if the GIIN is for a branch, the branch country identified for **Question 9A** on the registration form.

| Character<br>Representation                  | No of<br>Char | Position | Description / Rules                                                                                                    |
|----------------------------------------------|---------------|----------|----------------------------------------------------------------------------------------------------|
| XXXXXX<br>FATCA ID (first<br>six characters) | 6             | 1-6      | Alphanumeric upper case only<br>For all Financial Institutions, this is the same as the first 6 characters of the FATCA ID. For Leads and Singles,<br>this is your FATCA ID. For Member FIs, this is just the first six characters of your FATCA ID.<br>(First 6 characters of any Financial Institution's FATCA ID are randomly generated and will never use the letter<br>"O".) |
| Separator 1                                  | 1             | 7        | Period = .                                                                                                    |
| XXXXX<br>Financial<br>Institution Type       | 5             | 8-12     | Alphanumeric upper case only<br>Lead = 00000<br>Sponsoring Entity = 00000<br>Single = 99999<br>Member = Same as the last 5 characters of the Member FI's FATCA ID (sequential, starting from 00001 and<br>going to 99998, then A0000 – ZZZZZ; will never use the letter "O")                                                                                                    |
| Separator 2                                  | 1             | 13       | Period = .                                                                                                    |
| XX<br>Category Code                          | 2             | 14-15    | Alpha upper case only<br>Based on Financial Institution Type or Branch Status<br>LE = Lead<br>SL = Single<br>ME = Member<br>BR = Branch (the first thirteen characters of a branch's GIIN will match the first thirteen characters of the GIIN of<br>the Financial Institution with which the branch is associated)<br>SP = Sponsoring Entity                                     |
| Separator 3                                  | 1             | 16       | Period = .                                                                                                    |
| XXX<br>Country<br>Identifier                 | 3             | 17-19    | Numeric<br>ISO 3166-1 numeric standard country code of the Financial Institution or branch<br>NOTE: Use 999 for country code "Other"                                                                                                    |

Figure 98 – GIIN Composition

## 6.5 Appendix D – Account Status Table

The table below displays the descriptions and next steps for each of the FATCA account statuses:

| Status                           | Description                                                                                                    | Next Steps                                                                                                    |  |  |
|----------------------------------|----------------------------------------------------------------------------------------------------|----------------------------------------------------------------------------------------------------|--|--|
| Initiated                        | Your FATCA Account has been created. You should                                                                                                    | Complete registration and submit                                                                                                    |  |  |
|                                  | now have a FATCA ID and Access Code.                                                                                                    | <ul> <li>Distribute FATCA ID and Temporary Access Codes to Member<br/>FIs (Lead FI only)</li> </ul>                                                                                                    |  |  |
|                                  |                                                                                                    | Ensure all Member FI registrations are completed and submitted<br>(Lead only)                                                                                                    |  |  |
|                                  |                                                                                                    | Monitor email and message board for account updates.                                                                                                    |  |  |
| Registration Submitted           | Your FATCA Registration has been submitted and we are processing your registration.                                                                                            | Distribute FATCA ID and Temporary Access Codes to Member<br>FIs (Lead FI only)                                                                                                    |  |  |
|                                  |                                                                                                    | Ensure all Member FI registrations are completed and submitted<br>(Lead FI only)                                                                                                    |  |  |
|                                  |                                                                                                    | Monitor email and message board for account updates                                                                                                    |  |  |
|                                  |                                                                                                    | If changes are needed, Edit/Complete/Submit Registration                                                                                                    |  |  |
| Registration Incomplete          | Required fields are incomplete on your FATCA<br>Registration.                                                                                                    | Complete registration and resubmit                                                                                                    |  |  |
|                                  |                                                                                                    | Ensure all Member FI registrations are completed and submitted<br>(Lead FI only)                                                                                                    |  |  |
|                                  |                                                                                                    | Monitor email and message board for account updates                                                                                                    |  |  |
| Registration Under               | Your FATCA Registration is currently being                                                                                                    | Your registration is being reviewed by the IRS                                                                                                    |  |  |
| Review                           | reviewed.                                                                                                    | Monitor email and message board for account updates                                                                                                    |  |  |
| Registration Rejected/<br>Denied | Your FATCA Registration has been rejected.                                                                                                    | No Next steps.                                                                                                    |  |  |
| Agreement Canceled               | You have canceled your FATCA Agreement and will no longer be able to access your FATCA account.                                                                                | <ul> <li>In order to establish a FATCA agreement, you must create a new account.</li> </ul>                                                                                                    |  |  |
| Agreement Terminated             | Your FATCA Agreement has been terminated.                                                                                                    | No Next Steps                                                                                                    |  |  |
| Approved                         | Your FATCA Agreement has been approved. You                                                                                                    | If changes are needed, Edit/Complete/Submit Registration                                                                                                    |  |  |
|                                  | have been assigned a GIIN that you can view via<br>your home page. Your Financial Institution will<br>appear on the next published IRS FFI List.                               | Monitor email and message board for account updates                                                                                                    |  |  |
|                                  |                                                                                                    | <ul> <li>Your FI agreement has been approved. Periodic certifications<br/>are required by the FATCA regulations. You will be notified when<br/>you need to certify.</li> </ul>                            |  |  |
| Limited Conditional              | Your FATCA Agreement has been designated<br>as Limited Conditional. Your Financial Institution<br>won't receive a GIIN and won't appear on the next<br>published IRS FFI List. | If changes are needed, Edit/Complete/Submit Registration                                                                                                    |  |  |
|                                  |                                                                                                    | Monitor email and message board for account updates                                                                                                    |  |  |
|                                  |                                                                                                    | <ul> <li>Please be aware that the Limited Conditional status is<br/>temporary. After December 31, 2015, no Financial Institutions<br/>may remain registered in the Limited Conditional status.</li> </ul> |  |  |

Figure 99 – Account Status Tables

# 6.6 Appendix E – Country Lookup Table

| Country Name                     | Numeric Code | Questions 3, 5, 9A, 10, 11B, 12, 15 |
|----------------------------------|--------------|-------------------------------------|
| AFGHANISTAN                      | 004          | all questions                       |
| ALAND ISLANDS                    | 248          | all questions                       |
| ALBANIA                          | 008          | all questions                       |
| ALGERIA                          | 012          | all questions                       |
| AMERICAN SAMOA                   | 016          | 9A                                  |
| ANDORRA                          | 020          | all questions                       |
| ANGOLA                           | 024          | all questions                       |
| ANGUILLA                         | 660          | all questions                       |
| ANTARCTICA                       | 010          | all questions                       |
| ANTIGUA AND BARBUDA              | 028          | all questions                       |
| ARGENTINA                        | 032          | all questions                       |
| ARMENIA                          | 051          | all questions                       |
| ARUBA                            | 533          | all questions                       |
| AUSTRALIA                        | 036          | all questions                       |
| AUSTRIA                          | 040          | all questions                       |
| AZERBAIJAN                       | 031          | all questions                       |
| BAHAMAS                          | 044          | all questions                       |
| BAHRAIN                          | 048          | all questions                       |
| BANGLADESH                       | 050          | all questions                       |
| BARBADOS                         | 052          | all questions                       |
| BELARUS                          | 112          | all questions                       |
| BELGIUM                          | 056          | all questions                       |
| BELIZE                           | 084          | all questions                       |
| BENIN                            | 204          | all questions                       |
| BERMUDA                          | 060          | all questions                       |
| BHUTAN                           | 064          | all questions                       |
| BOLIVIA, PLURINATIONAL STATE OF  | 068          | all questions                       |
| BONAIRE, SINT EUSTATIUS AND SABA | 535          | all questions                       |
| BOSNIA AND HERZEGOVINA           | 070          | all questions                       |
| BOTSWANA                         | 072          | all questions                       |
| BOUVET ISLAND                    | 074          | all questions                       |
| BRAZIL                           | 076          | all questions                       |
| BRITISH INDIAN OCEAN TERRITORY   | 086          | all questions                       |
| BRUNEI DARUSSALAM                | 096          | all questions                       |
| BULGARIA                         | 100          | all questions                       |
| BURKINA FASO                     | 854          | all questions                       |
| BURUNDI                          | 108          | all questions                       |
| CAMBODIA                         | 116          | all questions                       |
| CAMEROON                         | 120          | all questions                       |
| CANADA                           | 124          | all questions                       |
| CAPE VERDE                       | 132          | all questions                       |
| CAYMAN ISLANDS                   | 136          | all questions                       |
| CENTRAL AFRICAN REPUBLIC         | 140          | all questions                       |
| CHAD                             | 148          | all questions                       |
| CHILE                            | 152          | all questions                       |
| CHINA                            | 156          | all questions                       |
| CHRISTMAS ISLAND                 | 162          | all questions                       |
| COCOS (KEELING) ISLANDS          | 166          | all questions                       |

| Country Name                      | Numeric Code | Questions 3, 5, 9A, 10, 11B, 12, 15 |
|-----------------------------------|--------------|-------------------------------------|
| COLOMBIA                          | 170          | all questions                       |
| COMOROS                           | 174          | all questions                       |
| CONGO                             | 178          | all questions                       |
| CONGO, DEMOCRATIC REPUBLIC OF THE | 180          | all questions                       |
| COOK ISLANDS                      | 184          | all questions                       |
| COSTA RICA                        | 188          | all questions                       |
| CROATIA                           | 191          | all questions                       |
| COTE D'IVOIRE                     | 384          | all questions                       |
| CUBA                              | 192          | all questions                       |
| CURACAO                           | 531          | all questions                       |
| CYPRUS                            | 196          | all questions                       |
| CZECH REPUBLIC                    | 203          | all questions                       |
| DENMARK                           | 208          | all questions                       |
| DJIBOUTI                          | 262          | all questions                       |
| DOMINICA                          | 212          | all questions                       |
| DOMINICAN REPUBLIC                | 214          | all questions                       |
| ECUADOR                           | 218          | all questions                       |
| EGYPT                             | 818          | all questions                       |
| EL SALVADOR                       | 222          | all questions                       |
| EQUATORIAL GUINEA                 | 226          | all questions                       |
| ERITREA                           | 232          | all questions                       |
| ESTONIA                           | 233          | all questions                       |
| ETHIOPIA                          | 231          | all questions                       |
| FALKLAND ISLANDS (MALVINAS)       | 238          | all questions                       |
| FAROE ISLANDS                     | 234          | all questions                       |
| FIJI                              | 242          | all questions                       |
| FINLAND                           | 246          | all questions                       |
| FRANCE                            | 250          | all questions                       |
| FRENCH GUIANA                     | 254          | all questions                       |
| FRENCH POLYNESIA                  | 258          | all questions                       |
| FRENCH SOUTHERN TERRITORIES       | 260          | all questions                       |
| GABON                             | 266          | all questions                       |
| GAMBIA                            | 270          | all questions                       |
| GEORGIA                           | 268          | all questions                       |
| GERMANY                           | 276          | all questions                       |
| GHANA                             | 288          | all questions                       |
| GIBRALTAR                         | 292          | all questions                       |
| GREECE                            | 300          | all questions                       |
| GREENLAND                         | 304          | all questions                       |
| GRENADA                           | 308          | all questions                       |
| GUADELOUPE                        | 312          | all questions                       |
| GUAM                              | 316          | 9A                                  |
| GUATEMALA                         | 320          | all questions                       |
| GUERNSEY                          | 831          | all questions                       |
| GUINEA                            | 324          | all questions                       |
| GUINEA-BISSAU                     | 624          | all questions                       |
| GUYANA                            | 328          | all questions                       |
| HAITI                             | 332          | all questions                       |
| HEARD ISLAND AND MCDONALD ISLANDS | 334          | all questions                       |
| HOLY SEE (VATICAN CITY STATE)     | 336          | all questions                       |

FATCA Online Registration User Guide

| Country Name                               | Numeric Code | Questions 3, 5, 9A, 10, 11B, 12, 15 |
|--------------------------------------------|--------------|-------------------------------------|
| HONDURAS                                   | 340          | all questions                       |
| HONG KONG                                  | 344          | all questions                       |
| HUNGARY                                    | 348          | all questions                       |
| ICELAND                                    | 352          | all questions                       |
| INDIA                                      | 356          | all questions                       |
| INDONESIA                                  | 360          | all questions                       |
| IRAN, ISLAMIC REPUBLIC OF                  | 364          | all questions                       |
| IRAQ                                       | 368          | all questions                       |
| IRELAND                                    | 372          | all questions                       |
| ISLE OF MAN                                | 833          | all questions                       |
| ISRAEL                                     | 376          | all questions                       |
| ITALY                                      | 380          | all questions                       |
| JAMAICA                                    | 388          | all questions                       |
| JAPAN                                      | 392          | all questions                       |
| JERSEY                                     | 832          | all questions                       |
| JORDAN                                     | 400          | all questions                       |
| KAZAKHSTAN                                 | 398          | all questions                       |
| KENYA                                      | 404          | all questions                       |
| KIRIBATI                                   | 296          | all questions                       |
| KOREA, DEMOCRATIC PEOPLE'S REPUBLIC OF     | 408          | all questions                       |
| KOREA, REPUBLIC OF                         | 410          | all questions                       |
| KUWAIT                                     | 414          | all questions                       |
| KYRGYZSTAN                                 | 417          | all questions                       |
| LAO PEOPLE'S DEMOCRATIC REPUBLIC           | 418          | all questions                       |
| LATVIA                                     | 428          | all questions                       |
| LEBANON                                    | 422          | all questions                       |
| LESOTHO                                    | 426          | all questions                       |
| LIBERIA                                    | 430          | all questions                       |
| LIBYA                                      | 434          | all questions                       |
| LIECHTENSTEIN                              | 438          | all questions                       |
| LITHUANIA                                  | 440          | all questions                       |
| LUXEMBOURG                                 | 442          | all questions                       |
| MACAO                                      | 446          | all questions                       |
| MACEDONIA, THE FORMER YUGOSLAV REPUBLIC OF | 807          | all questions                       |
| MADAGASCAR                                 | 450          | all questions                       |
| MALAWI                                     | 454          | all questions                       |
| MALAYSIA                                   | 458          | all questions                       |
| MALDIVES                                   | 462          | all questions                       |
| MALI                                       | 466          | all questions                       |
| MALTA                                      | 470          | all questions                       |
| MARSHALL ISLANDS                           | 584          | all questions                       |
| MARTINIQUE                                 | 474          | all questions                       |
| MAURITANIA                                 | 478          | all questions                       |
| MAURITIUS                                  | 480          | all questions                       |
| MAYOTTE                                    | 175          | all questions                       |
| MEXICO                                     | 484          | all questions                       |
| MICRONESIA, FEDERATED STATES OF            | 583          | all questions                       |
| MOLDOVA, REPUBLIC OF                       | 498          | all questions                       |
| MONACO                                     | 492          | all questions                       |

| Country Name                                 | Numeric Code | Questions 3, 5, 9A, 10, 11B, 12, 15 |
|----------------------------------------------|--------------|-------------------------------------|
| MONGOLIA                                     | 496          | all questions                       |
| MONTENEGRO                                   | 499          | all questions                       |
| MONTSERRAT                                   | 500          | all questions                       |
| MOROCCO                                      | 504          | all questions                       |
| MOZAMBIQUE                                   | 508          | all questions                       |
| MYANMAR                                      | 104          | all questions                       |
| NAMIBIA                                      | 516          | all questions                       |
| NAURU                                        | 520          | all questions                       |
| NEPAL                                        | 524          | all questions                       |
| NETHERLANDS                                  | 528          | all questions                       |
| NEW CALEDONIA                                | 540          | all questions                       |
| NEW ZEALAND                                  | 554          | all questions                       |
| NICARAGUA                                    | 558          | all questions                       |
| NIGER                                        | 562          | all questions                       |
| NIGERIA                                      | 566          | all questions                       |
| NIUE                                         | 570          | all questions                       |
| NORFOLK ISLAND                               | 574          | all questions                       |
| NORTHERN MARIANA ISLANDS                     | 580          | 94                                  |
| NORWAY                                       | 578          | all questions                       |
| OMAN                                         | 512          |                                     |
| PAKISTAN                                     | 586          |                                     |
|                                              | 585          |                                     |
|                                              | 275          |                                     |
| PALLSTINE, STATE OF                          | 501          |                                     |
|                                              | 509          |                                     |
|                                              | 596          |                                     |
|                                              | 600          |                                     |
|                                              | 604          |                                     |
|                                              | 610          |                                     |
|                                              | 012          |                                     |
| POLAND                                       | 616          |                                     |
| PUEDTO DICO                                  | 620          |                                     |
|                                              | 630          | 9A                                  |
|                                              | 634          |                                     |
| REUNION                                      | 038          |                                     |
|                                              | 642          | all questions                       |
|                                              | 643          | all questions                       |
|                                              | 646          | all questions                       |
|                                              | 652          | all questions                       |
| SAINT HELENA, ASCENSION AND TRISTAN DA CUNHA | 654          | all questions                       |
| SAINT KITTS AND NEVIS                        | 659          | all questions                       |
| SAINT LUCIA                                  | 662          | all questions                       |
| SAINT MARTIN (FRENCH PART)                   | 663          | all questions                       |
| SAINT PIERRE AND MIQUELON                    | 666          | all questions                       |
| SAINT VINCENT AND THE GRENADINES             | 670          | all questions                       |
| SAMOA                                        | 882          | all questions                       |
| SAN MARINO                                   | 674          | all questions                       |
| SAO TOME AND PRINCIPE                        | 678          | all questions                       |
| SAUDI ARABIA                                 | 682          | all questions                       |
| SENEGAL                                      | 686          | all questions                       |
| SERBIA                                       | 688          | all questions                       |

FATCA Online Registration User Guide

| Country Name                                 | Numeric Code | Questions 3, 5, 9A, 10, 11B, 12, 15 |
|----------------------------------------------|--------------|-------------------------------------|
| SEYCHELLES                                   | 690          | all questions                       |
| SIERRA LEONE                                 | 694          | all questions                       |
| SINGAPORE                                    | 702          | all questions                       |
| SINT MAARTEN (DUTCH PART)                    | 534          | all questions                       |
| SLOVAKIA                                     | 703          | all questions                       |
| SLOVENIA                                     | 705          | all questions                       |
| SOLOMON ISLANDS                              | 090          | all questions                       |
| SOMALIA                                      | 706          | all questions                       |
| SOUTH AFRICA                                 | 710          | all questions                       |
| SOUTH GEORGIA AND THE SOUTH SANDWICH ISLANDS | 239          | all questions                       |
| SOUTH SUDAN                                  | 728          | all questions                       |
| SPAIN                                        | 724          | all questions                       |
| SRI LANKA                                    | 144          | all questions                       |
| SUDAN                                        | 729          | all questions                       |
| SURINAME                                     | 740          | all questions                       |
| SVALBARD AND JAN MAYEN                       | 744          | all questions                       |
| SWAZILAND                                    | 748          | all questions                       |
| SWEDEN                                       | 752          | all questions                       |
| SWITZERLAND                                  | 756          | all questions                       |
| SYRIAN ARAB REPUBLIC                         | 760          | all questions                       |
| TAIWAN                                       | 158          | all questions                       |
| TAJIKISTAN                                   | 762          | all questions                       |
| TANZANIA, UNITED REPUBLIC OF                 | 834          | all questions                       |
| THAILAND                                     | 764          | all questions                       |
| TIMOR-LESTE                                  | 626          | all questions                       |
| TOGO                                         | 768          | all questions                       |
| TOKELAU                                      | 772          | all questions                       |
| TONGA                                        | 776          | all questions                       |
| TRINIDAD AND TOBAGO                          | 780          | all questions                       |
| TUNISIA                                      | 788          | all questions                       |
| TURKEY                                       | 792          | all questions                       |
| TURKMENISTAN                                 | 795          | all questions                       |
| TURKS AND CAICOS ISLANDS                     | 796          | all questions                       |
| TUVALU                                       | 798          | all questions                       |
| UGANDA                                       | 800          | all questions                       |
| UKRAINE                                      | 804          | all questions                       |
| UNITED ARAB EMIRATES                         | 784          | all questions                       |
| UNITED KINGDOM                               | 826          | all questions                       |
| UNITED STATES                                | 840          | 3, 5, 10, 11B, 12, 15               |
| UNITED STATES MINOR OUTLYING ISLANDS         | 581          | 5, 9A, 10, 11B, 15                  |
| URUGUAY                                      | 858          | all questions                       |
| UZBEKISTAN                                   | 860          | all questions                       |
| VANUATU                                      | 548          | all questions                       |
| VENEZUELA, BOLIVARIAN REPUBLIC OF            | 862          | all questions                       |
| VIET NAM                                     | 704          | all questions                       |
| VIRGIN ISLANDS (BRITISH)                     | 092          | all questions                       |
| VIRGIN ISLANDS (U.S.)                        | 850          | 9A                                  |
| WALLIS AND FUTUNA                            | 876          | all questions                       |
| WESTERN SAHARA                               | 732          | all questions                       |

| Country Name | Numeric Code | Questions 3, 5, 9A, 10, 11B, 12, 15 |
|--------------|--------------|-------------------------------------|
| YEMEN        | 887          | all questions                       |
| ZAMBIA       | 894          | all questions                       |
| ZIMBABWE     | 716          | all questions                       |
| OTHER        | 999          | all questions                       |

Figure 100 – Country Lookup Table